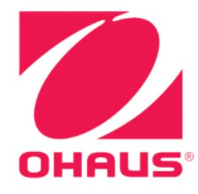

Defender<sup>®</sup> 6000 Indicators Instruction Manual

Defender<sup>®</sup> 6000 Waagen Bedienungsanleitung

Indicadores Defender<sup>®</sup> 6000 Manual de instrucciones

Manuel d'instructions sur les indicateurs de Defender<sup>®</sup> 6000

Indicatori<sup>®</sup> Defender 6000 Manuale di istruzioni

## **Table of Contents**

| 1.          | INTRODUCTION                                            | 3          |
|-------------|---------------------------------------------------------|------------|
| 1.1.        | SAFETY PRECAUTIONS                                      | 3          |
| 1.2.        | Intended Use                                            | 3          |
| 1.3.        | Overview of Parts and Controls                          | 4          |
| 1.4.        | MAINBOARD                                               | 5          |
| 1.5.        | Control Functions                                       | 6          |
| 2.          | INSTALLATION                                            | 9          |
| 2.1         | UNPACKING                                               | 9          |
| 2.2         | External Connections                                    | 9          |
| 2.2.        | 1 Scale Base with EasyConnect <sup>™</sup> Connector    | 9          |
| 2.2.        | 2 Power input to i-DT61PW                               | 9          |
| 2.2.        | 3 AC Power to i-DT61XWE                                 | 9          |
| 2.3         | Internal Connections                                    | 9          |
| 2.3.        | 1 Opening the Housing                                   | 9          |
| 2.3.        | 2 Scale Base without EasyConnect <sup>™</sup> Connector | . 11       |
| 2.3.        | 3 Communication Interface Cable to i-DT61PW             | . 14       |
| 2.3.        | 4 RS232 Interface Cable to i-DT61XWE                    | . 15       |
| 2.4         | MOUNTING BRACKET                                        | . 15       |
| 3.          | OPERATION                                               | . 16       |
| 3.1         | TURNING THE SCALE ON/OFF                                | . 16       |
| 3.2         | Weighing Mode                                           | . 16       |
| 3.2.        | 1 Enter the Mode and Start Weighing                     | . 16       |
| 3.2.        | 2 Accumulation and Statistics                           | . 16       |
| 3.2.        | 3 Check                                                 | . 17       |
| 3.2.        | 4 Application Settings                                  | . 18       |
| 3.3         | COUNTING MODE                                           | . 19       |
| 3.3.        | 1 Enter the Mode                                        | . 19       |
| 3.3.        | 2 Establish an APW                                      | . 19       |
| 3.3.        | 3 Start Counting                                        | . 19       |
| 3.3.        | 4 Application Settings                                  | . 19       |
| 3.4         | Percent Mode                                            | . 20       |
| 3.4.        | 1 Enter the Mode                                        | . 20       |
| 3.4.        | 2 Establish a Reference Weight                          | . 20       |
| 3.4.        | 3 Start Percent Weighing                                | . 20       |
| 3.4.        | 4 Application Settings                                  | . 20       |
| 3.5         | Dynamic Mode                                            | . 21       |
| 3.5.        | 1 Enter the Mode                                        | . 21       |
| 3.5.        | 2 Start Dynamic Weighing                                | . 21       |
| 3.5.        | 3 Application Settings                                  | . 21       |
| 3.6         | Filling Mode                                            | . 22       |
| 3.6.        | 1 Enter the Mode                                        | . 22       |
| 3.6.        | 2 Start Filling                                         | . 22       |
| 3.6.        | 3 Resume and Pause Filling                              | . 22       |
| 3.6.        | 4 Display of the Dot Matrix Screen                      | . 22       |
| 3.6.        | 5 Application Settings                                  | . 23       |
| 4.          | MENU SETTINGS                                           | . 24       |
| 4.1         | Menu Navigation                                         | . 24       |
| 4.1.        | 1 User Menu                                             | . 24       |
| 4.1.        | 2 Button Navigation                                     | . 25       |
| 4.2         | CALIBRATION MENU                                        | . 26       |
| 4.2.        | 1 Initial Calibration                                   | . 26       |
| 4.2.        | 2 Zero Calibration [2E+0]                               | . 26       |
| 4.2         | 3 Span Calibration [5PR/]                               | . 26       |
| 4 2         | 4 Linearity Calibration [1 //]                          | . 27       |
| 42          | 5 GEO Adjustment [ [EE]]                                | 27         |
| т.2.<br>Л Э | 6 Calibration Test [[ 225]                              | · 21<br>20 |
| 4.2.        |                                                         | . 20       |

| 4.2.7  | End Cal [End]                       |    |
|--------|-------------------------------------|----|
| 4.3    | SETUP MENU                          |    |
| 4.4    | Readout Menu                        |    |
| 4.5    | UNIT MENU                           |    |
| 4.6    | GLP/GMP MENU                        |    |
| 4.7    | COMMUNICATION                       |    |
| 4.7.1  | RS232 Menu                          |    |
| 4.7.2  | Print Menu                          |    |
| 4.7.3  | RS485 Configuration                 |    |
| 4.7.4  | Ethernet Configuration              |    |
| 4.7.5  | Analog Configuration                |    |
| 4.8    | MEMORY                              |    |
| 4.8.1  | Memory menu (for i-DT61PW model)    |    |
| 4.8.2  | USB memory (for i-DT61XWE model)    |    |
| 4.8.3  | Alibi Memory (for i-DT61XWE model)  |    |
| 4.9    | DISCRETE I/O (FOR I-DT61XWE MODEL)  |    |
| 4.9.1  | I/O Туре                            |    |
| 4.9.2  | Input                               |    |
| 4.9.3  | Output                              |    |
| 4.10   | LOCK KEY CONFIGURATION              |    |
| 4.11   | LIBRARY (FOR I-DT61XWE MODEL)       |    |
| 4.12   | User (For I-DT61XWE MODEL)          |    |
| 4.13   | USB (FOR I-DT61XWE MODEL)           |    |
| 4.13.1 | USB Flash Drive                     |    |
| 4.13.2 | ? RFID                              |    |
| 4.13.3 | B Barcode                           |    |
| 4.13.4 | Keyboard                            |    |
| 4.13.5 | 5 Wi-Fi/Bluetooth Dongle (Optional) | 53 |
| 5. L   | EGAL FOR TRADE                      | 55 |
| 5.1    | Settings                            |    |
| 5.2    | Verification                        |    |
| 5.3    | SEALING                             |    |
| 6. N   | /IAINTENANCE                        |    |
| 6.1    | Cleaning                            |    |
| 6.1.1  | Cleaning for i-DT61PW Model         |    |
| 6.1.2  | Cleaning for i-DT61XWE Model        |    |
| 6.2    | TROUBLESHOOTING                     |    |
| 6.3    | Service Information                 |    |
| 7. T   | ECHNICAL DATA                       | 59 |
| 7.1    | SPECIFICATIONS                      |    |
| 7.2    | TABLE OF GEO VALUES                 |    |
| 8. C   | COMPLIANCE                          |    |
| 9. A   | APPENDICES                          | 64 |
| 9.1    | APPENDIX A                          |    |
| 9.2    | Appendix B                          |    |
|        |                                     |    |

# **1. INTRODUCTION**

This manual contains installation, operation and maintenance instructions for i-DT61PW and i-DT61XWE indicators. Please read it completely before installation and operation.

## 1.1. Safety Precautions

#### **Definition of Signal Warnings and Symbols**

Safety notes are marked with signal words and warning symbols. These show safety issues and warnings. Ignoring the safety notes may lead to personal injury, damage to the instrument, malfunctions and false results.

- WARNING For a hazardous situation with medium risk, possibly resulting in severe injuries or death if not avoided.
- CAUTION For a hazardous situation with low risk, resulting in damage to the device or the property or in loss of data, or minor or medium injuries if not avoided.
- ATTENTION For important information about the product. May lead to equipment damage if not avoided.

NOTE For useful information about the product.

#### Warning Symbols

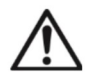

```
General hazard
```

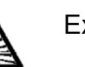

Explosion hazard

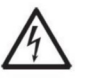

Electrical shock hazard

#### Safety Precautions

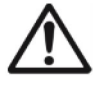

**CAUTION:** Read all safety warnings before installing, making connections, or servicing this equipment. Failure to comply with these warnings could result in personal injury and/or property damage. Retain all instructions for future reference.

- Before connecting power, verify that the AC adapter's input voltage range and plug type are compatible with the local AC mains power supply.
- Do not position the equipment such that it is difficult to reach the power connection.
- Only connect the power cord to a compatible grounded electrical outlet.
- Make sure that the power cord does not pose a potential obstacle or tripping hazard.
- Operate the equipment only under ambient conditions specified in these instructions.
- The equipment is for indoor use only.
- Do not operate the equipment in hazardous or unstable environments.
- Do not place the equipment upside down on the platform.
- Use only approved accessories and peripherals.
- Disconnect the equipment from the power supply when cleaning.
- Service should only be performed by authorized personnel.

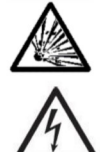

**WARNING:** Never work in an environment subject to explosion hazards! The housing of the instrument is not gas tight. (Explosion hazard due to spark formation, corrosion caused by the ingress of gases).

**WARNING:** Electrical shock hazards exist within the housing. The housing should only be opened by authorized and qualified personnel. Remove all power connections to the unit before opening.

## 1.2. Intended Use

This instrument is intended for use in light industry. It must only be used for measuring the parameters described in these operating instructions. Any other type of use and operation beyond the limits of technical specifications, without written consent from OHAUS, is considered as not intended. This instrument complies with current industry standards and the recognized safety regulations; however, it can constitute a hazard in use. If the instrument is not used according to these operating instructions, the intended protection provided by the instrument may be impaired.

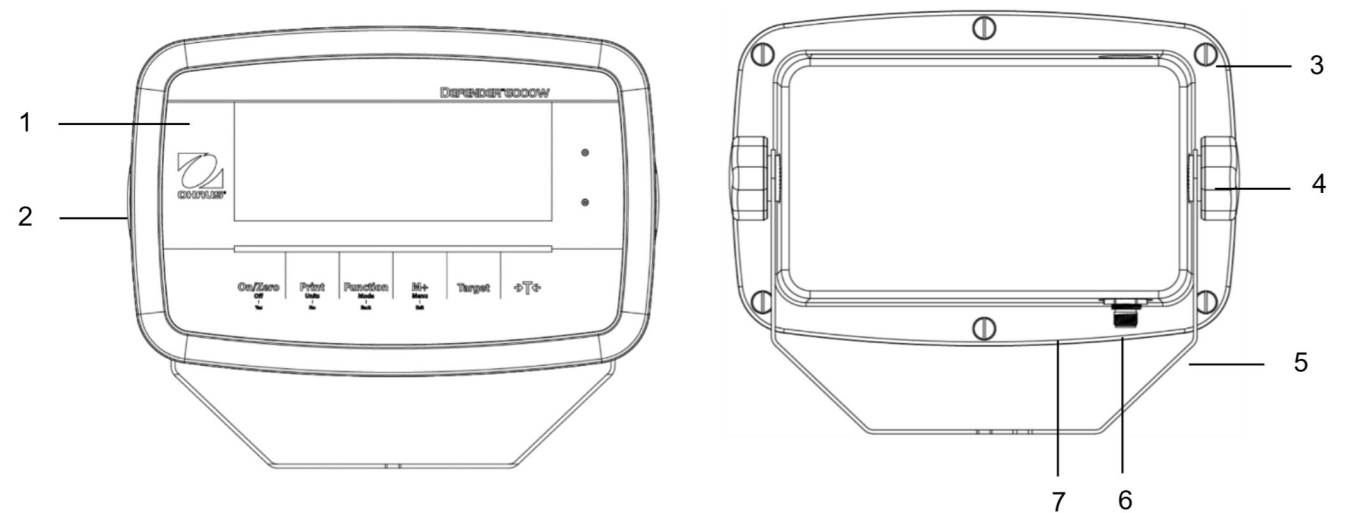

## 1.3. Overview of Parts and Controls

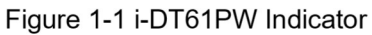

| Item | Description         |  |  |
|------|---------------------|--|--|
| 1    | Control Panel       |  |  |
| 2    | Front Housing       |  |  |
| 3    | Screws (6)          |  |  |
| 4    | Adjusting Knobs (2) |  |  |
| 5    | Mounting Bracket    |  |  |
| 6    | Load Cell Connector |  |  |
| 7    | Rear Housing        |  |  |

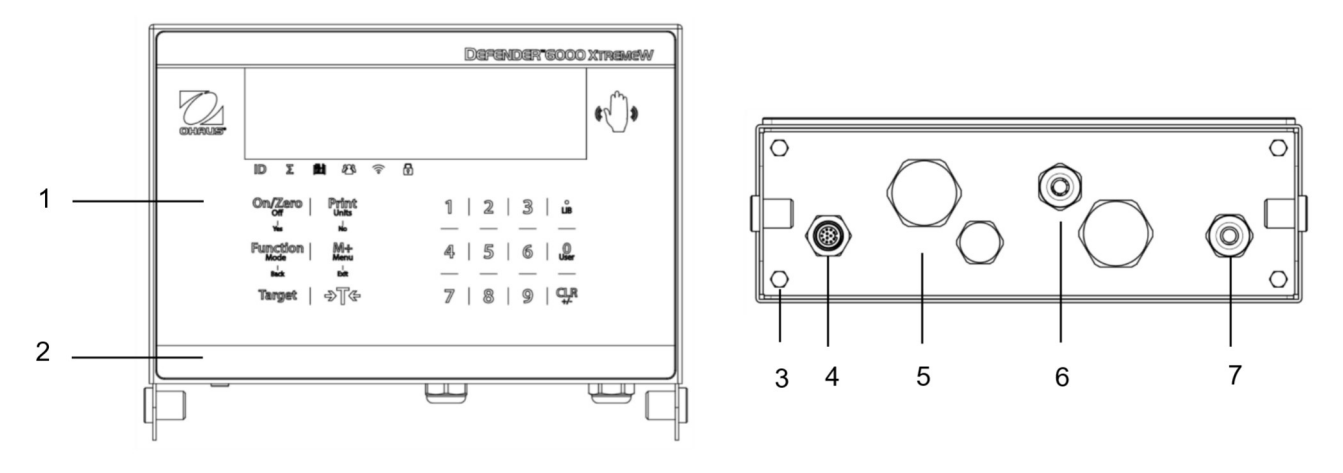

Figure 1-2 i-DT61XWE Indicator

| ltem | Description              |  |  |
|------|--------------------------|--|--|
| 1    | Control Panel            |  |  |
| 2    | Front Housing            |  |  |
| 3    | Screws (4)               |  |  |
| 4    | Load Cell Connector      |  |  |
| 5    | Bottom Housing           |  |  |
| 6    | Strain Relief for Option |  |  |
| 7    | Power cord               |  |  |

## 1.4. Mainboard

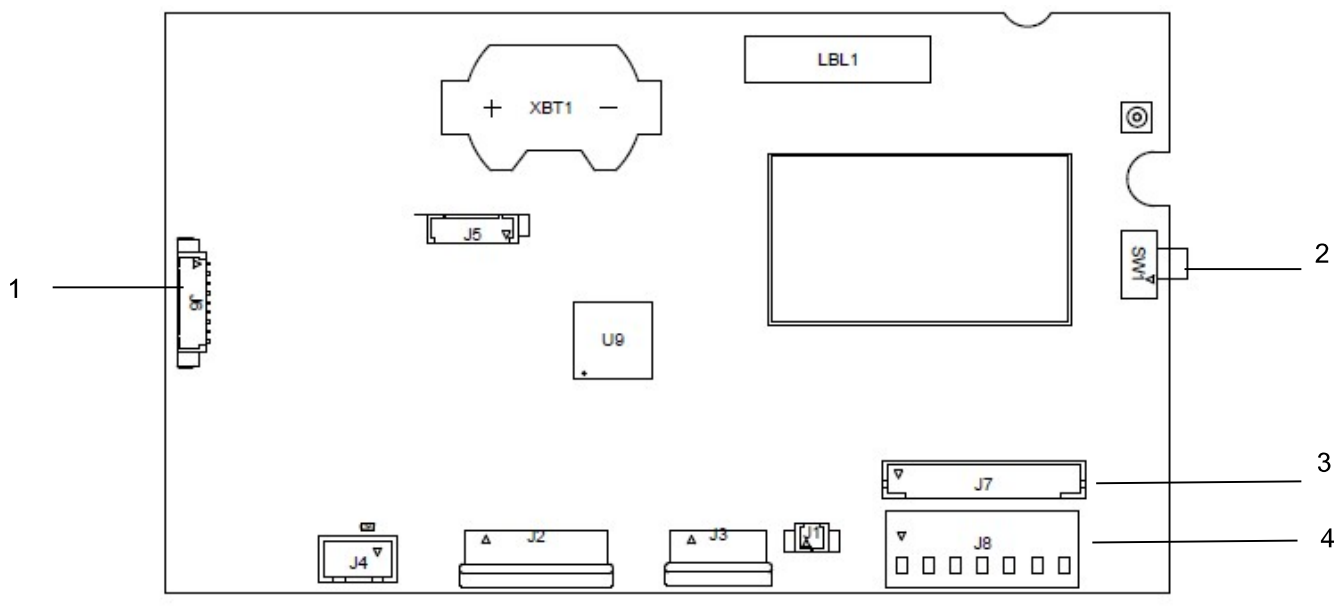

.Figure 1-3 i-DT61PW Mainboard

| Item | Description                     |
|------|---------------------------------|
| 1    | IR Communication connector (J6) |
| 2    | Security Switch (SW1)           |
| 3    | Load Cell connector (J7)        |
| 4    | Load Cell Terminal Block (J8)   |

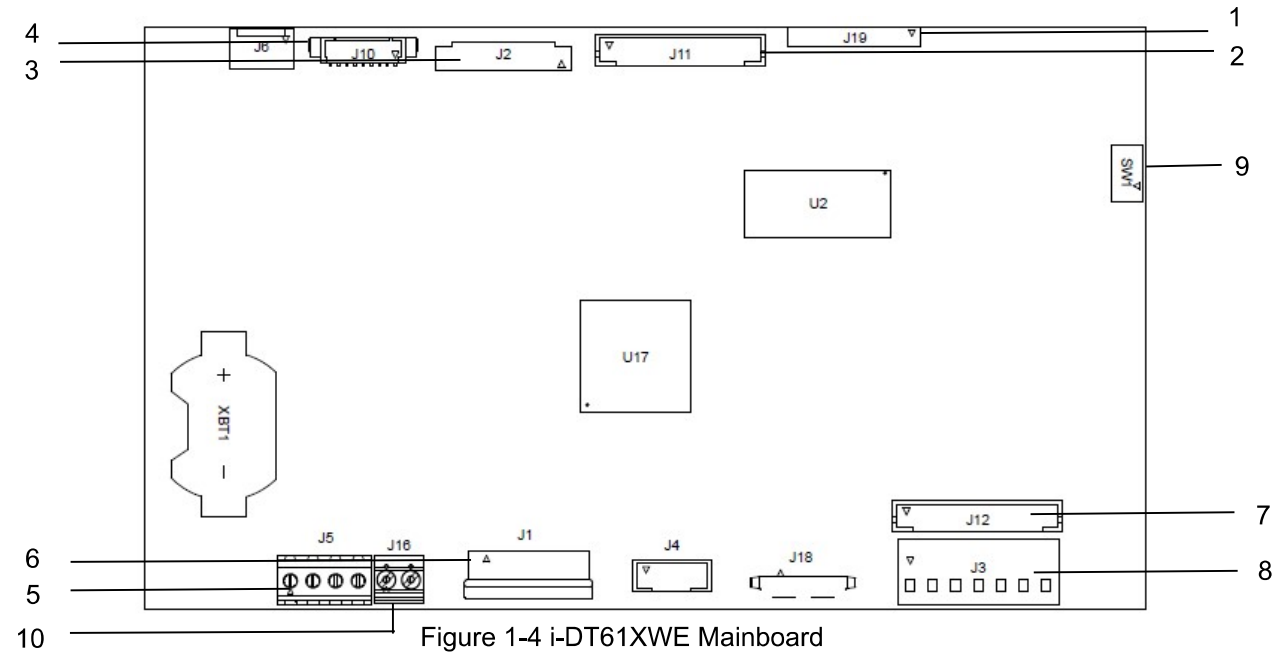

| ltem | Description                                                   | ltem | Description                     |
|------|---------------------------------------------------------------|------|---------------------------------|
| 1    | Alibi Memory Board connector (J19)                            | 6    | Keyboard connector (J1)         |
| 2    | Discrete I/O/Analog/RS232-RS485-USB<br>Device connector (J11) | 7    | Load Cell connector (J12)       |
| 3    | Display Board connector (J2)                                  | 8    | Load Cell Terminal Block (J3)   |
| 4    | Ethernet connector (J10)                                      | 9    | Security Switch connector (SW1) |
| 5    | RS232 connector (J5)                                          | 10   | Discrete Input0 (J16)           |

## 1.5. Control Functions

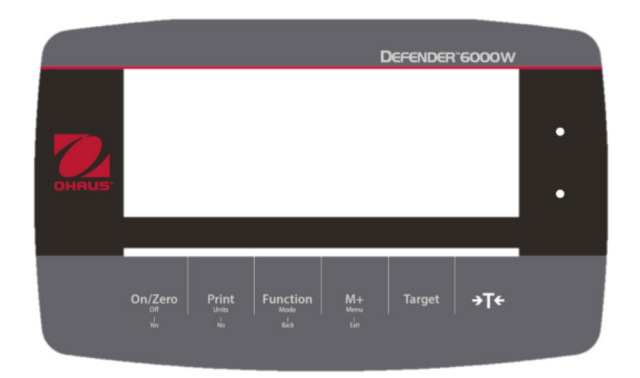

i-DT61PW Control Panel

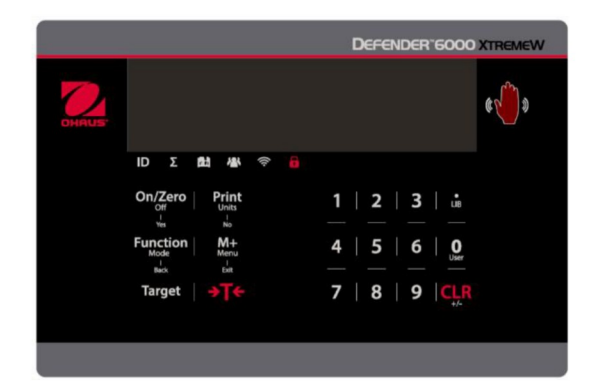

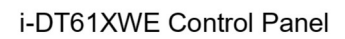

| Button                                | On/Zero<br>Off<br>I                                                                                                    | Print<br>Units<br>No                                                                                                    | Function<br>Mode<br>I<br>Back                          | M+<br>Menu<br>I<br>Exit                                                                                         | Target                                                     | →T <del>&lt;</del>                                                                                                    |
|---------------------------------------|----------------------------------------------------------------------------------------------------|----------------------------------------------------------------------------------------------------|--------------------------------------------------------|----------------------------------------------------------------------------------------------------|------------------------------------------------------------|----------------------------------------------------------------------------------------------------|
| Primary<br>Function<br>(Short Press)  | On/Zero<br>If the<br>terminal is<br>Off, press to<br>power on;<br>If the<br>terminal is<br>On, press to<br>set the zero<br>point. | Print<br>Sends the<br>current value<br>to the<br>selected<br>COM ports if<br>AUTOPRINT<br>is disabled.                                                               | Function<br>Initiates an<br>application<br>mode.       | M+<br>Accumulates<br>the weight or<br>displays the<br>accumulated<br>information<br>with no load<br>on the pan. | Target<br>Sets<br>under/over<br>limit value for<br>Check.  | Tare<br>Enters/clears<br>a tare value;<br>When the<br>accumulation<br>data is<br>displayed,<br>press to<br>clear them. |
| Secondary<br>Function<br>(Long Press) | <b>Off</b><br>If the<br>terminal is<br>On, press to<br>power off.                                                                 | Units<br>Changes the<br>weighing<br>unit.                                                                                                    | Mode<br>Allows<br>changing the<br>application<br>mode. | Menu<br>Enters the<br>user menu.                                                                                | Target<br>Shows<br>under/over<br>limit value for<br>Check. | <b>Tare</b><br>Displays the<br>tare weight.                                                                            |
| Menu<br>Function<br>(Short Press)     | Yes<br>Accepts the<br>current<br>setting on<br>the display.                                                                       | No<br>Advances to<br>the next<br>menu or<br>menu item.<br>Rejects the<br>current<br>setting on<br>the display<br>and<br>advances to<br>the next<br>available<br>one. | Back<br>Moves back<br>to the<br>previous<br>menu item. | Exit<br>Exits the<br>user menu.<br>Aborts the<br>calibration in<br>progress.                                    |                                                            |                                                                                                    |

Notes:

- Short Press: press less than 1 second.
- Long Press: press and hold for more than 2 seconds.

Numeric keyboard (i-DT61XWE)

|                                       | $ \begin{array}{c ccccccccccccccccccccccccccccccccccc$ | LIB                                                    | <b>O</b><br>User                                    | CLR<br>+/-                                                                                                    |
|---------------------------------------|--------------------------------------------------------|--------------------------------------------------------|-----------------------------------------------------|----------------------------------------------------------------------------------------------------|
| Primary Function<br>(Short Press)     | <b>1-9</b><br>Enters numeric<br>values.                | Enters decimal<br>point (.).                           | <b>0</b><br>Enters numeric<br>values 0.             | CLR<br>Clears the entered<br>value.<br>Clears an existing<br>APW.<br>When the<br>accumulation data<br>is displayed, press<br>to clear them. |
| Secondary<br>Function<br>(Long Press) |                                                        | LIB<br>Searches library<br>items with numeric<br>keys. | <b>User</b><br>Searches users<br>with numeric keys. | +/-<br>Switches between<br>positive and<br>negative values.                                                                                 |

Note: for i-DT61XWE model, press the **PTTS** and

button together for three seconds can lock all

buttons. Perform the same procedure again to unlock all buttons. When all buttons are locked, the icon will be lighted.

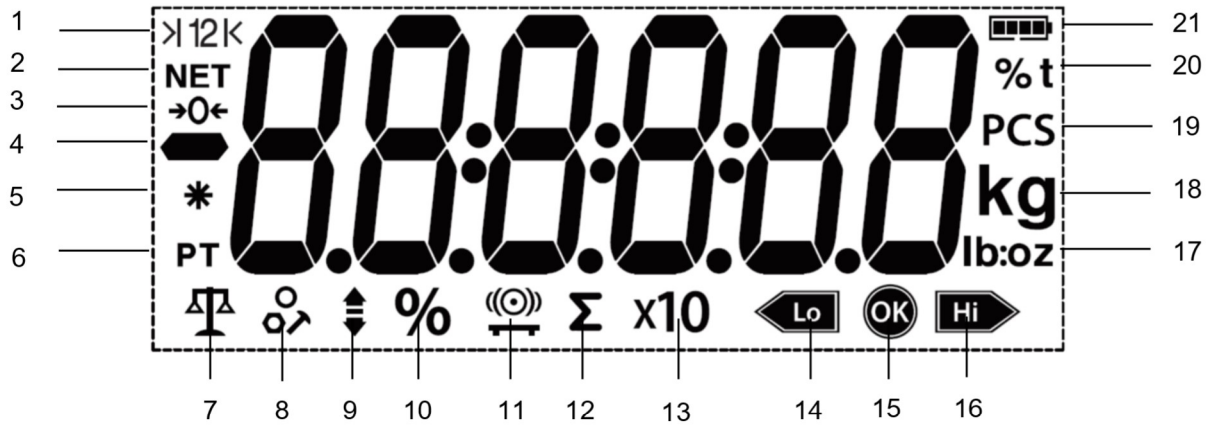

| Figure | 1-5 i- | DT61 | PW | Display |
|--------|--------|------|----|---------|
|--------|--------|------|----|---------|

| ltem | Description                     | ltem | Description                             |
|------|---------------------------------|------|-----------------------------------------|
| 1    | Range symbol(not used)          | 12   | Accumulation symbol                     |
| 2    | NET symbol                      | 13   | Resolution extension symbol (not used)  |
| 3    | Center of Zero symbol           | 14   | Check weighing lower symbol             |
| 4    | Negative symbol                 | 15   | Acceptable symbol                       |
| 5    | Stable weight symbol            | 16   | Check weighing higher symbol            |
| 6    | Preset Tare, Tare symbols       | 17   | Pound, Ounce, Pound:Ounce symbols       |
| 7    | Weighing mode symbol            | 18   | Kilogram, gram symbols                  |
| 8    | Counting mode symbol            | 19   | Pieces symbol                           |
| 9    | Check weighing mode symbol      | 20   | Percent symbol, tonne symbol (not used) |
| 10   | Percentage weighing mode symbol | 21   | Battery symbol                          |
| 11   | Dynamic weighing mode symbol    |      |                                         |

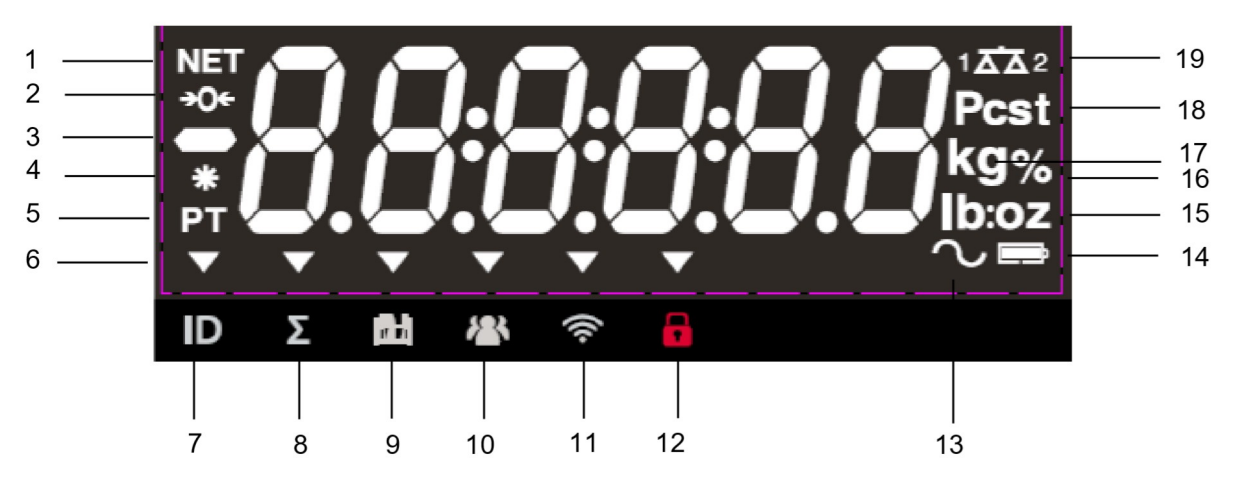

Figure 1-6 i-DT61XWE Display

| Item | Description               | ltem | Description                            |
|------|---------------------------|------|----------------------------------------|
| 1    | NET symbol                | 11   | Wi-Fi symbol                           |
| 2    | Center of Zero symbol     | 12   | Lock symbol                            |
| 3    | Negative symbol           | 13   | Dynamic (tilde) symbol                 |
| 4    | Stable weight symbol      | 14   | Battery symbol (not use)               |
| 5    | Preset Tare, Tare symbols | 15   | Pound, Ounce, Pound:Ounce symbols      |
| 6    | Pointer symbols           | 16   | Percent symbol                         |
| 7    | ID symbol                 | 17   | Kilogram, gram symbols                 |
| 8    | Accumulation symbol       | 18   | Pieces symbol, tonne symbol (not used) |
| 9    | Library symbol            | 19   | Scale symbol (not used)                |
| 10   | User symbol               |      |                                        |

## 2. INSTALLATION

## 2.1 Unpacking

Unpack the following items:

- i-DT61PW or i-DT61XWE indicator
- 6 cells of D size dry batteries (i-DT61PW only)
- Mounting bracket
- Knobs (2)
- Quick installation guide
- Instruction manual

## 2.2 External Connections

## 2.2.1 Scale Base with EasyConnect<sup>™</sup> Connector

To connect the OHAUS scale base with EasyConnect<sup>™</sup> connector to the terminal, plug the base's connector onto the external load cell connector located at the bottom of the terminal. Then rotate the base connector's locking ring clockwise. Check the following illustration for details.

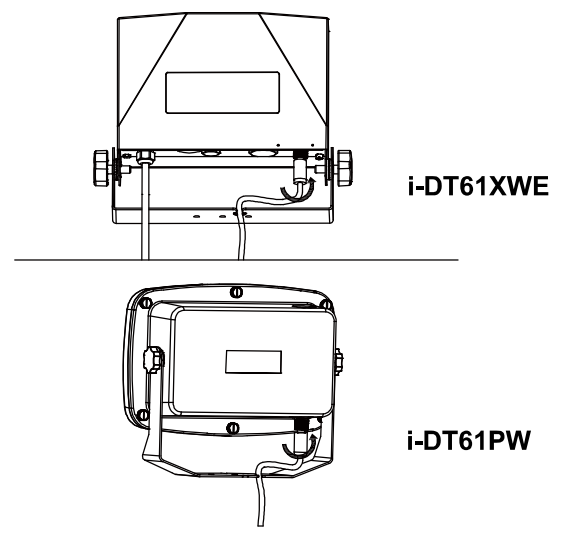

## 2.2.2 Power input to i-DT61PW

Use 6 cells of D size dry batteries. During battery operation, the battery symbol indicates the battery status.

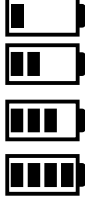

Battery 5%~25% remaining

Battery 25%~50% remaining

Battery 50%~75% remaining

Battery 75%~100% remaining

## 2.2.3 AC Power to i-DT61XWE

Connect the AC plug to an electrical outlet.

## 2.3 Internal Connections

Some connections require the housing to be opened.

#### 2.3.1 Opening the Housing

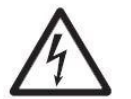

CAUTION: ELECTRICAL SHOCK HAZARD. REMOVE ALL POWER CONNECTIONS TO THE INDICATOR BEFORE SERVICING OR MAKING INTERNAL CONNECTIONS. THE HOUSING SHOULD ONLY BE OPENED BY AUTHORIZED AND QUALIFIED PERSONNEL, SUCH AS AN ELECTRICAL TECHNICIAN.

#### i-DT61PW

- 1. Remove the six Phillips head screws from the rear housing.
- 2. Remove the front housing. Be careful not to disturb the internal connections.

3. Once all connections are made, re-attach the front housing.

#### i-DT61XWE

1. Remove the four hex head screws from the bottom housing.

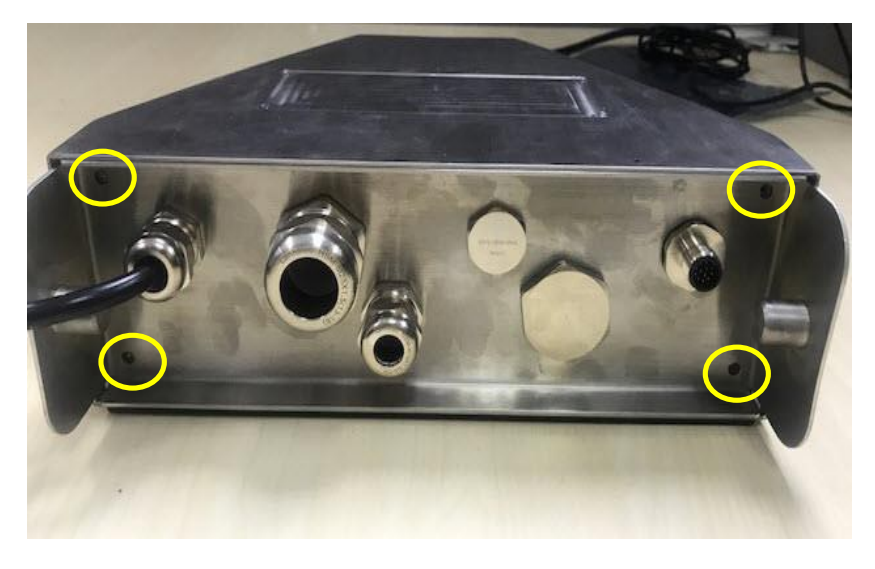

2. Open the housing by carefully pulling the bottom housing backward.

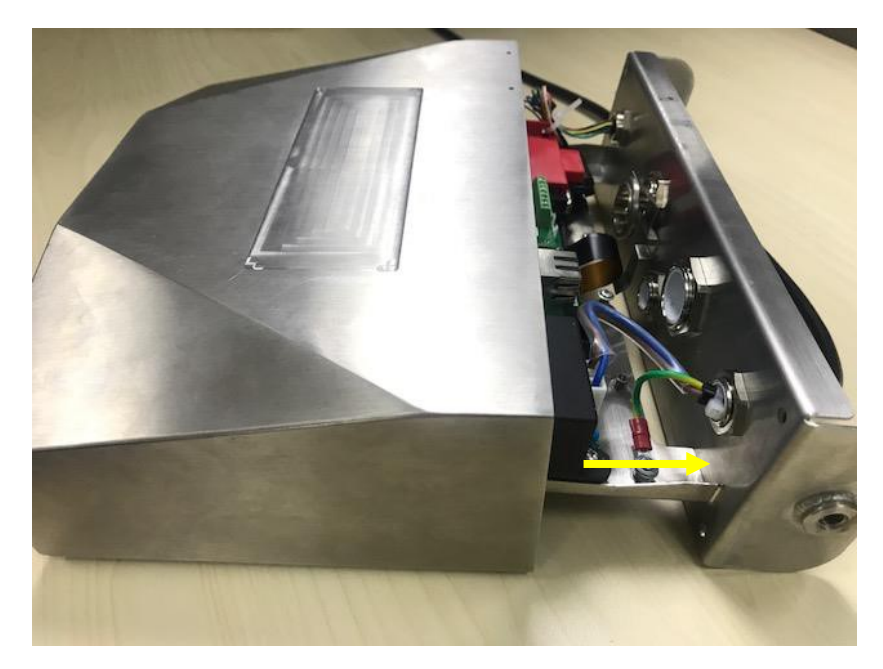

3. Once all connections are made, re-attach the bottom housing.

Note: The screws should be tightened to 2.5 N·m (20-25 in-lb) torque to ensure a watertight seal.

## 2.3.2 Scale Base without EasyConnect<sup>™</sup> Connector

For connecting bases (which do not have the EasyConnect<sup>™</sup> connector) to an i-DT61PW or an i-DT61XWE, a load cell cable gland kit (P/N 30379716) is available as an accessory.

#### Removing the pre-installed Load Cell connector and wiring harness.

Before making the connections, remove the pre-installed load cell connector and wiring harness by following the following steps.

#### i-DT61PW

- 1. Remove the 6 Phillips head screws, and open the rear housing by carefully pulling the front housing forward.
- 2. Unplug the white load cell connectors from the main housing (two circles).

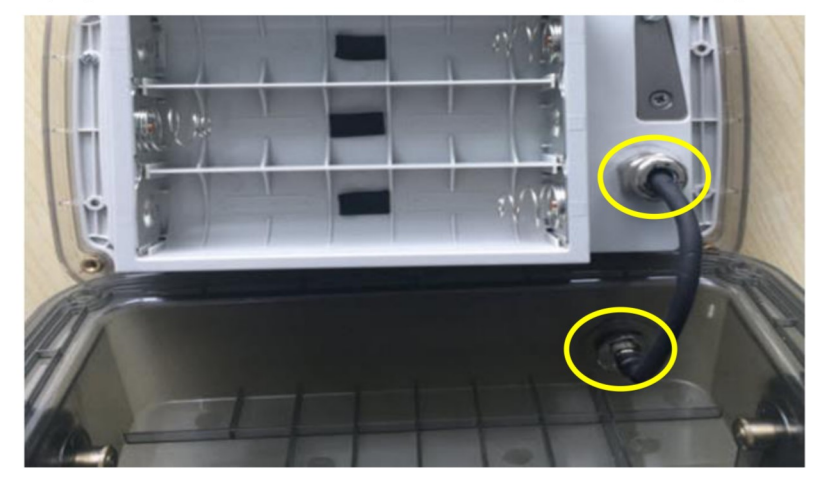

- 3. Open the front housing by removing the 12 Phillips head screws.
- 4. Unplug the white load cell connectors from the main PCBA board.

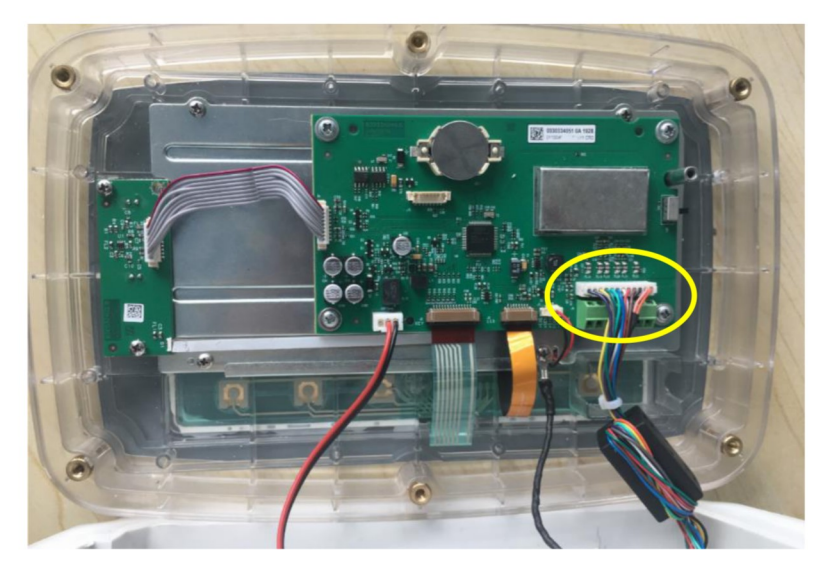

## i-DT61XWE

1. Place the terminal down, and unscrew the screws marked in the following graphic.

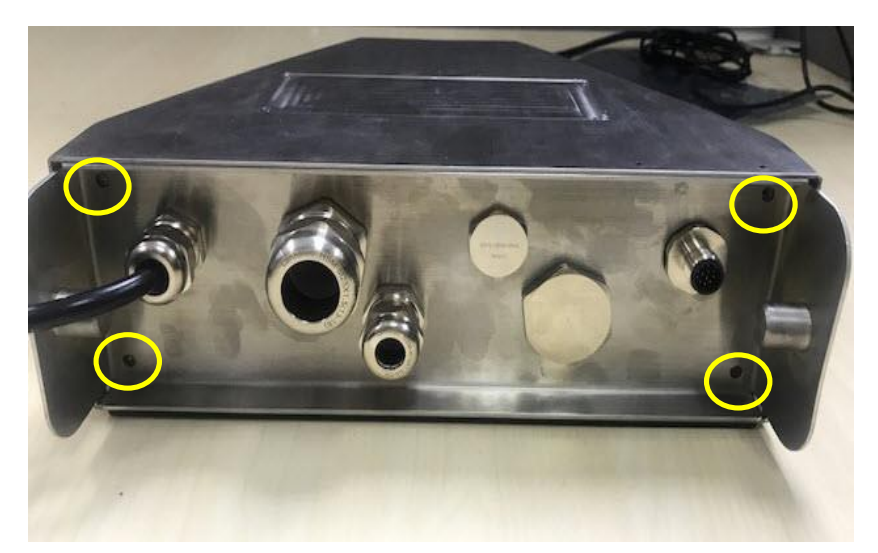

2. Pull out the bottom of the terminal.

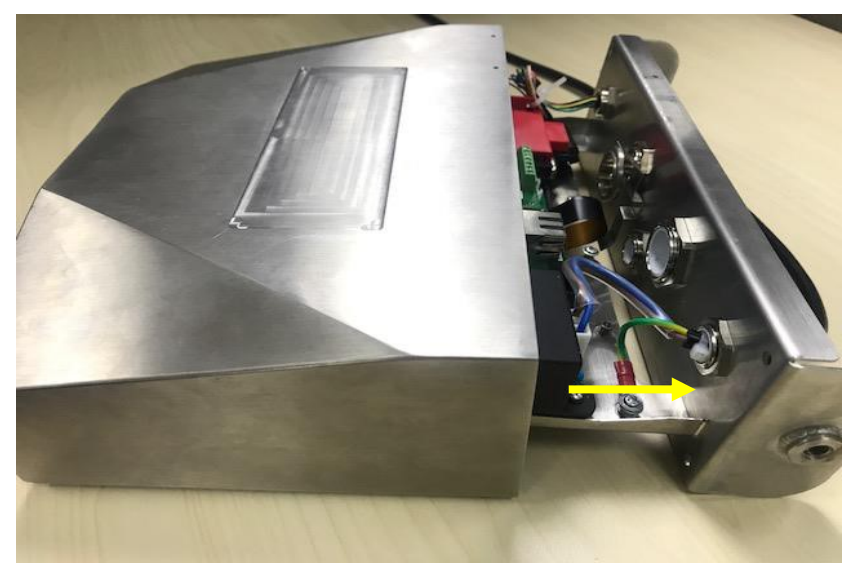

3. Use a screw driver to unscrew the sealing cover.

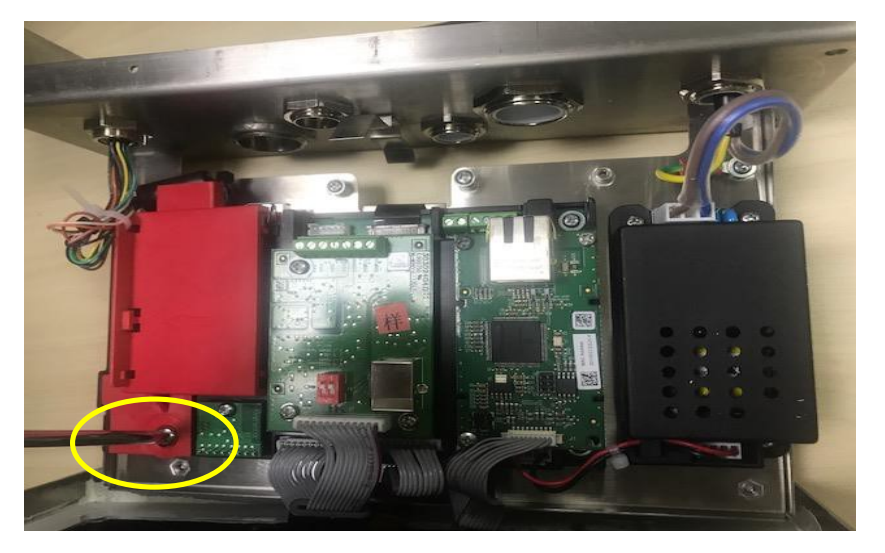

4. Pull the protruding part of the sealing cover a little forward to release it.

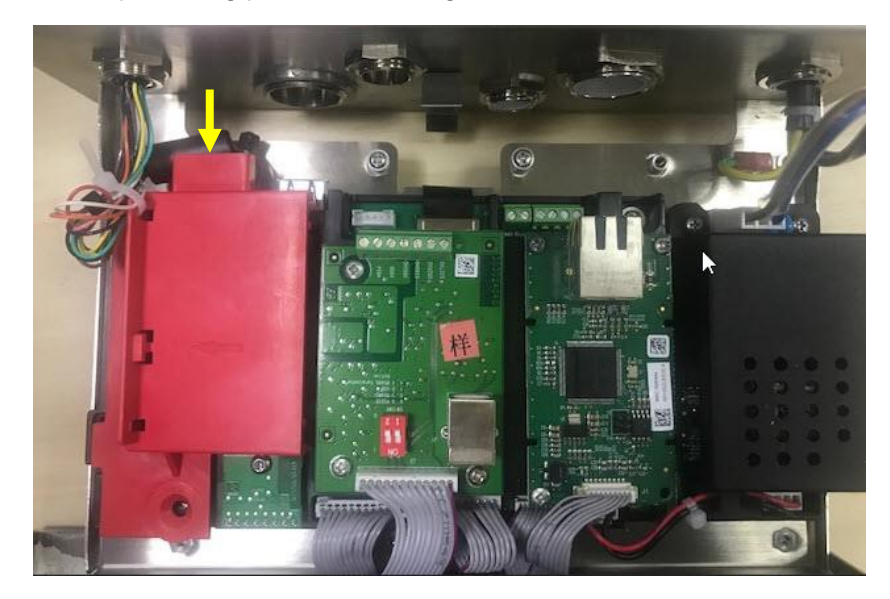

5. Remove the sealing cover and then unplug the white load cell connectors.

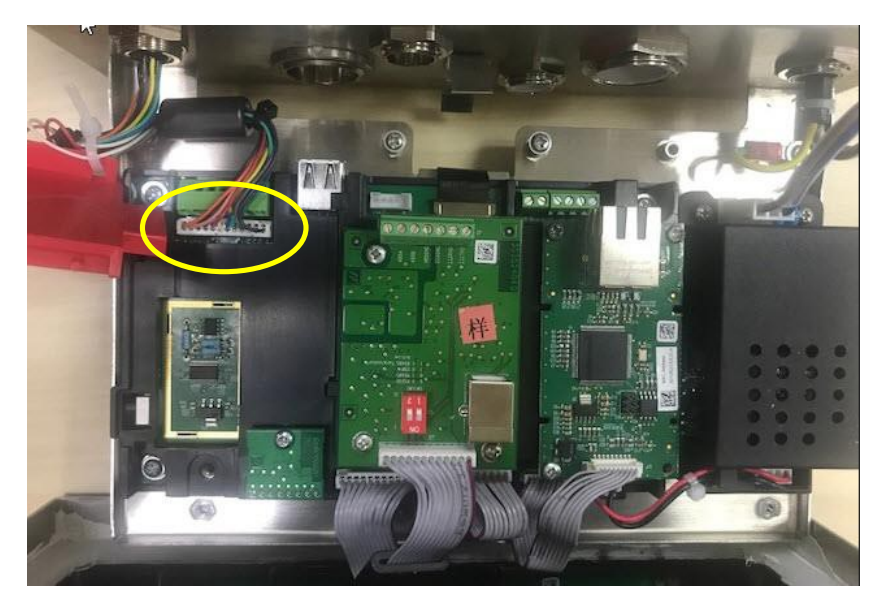

#### Installing Load Cell Cable and Connectors

In order to meet certain electrical noise emission limits and to protect i-DT61PW and i-DT61XWE from external influences, it is necessary to install a ferrite core on the load cell cable connected to the terminal. The ferrite core is included with the terminal.

To install the ferrite, simply route the cable through the center of the core and then take one wrap around the outside of the core and route the cable through the center again. Either the complete cable or the individual wires can be wrapped through the ferrite. This should be done as close to the enclosure as possible. See Figure 2-1.

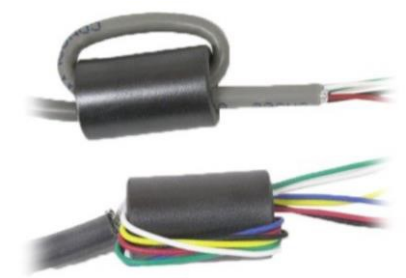

Figure 2-1

Blocks

### Main Board Wiring Connections

Once the i-DT61PW and i-DT61XWE enclosure is opened, connections can be made to the terminal blocks on the main board as shown in Figure 2-2.

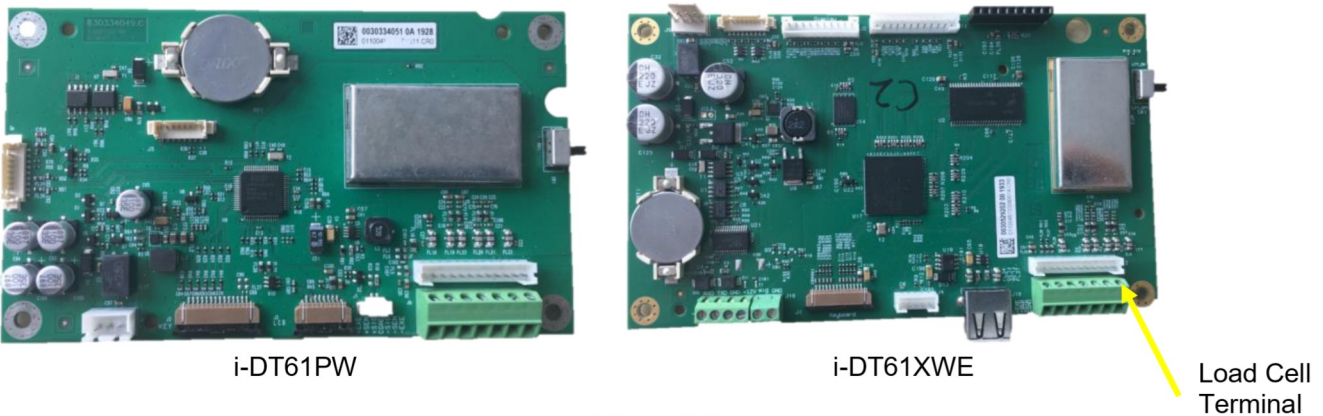

Figure 2-2

#### Jumper Connections

The i-DT61PW and i-DT61XWE indicators are designed to support both 2mV/V and 3mV/V load cells from the same circuitry. A load cell output rating selection jumper is not required.

Figure 2-3 shows the terminal definitions for the analog load cell terminal blocks. Note that when using four -wire load cells, jumpers must be placed between the +Excitation and +Sense terminals and between the -Excitation and -Sense terminals.

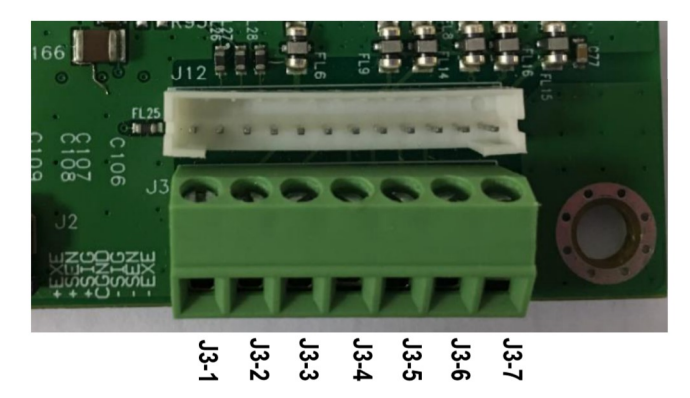

| Pin  | Connection |
|------|------------|
| J3-1 | +EXC       |
| J3-2 | +SEN       |
| J3-3 | +SIN       |
| J3-4 | GND        |
| J3-5 | -SIN       |
| J3-6 | -SEN       |
| J3-7 | -EXC       |

Figure 2-3 Jumper Connections

After wiring is completed, replace the indicator housing screws. Make sure the water-proof cable gland is properly tightened.

## 2.3.3 Communication Interface Cable to i-DT61PW

Attach the IR Communication cable (P/N: 30572910) to the indicator front panel, make sure the two holes in the interface cable module match the two bolts which located in the front panel.

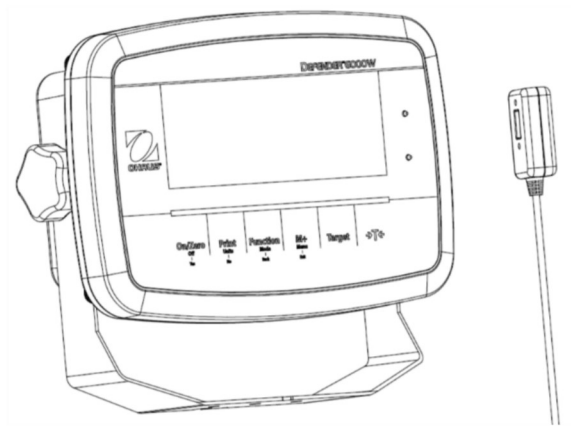

Figure 2-4

## 2.3.4 RS232 Interface Cable to i-DT61XWE

Pass the optional RS232 cable through the strain relief and attach it to the RS232 connector on the mainboard. Tighten the strain relief to maintain a watertight seal. Please refer to Figure 2-7 for the postion of the serial port connector RXD TXD and GND.

#### Note:

- Please refer to Opeing the Housing section for how to open the case of the terminal.
- For details about Discrete Input0 function, please refer to the Discrete I/O (for i-DT61XWE) section for details.

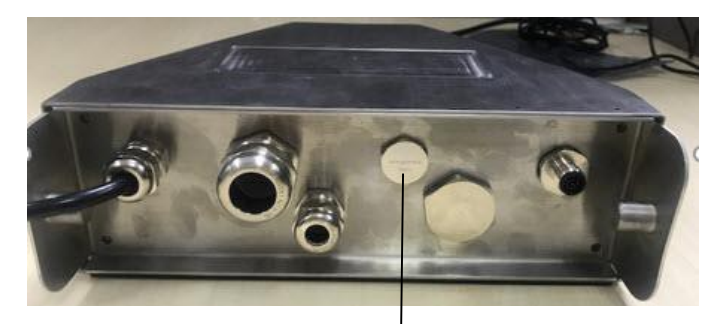

Figure 2-5 Strain Relief for Option

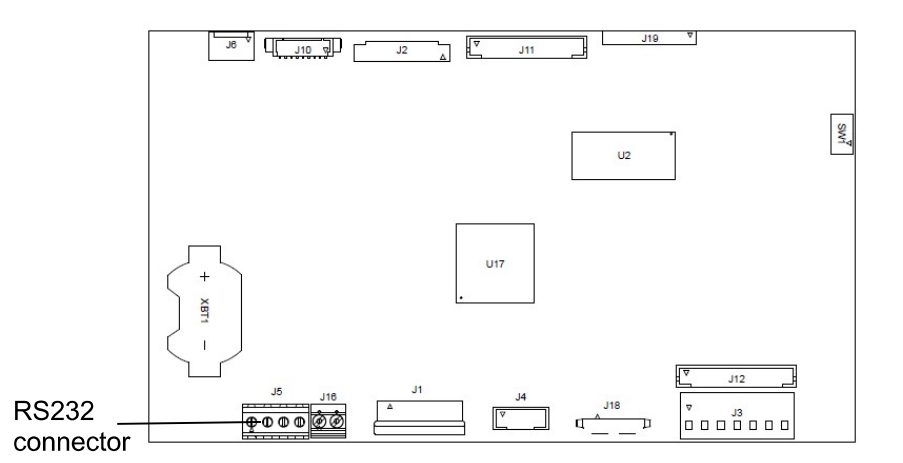

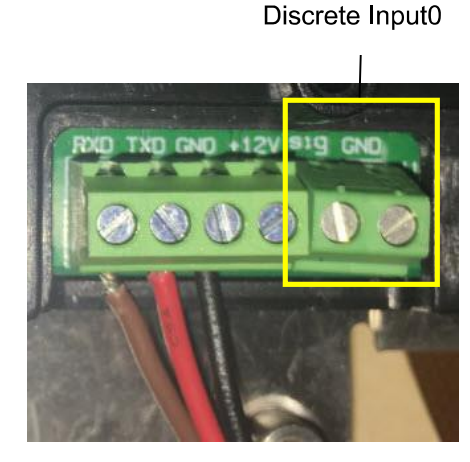

Figure 2-6 RS232 connector on the mainboard

Figure 2-7 RS232 connector

## 2.4 Mounting Bracket

Attach the bracket to a wall or table using fasteners (not supplied) that are appropriate for the type of mounting surface. The bracket will accommodate up to 6 mm (1/4") diameter screws. Locate the mounting holes as shown in Figure 2-8 and 2-9.

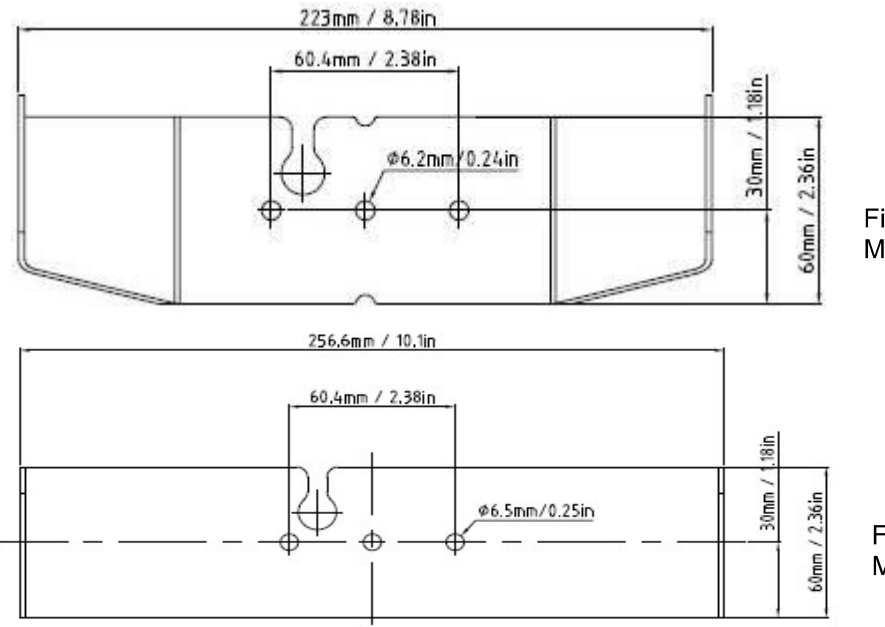

Figure 2-8 i-DT61PW Mounting Bracket Dimensions

Figure 2-9 i-DT61XWE Mounting Bracket Dimensions

## **3. OPERATION**

## 3.1 Turning the Scale On/Off

To turn the scale on, press and hold the **On/Zero Off** button for 1 second. The scale performs a display test, momentarily displays the software version, and then enters the active weighing mode.

To turn the scale off, press and hold the On/Zero Off button until DFF is displayed.

## 3.2 Weighing Mode

Use this application to determine the weight of items in the selected unit of measure. This mode is the factory default setting.

## 3.2.1 Enter the Mode and Start Weighing

To enter the weighing mode from any application mode:

- 1. Press and hold the **Mode** button until **LJE IGH** is displayed.
- 2. If needed, place an empty container on the pan and press the button to tare.
- 3. Add sample to the pan or container. The display shows the weight of the sample.

Note: Please refer to the Check section for how to use Check in the Weighing mode.

## 3.2.2 Accumulation and Statistics

The Accumulation feature enables manual or automatic totalizing of displayed values. Statistical data (total accumulated weight, min/max weights, pieces, percent, and total number of samples) is stored in memory for review and printing. Accumulation works together with each application mode except Filling, but the accumulation data will be cleared when change to another mode.

#### 3.2.2.1 Settings

There are four accumulation options:

| Off ( <b>DFF</b> ):       | disable accumulation function.                                                                                                    |
|---------------------------|----------------------------------------------------------------------------------------------------|
| Manual ( <b>ภาคกม</b> ):  | press the <b>M+</b> button to do acuumulation manually.                                                                                                    |
| Auto ( <b>AULO</b> ):     | the scale will perform accumulation automatically.                                                                                                    |
| Accept ( <b>ACCEPE</b> ): | the scale will perform accumulation automatically in the <b>Check</b> mode when the weight on the pan is acceptable between the under and over value you set. |

To set accumulation options:

- 1. Long press the Menu button until you see C.A.L.
- 2. Short Press the **No** button one time. When you see **5.E.L.U.P**, press the **Yes** button.
- 3. Short Press the **No** button several times to navigate until you see **RCUP**. Press the **Yes** button.
- 4. Short Press the **No** button several times to select the accumulation option you want. The four options have been introduced above. Then press the **Yes** button to confirm.
- 5. Press the **Exit** button to exit.

## 3.2.2.2 Accumulation

#### Manual

Place the item on the scale and press the **M+** button to add the weight to accumulation. The  $\sum$  pointer will keep flashing until the weight is removed and the platform is stable.

#### Auto

Place the item on the scale. The displayed value is accumulated automatically. The  $\sum$  pointer will keep flashing until the weight is removed and the platform is stable.

#### Accept

Place the item on the scale in check mode. The displayed value is accumulated automatically when the weight is acceptable between the under and over value you set.

#### 3.2.2.3 Viewing and Clearing Statistical Data

When the pan is cleared, press the M+ button to view the accumulation and statistics results.

To clear the accumulation data, press the **CLR** button on i-DT61XWE terminal or the **button** button on i-DT61PW terminal while the statistical information is displayed. When the display shows **CLr.RCC**, press the

Yes button to clear the stored data and return to current mode.

Notes:

- The item must be removed from the pan before the next item can be accumulated.
- Only stable weights are stored.
- Changing modes will clear the stored accumulation data.
- When Legal for Trade is turned ON, for NTEP, gross and net weight cannot be added to the same total. If the first weight is recorded in gross, the future ones should be recorded in the same way. It is the same for net weight.

## 3.2.3 Check

Use this application to compare the weight of items to a target weight range. This mode is available for Weighing, Counting, Percent, and Dynamic.

## 3.2.3.1 Set Check Limits

#### i-DT61PW

- 1. Press the **Target** button from Weighing, Counting, Percent or Dynamic mode to set check limits.
- 2. The display shows Under.
- 3. Press the Yes button to edit the under value.
- 4. If there is a stored under value of the last time, the display will show it. For example: 1.0kg.
  - Press the Yes button if you want to use this value. Then the display shows **DuEr**.
  - Press the **No** button if you do not want to use this value, and skip to step 6.
- 5. If there is no stored value, the display shows **DDDDDD**.
- 6. To set a new under value, short press the **No** button several times until the desired number appears. Short press the **Yes** button to accept the number and move to the next digit. Repeat the process until all the
- digits are correct. Press the Yes button to accept the value. Then the display shows OuEr.
- 7. Repeat step 2 to 6 to set the over value.
- 8. If the values you set are invalid, the display will show --no-- and go back to reset.
- 9. If the values you set are valid, the display will go to check weighing screen.

#### i-DT61XWE

- 1. Press the Target button from Weighing, Counting, Percent or Dynamic mode to set check limits.
- 2. The display shows Under.
- 3. Press the Yes button to edit the under value.
- 4. If there is a stored under value of the last time, the display will show it.
  - Press the **Yes** button if you want to use this value.
  - Press the **No** button if you do not want to use this value or do not have a stored value. Input the needed one with the numeric keypad. Press the **Yes** button to accept the under value.
- 5. The display will show **DuEr**.
- 6. Repeat step 2 and 3 to set the over value.
- 7. If the values you set are invalid, the display will show --no-- and go back to reset.
- 8. If the values you set are valid, the display will go to check weighing screen.

#### 3.2.3.2 Positive Check

Positive check is used to determine when the material added to the scale is within the target range. In this case the under and over values must be positive values. (The over value must be greater than the under value.) Add material to the scale platform until the display shows it is within the Accept (green) range.

#### 3.2.3.3 Negative Check

Negative check is used to determine when the material removed from the scale is within the target range. In this case the under and over values are both negative values. The under value must be greater than the over value. (For example: the under value is -10; the over value is -15).

Place the item to be weighed on the scale and press the button. Remove a portion of the item until it is within the acceptable range.

#### 3.2.3.4 Zero Check

Zero check is used when comparing subsequent samples to an initial reference sample. In this case, the under value must be a negative value and the over value must be a positive one.

#### >T← button.

Place the reference item on the scale and press the **button**. Remove material from the scale platform until the display shows it is within the Accept (green) range.

#### 3.2.3.5 Clear Check Limits

Long press the **Target** button until the display shows the under and over values.

Press the **CLR** button of i-DT61XWE indicator or the button of i-DT61PW indicator, the display shows **CLr. [HF**. Press the **Yes** button to clear both the under and over values.

## 3.2.4 Application Settings

The application can be customized for user preferences. To enter application settings:

- 1. Long press the **Menu** button until you see **C.R.L**. Short press the **No** button several times until you see **C.R.L**. Press the **Yes** button to enter the application mode settings.
- 2. Short press the No button several times to navigate until you see the selection you want.
- 3. Press the Yes button to select.
- 4. Repeat step 2 and 3 several times until you finish all settings.
- 5. Press the **Exit** button to exit.

The Weighing Configurations are defined below (defaults in Bold).

| ltem               | Available Settings | Comments           |  |
|--------------------|--------------------|--------------------|--|
| Weighing (LJE IGH) | <b>On</b> , Off    | To enable Weighing |  |

Note: you cannot disable Weighing if you are in the mode currently.

## 3.3 Counting Mode

Use this application to count samples of uniform weight.

### 3.3.1 Enter the Mode

To enter the mode:

- 1. Press and hold the **Mode** button until **COURE** is displayed.
- 2. When the Mode button is released, the display shows [Lr.PLJ.
- 3. If you need to clear the stored APW of the last time, press the **Yes** button. Then go to **Establish an APW** section.

**Note:** if the weight on the pan is larger than 1d, the display will show **Lr.PRN** until the weight is removed from the pan.

4. If you need to recall the stored APW of the last time and continue to use it, press the **No** button to start counting.

Note: if no APW has been set before, step 3 and 4 will be omitted.

## 3.3.2 Establish an APW

To establish an APW:

1. Follow the previous step 4.

#### • i-DT61PW:

The display shows the sample size **PUL. 10**. To change it, short press the **No** button several times until you see the value you want.

Note: available sample size selections are 5, 10, 20, 50 and 100 (The default is 10).

#### • i-DT61XWE:

The display flashes with the current sample size, such as 10 Pcs. To change it, input the new sample size through the numeric keyboard. Do not press the **Yes** button until you finish the next step.

2. Place the specified quantity of samples on the pan and press the **Yes** button to capture the current stable weight.

Note:

- During the capture process, the display shows - - (i-DT61PW)
- You can press the button to tare. The center of zero, PT or NET icons will light as appropriate.
- If the APW is between 0.1d and 1d, the display shows LO.rEF for 1.5 seconds. Then it will start counting.
- If the APW is less than 0.1d, the display shows *rEF.Err* for 1.5 seconds and then return to showing what is displayed on step 1. Please replace the samples on the pan and press the Yes button to re-establish an APW value.

#### 3.3.3 Start Counting

- 1. Place parts on the pan and read the number. The number of pieces and the Pcs icon are displayed.
- 2. Press the **Function** button to temporarily display the APW. **APLJ** is displayed for 0.5 seconds. Then the APW value is displayed for 1.5 seconds using the current unit of measurement.

Note: Please refer to Check in the Weighing Mode section for how to use Check in the Counting mode.

#### 3.3.4 Application Settings

The application can be customized for user preferences. Please refer to **Application Settings** section in **Weighing Mode** for details about how to enter application settings.

The Counting Configurations are defined below (defaults in Bold).

| ltem                       | Available Settings | Comments                                                                                                |
|----------------------------|--------------------|----------------------------------------------------------------------------------------------------|
| Count (COUNE)              | <b>On</b> , Off    | To enable Counting                                                                                      |
| Auto Opt. ( <b>A.DPL</b> ) | <b>On</b> , Off    | Off: Auto Opt. is off.<br><b>On</b> : The APW will be optimized<br>automatically during count weighing. |

Note: you cannot disable Count if you are in the mode currently.

#### Percent Mode 3.4

Use this application to measure the weight of a sample displayed as a percentage of a pre-established reference weight.

## 3.4.1 Enter the Mode

To enter the percent mode from any application mode:

- Press and hold the Mode button until PEr CRE is displayed. 1.
- When the Mode button is released, the display shows [Lr.rEF and the % icon. 2.
- If you need to clear the stored reference weight of the last time, press the Yes button. Then go to step 5. 3. Note: If captured weight is more than or equal to 1d or is less than or equal to -1d, the display will show **[Lr.PR** until the sample is removed from the pan.
- If you need to recall the stored reference weight of the last time and continue to use it, press the No button 4. and start percent weighing.

Note: If no reference weight has been previously stored, step 3 and 4 will be omitted.

The display shows the PUL.rEF and the % icon. 5.

## 3.4.2 Establish a Reference Weight

To establish a reference weight:

Follow the previous step 5. When you see PUL.rEF displayed on the screen, place the specified quantity of samples on the pan and press the Yes button to capture the current stable weight.

- Note:
- **→T**← button to tare. The center of zero, PT or NET icons will light as appropriate. You can press the
- For i-DT61PW model, during the capture process, the display shows - -.
- If the reference weight is less than 100d during the capture process, the display will show **rEF.Err** for 1.5 seconds and then return to showing **PUL.rEF**. Please replace the samples on the pan and press the **Yes** button to re-establish a reference weight.

#### 3.4.3 Start Percent Weighing

- 1. Place a sample on the pan and read the percent. The current percent value and % icon are displayed.
- Press the Function button to temporarily display the reference weight. FEF.Lult is displayed for 0.5 2. seconds. Then the reference weight value is displayed for 1.5 seconds in the current unit of measurement.

Note: Please refer to Check in the Weighing Mode section for how to use Check in the Percent Weighing mode.

## 3.4.4 Application Settings

The application can be customized for user preferences. Please refer to Application Settings section in Weighing Mode for details about how to enter application settings.

The Percent Weighing Configurations are defined below (defaults in Bold).

| ltem             | Available Settings | Comments                   |  |
|------------------|--------------------|----------------------------|--|
| Percent (PErCNL) | <b>On</b> , Off    | To enable Percent Weighing |  |

Note: you cannot disable Percent if you are in the mode currently.

## 3.5 Dynamic Mode

Use this application to weigh an unstable load, such as a moving animal.

### 3.5.1 Enter the Mode

To enter the Dynamic Weighing Mode from any application mode:

- 1. Press and hold the **Mode** button until **dynam** is displayed.
- 2. The display shows **r ERdy**.

## 3.5.2 Start Dynamic Weighing

- 1. To start:
  - When operation type is manual. Place the load (more than or equal to 5d) on the pan and press the **Function** button to start the averaging process.
  - When operation type is semi-automatic/automatic. Place the load (more than or equal to the Start Weight) on the pan, and the terminal will start averaging process automatically
     Note: The display must be at zero gross or net value before placing the load on the pan.
- During the averaging period, the countdown timer decreases in one second increments (For example, the set average time is 5s).
  - Note: If the set average time is 0s, the countdown timer is not displayed.
- 3. The readings are averaged and held on the display when the countdown has completed in both Countdown and Continuous mode.

In addition, for DT61XWE model:

- The tilde symbol will blink indicating that the current weight is being held in Countdown Mode.
- The tilde symbol will blink indicating that the current weight is being averaged in real time in Continuous Mode.

Note: If the set average time is 0s, the first weight larger than 5d will be displayed and hold.

- 4. To reset the countdown timer:
  - When the operation type is manual/semi-automatic, press the **Function** button to reset the countdown timer when the countdown is running. The display shows **rERdy**, and start to re-count.
  - When operation type is automatic, remove the load from the pan, and the average weight will still be displayed until the duration time is over. Then the display shows rEAdy, and start to re-count. Note:
    - The **rERdy** display must be at zero gross or net value in order to reset the countdown timer.
    - Please refer to **Check** in the **Weighing Mode** section for how to use Check in the Dynamic Weighing mode.

## 3.5.3 Application Settings

The application can be customized for user preferences. Please refer to **Application Settings** section in **Weighing Mode** for details about how to enter application settings.

Item **Available Settings** Comments Dynamic Mode Count down: Countdown (**[.dlbJ**]/ There is a countdown time. Continues (**CORE**)/ Continuous: Off (**DFF**) Averaging will be continued after the countdown time. **Dynamic Operation** Manual: Manul ( Manul )/ The averaging process is started and reset manually. Type (d.ŁYPE) Semi-auto (SErn I)/ Semi-auto: Auto (AULO) The averaging process is started automatically and reset manually. Auto: The averaging process is started and reset automatically. Start Weight 0 ~ Capacity Weight Dynamic weighing will start when the load is bigger than the start weight (for Semi-auto and Auto mode). (5.65) **Duration Time** It is the time for the display to remain the dynamic weighing 1~10s result after the load is removed. (d.L 107E) Average Time 0~30 s Time in Seconds. If the average time is 0, the first stable weight (more than or (A.L IMPE) equal to 5d) will be the result.

The Dynamic Weighing Configurations are defined below (defaults in Bold).

Note: you cannot disable Dynamic if you are in the mode currently.

## 3.6 Filling Mode

Use this application to fill a container to a pre-determined target weight. **Note**: filling mode is only available for i-DT61XWE model.

## 3.6.1 Enter the Mode

To enter the Filling mode from any application mode:

- 1. Press and hold the **Mode** button until **F ILL** is displayed.
- 2. The actual weight is displayed on the display.

## 3.6.2 Start Filling

- 1 When the scale is in stop or pause status, press the **Function** button to start filling process. The output port will be enabled.
- 2 Add weight on the pan. When one set point (SP1/SP2/SP3/SP4) is reached, the related output port will be disabled.
- 3 When the scale is in start or pause status, press the **Function** button to stop filling process. The output port will be all disabled.

## 3.6.3 Resume and Pause Filling

- 1 When the scale is in pause status, press the **Target** button to resume the filling process. The output port will be enabled or disabled according to the current load value.
- 2 When the scale is in start status, press the **Target** button to pause the filling process. The output port will be all disabled, and the display will be frozen.

## 3.6.4 Display of the Dot Matrix Screen

The Dot Matrix Display will be divided into one to four columns according to how many set points (SP) are valid. The maximum is four columns. For example, if you set four SPs, then the screen will be divided into four columns. In addition, the screen will display different colors according to the load value.

#### For example:

- 1. You set four valid SP values and SP1 is less than SP2, SP2 less than SP3, SP3 less than SP4. Then the screen will be divided into four columns.
- 2. To start filling, if the first load is less than SP1, the first column displays orange, and others red.
- If continue to fill the second time, and the total load is now more than or equal to SP1 while less than SP2, the first column displays green, the second orange, and others red.

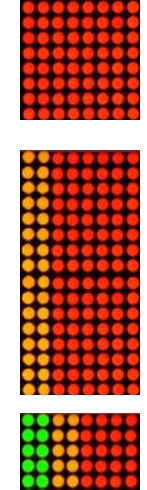

#### **Defender 6000 Indicators**

- 4. After that to fill the third time, if the total load is now more than or equal to SP2 while less than SP3, the first two columns display green, the third orange, and others red.
- 5. To load the fourth time, if the total load is now more than or equal to SP3 while less than SP4, the first three columns display green, and the forth one orange.
- 6. Nevertheless, if the total load is more than SP4, all the four columns turn to red and the instrument will be in a stop state.

#### 3.6.5 Application Settings

The application can be customized for user preferences. Please refer to **Application Settings** section in **Weighing Mode** for details about how to enter application settings.

The Filling Configurations are defined below (defaults in Bold)

| ltem           | Available Settings | Comments                   |  |
|----------------|--------------------|----------------------------|--|
| Filling (FILL) | <b>On</b> , Off    | To enable Filling Weighing |  |

Note: you cannot disable Filling if you are in the mode currently.

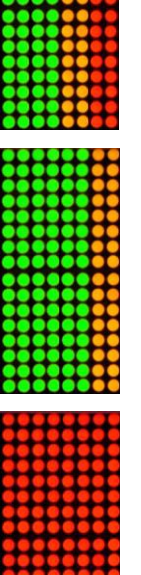

# 4. MENU SETTINGS

The User Menu allows the customizing of scale settings.

**Note**: Additional Sub-Menus may be available if Interface Options are installed. See Interface User Manual for the additional setting information.

## 4.1 Menu Navigation

## 4.1.1 User Menu

| E.A.L  | 5.E.Ł.U.P | r.E.A.d  | ጦባ.ዐ.Ძ.E | U.n. 1.Ł | <u> ር.ዮႤ.</u> ₽ | A.S.2.3.2 | P.r. 1.N.E | L.o.c.+   | E.n.d |
|--------|-----------|----------|----------|----------|-----------------|-----------|------------|-----------|-------|
| 26-0   | rESEE     | rESEE    | rESEE    | rESEE    | rESEE           | rESEE     | rESEE      | rESEE     |       |
| SPAN   | C.UN IE   | SEAPEE   | PDF 10H  | kg       | <b>Ճ.ԲՐ</b> ԴԷ  | 6804      | 855 IGN    | L.ALL     |       |
| r Nue  | CRP       | 2Er0     | CONUF    | g        | 9386            | PAr ILY   | SEAPTE     | L.OFF     |       |
| 660    | GrRd      | F ILEEr  | R.OPE    | lb       | <b>Է․</b> ԲՐՊԷ  | SEOP      | ոսօգե      | L.2Er0    |       |
| C.8858 | 0-35.9    | 82E      | PErCAL   | oz       | ኑ የቦባይ          | H.SHRFE   | F 164E     | L.Pr INE  |       |
| End    | P.UN IE   | Ь.L IGHE | 49N8rn   | lb.oz    | P. 18           | ALE.P     | C.SUM1     | L.UN 1E   |       |
|        | 8.£8rE    | S.SRuEr  | g'F A'FE | 5.2      | 5. Id           | ALE.E     | FELUD      | L.ModE    |       |
|        | RECURA    | R.OFF    | J.F ቢህይ  | 670      | End             | RLE.2     | End        | Լ.ՐՊℇՈՍ   |       |
|        | F'EUF     | P.SRJER  | 8.E 107E |          |                 | End       |            | L.E.R.F.E |       |
|        | F'UEHF    | End      | End      |          |                 |           |            | L.£8r68   |       |
|        | End       |          |          |          |                 |           |            | End       |       |
|        |           |          |          |          |                 |           |            |           |       |

## For i-DT61XWE model

| E.A.L  | 5.E.Ł.U.P | r.E.A.d | ቦግ.ዐ.Ძ.E | U.n. ı.Ł | G.ጦባ.P         | A.S.2.3.2 | P.r. 1.N.E | ł. <b>D</b> . | L.o.c.+  | L. I.b | U.5.E.r | И.5.Ь     | E.n.d |
|--------|-----------|---------|----------|----------|----------------|-----------|------------|---------------|----------|--------|---------|-----------|-------|
| 28r0   | rESEE     | rESEE   | rESEE    | rESEE    | rESEE          | rESEE     | rESEE      | rESEE         | rESEE    | NELJ   | NELJ    | rESEE     |       |
| SPAN   | C.UN 11:  | SERBLE  | հղէ լըમ  | kg       | <i>Ճ.ԲՐԴ</i> Ե | PRAS      | ASS IGN    | FAbe          | L.ALL    | ٤٩ ،٢  | ደዓ ሳይ   | FAbE      |       |
| l INE  | - AUGE    | 26-0    | PErCAL   | g        | 948F           | PRr ILY   | SERBLE     | INPUE I       | L.OFF    | End    | End     | E.M9ENU   |       |
| 660    | C8P 1     | F ILEEr | 490807   | lb       | Է.ԲՐՊԷ         | SEOP      | ոսող       | IUbnf S       | 0~35.J   |        |         | I.ՐՊEՈՍ   |       |
| C.EESE | GrRd (    | 85F     | 9.FAbs   | oz       | E ԱՆՍE         | H.SHRFE   | F ԱՍԵ      | 0UE 1         | L.Pr INE |        |         | E.L /b    |       |
| End    | CAb5      | l IGHE  | 5.Նմե    | lb.oz    | P. 18          | ALE.P     | Ը.ՏՍՐԴ     | 0UF5          | L.UN IE  |        |         | I.L IЬ    |       |
|        | Gr Ad2    | S.SRuEr | 4.E IMUE | 5.J      | 5. Id          | ALF.F     | FELUD      | OUE 3         | L.FUNC   |        |         | E.USEr    |       |
|        | P.2Er0    | R.OFF   | 8.2 1092 | 670      | End            | RLE.2     | End        | OUEY          | L.ModE   |        |         | 1.USEr    |       |
|        | P.UN IE   | L.+E9   | FILL     |          |                | End       |            | End           | Լ.ՐՊℇՈՍ  |        |         | reugfh    |       |
|        | R.ER-E    | End     | End      |          |                |           |            |               | L.ERrE   |        |         | 5.8 16 IE |       |
|        | RECURA    |         |          |          |                |           |            |               | L.EA-GE  |        |         |           |       |
|        | ⊦.ьЕЕР    |         |          |          |                |           |            |               | End      |        |         |           |       |
|        | +.CL 1C+  |         |          |          |                |           |            |               |          |        |         |           |       |
|        | 6P.S 16   |         |          |          |                |           |            |               |          |        |         |           |       |
|        | L.S 160   |         |          |          |                |           |            |               |          |        |         |           |       |
|        | IF.FUNC   |         |          |          |                |           |            |               |          |        |         |           |       |
|        | lr.RdJ    |         |          |          |                |           |            |               |          |        |         |           |       |
|        | Е.СЛЕ     |         |          |          |                |           |            |               |          |        |         |           |       |
|        | F'UEHF    |         |          |          |                |           |            |               |          |        |         |           |       |
|        | ԲԵմժ.ԷՈ   |         |          |          |                |           |            |               |          |        |         |           |       |
|        | Pსაძ      |         |          |          |                |           |            |               |          |        |         |           |       |
|        | End       |         |          |          |                |           |            |               |          |        |         |           |       |

#### Notes:

Some modes/units may not be available in all models.

When LEGAL FOR TRADE is turned **ON** (the lock switch is in the locked position), the menu settings will be affected as below:

• Calibration (**C.A.L**) menu is not accessible.

- Zero Range setting is locked at 2%.
- Stable Range setting is locked at 1d.
- Auto-Zero Tracking setting is locked at 0.5d.
- Filter and Units are locked at their current settings.
- Stable Only is locked to be **On**.
- Auto Print/Continuous is disabled.
- Lb;oz unit is locked Off.

## 4.1.2 Button Navigation

| The Yes button:         | allows entry into the displayed menu.                                      |
|-------------------------|----------------------------------------------------------------------------|
|                         | Accepts the displayed setting and advances to the next item.               |
| The No button:          | rejects entry into the displayed menu.                                     |
|                         | Rejects the displayed menu and move on to the next selection.              |
| The <b>Back</b> button: | moves backwards through the upper and middle level menus.                  |
|                         | Backs out of a list of selectable items to the previous middle level menu. |
| The <b>Exit</b> button: | exits from menu directly to the active weighing mode.                      |

For menu items with numeric settings such as Capacity, the current setting is displayed with all digits flashing. To revise:

- 1. Press the **No** button to begin editing.
- 2. The first digit is displayed flashing.
- 3. Press the **No** button to increase the digit or press the **Yes** button to accept the digit and move to the next one.
- 4. Repeat this process for all digits.
- 5. Press the **Yes** button when the last digit has been set.
- The new setting is displayed with all digits flashing. Press the Yes button to accept the setting or press the No button to resume editing.
- 7. To end the current menu selection, press the **Yes** button to advance to the next menu, or press the **No** button to return to the top of the current menu.

**Note**: For i-DT61XWE model, the numeric value can be input by the numeric keypad directly.

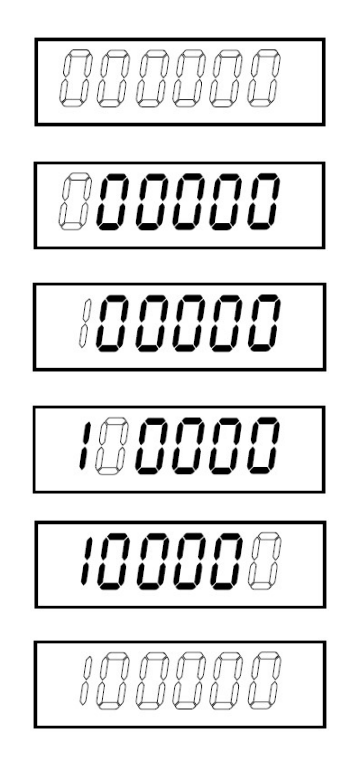

#### EN-26

## 4.2 Calibration Menu

Enter this menu to perform calibrations.

## 4.2.1 Initial Calibration

When the scale is operated for the first time, a zero and span calibration are recommended to ensure accurate weighing results.

Before performing the calibration, be sure to have the appropriate calibration weights as listed in table 4-1. Ensure that the LFT switch/calibration lock is set to the unlocked position.

Or adjust the GEO setting according to your location.

| TABLE 4-1                                   |                                                  |        |             |  |  |  |  |  |
|---------------------------------------------|--------------------------------------------------|--------|-------------|--|--|--|--|--|
| Required                                    | Required Span Calibration Mass (sold separately) |        |             |  |  |  |  |  |
| Max Mass <sup>*</sup> Max Mass <sup>*</sup> |                                                  |        |             |  |  |  |  |  |
| 3000g                                       | 3kg / 5lb                                        | 30000g | 30kg / 50lb |  |  |  |  |  |
| 6000g 6kg / 10lb 60000g 60kg / 100lb        |                                                  |        |             |  |  |  |  |  |
| 15000g 15kg/25lb 150000g 150kg / 250lb      |                                                  |        |             |  |  |  |  |  |

#### Note:

- When active unit is g or kg, the calibrating unit will be in kg.
- When active unit is lb, oz or lb:oz, the calibrating unit will be in lb.
- For linearity calibration, the calibration Mass is fixed. The Mid-point is always half of the full capacity.

## 4.2.2 Zero Calibration [2Er0]

Zero calibration uses one calibration point. The zero calibration point is established with no weight on the scale. Use this calibration method to adjust for a different static load without affecting the span or linearity calibration.

#### Calibration procedures:

- 1. Long press the **Menu** button until you see **[.R.L**. Press the **Yes** button.
- 2. The display shows **ZEr D**. Press the **Yes** button.
- 3. The display flashes **D** kg and the calibration unit. With no weight on the pan, press the **Yes** button to establish the zero point.
- 4. The display shows --C--, and then -dONE- when the Zero calibration is finished. Note:

If zero calibration is failed or if after 40 seconds the calibration is still not successful, **CAL E** is displayed for 3 seconds and the previous calibration data is restored. The scale exits to the active weighing mode and displays the actual weight value in the current weighing unit.

5. Then the display shows **SPRN**. Press the **Exit** button to exit.

## 4.2.3 Span Calibration [SPAN]

Span calibration uses one point. The span calibration point is established with a calibration mass placed on the scale.

Note: Span calibration should be performed after zero calibration.

#### Calibration procedures:

- 1. Long press the **Menu** button until you see **C.A.L**. Press the **Yes** button.
- 2. Short press the **No** button to navigate until you see **SPR0.** Press the **Yes** button.
- 3. The display flashes with the calibration point and calibration unit based on the capacity and unit set in the capacity menu. (e.g. **D30.000** kg). If you do not need to change the calibration point, skip to step 5.
- 4. To change the calibration point:
  - i-DT61PW: short press the No button several times until the desired digit appears. Short press the Yes
    button to accept the digit and move to the next one. Repeat the process until all the digits are correct.
    Press the Yes button to accept the calibration point. The display flashes with the calibration point you
    set.
  - i-DT61XWE: input the calibration point through the numeric keys. (Do not press the **Yes** button until you finish step 5.)
- 5. Place a calibration mass of the specified weight on the pan and press the **Yes** button.

- 6. The display shows -----, and then -dORE- when the calibration is finished.
- 7. Then the display shows L ... Press the Exit button to exit.

#### Note:

- If calibration is failed, **CRL E** is displayed for 3 seconds and the previous calibration data is restored. The scale exits to the active weighing mode and displays the actual weight value in the current weighing unit.
- If after waiting for 40s the calibration is still not successful, **CRL E** is displayed for 3 seconds and the previous calibration data is restored. The scale exits to the active weighing mode and displays the actual weight value in the current weighing unit.

## 4.2.4 Linearity Calibration [L 印]

Linearity calibration uses 3 calibration points. The full calibration point is established with a weight on the scale. The mid calibration point is established with a weight equal to half of the full calibration weight on the scale. The zero calibration point is established with no weight on the scale. The full calibration and mid calibration points can be altered by the user during the calibration procedure.

#### Calibration procedures:

- 1. Long press the **Menu** button until you see **[.R.L**. Press the **Yes** button.
- 2. Short press the **No** button several times to navigate until you see **L II**. Press the **Yes** button.
- 3. The display flashes with **D** kg and the calibration unit. With no weight on the pan, press the **Yes** button to establish the zero point.
- 4. The display shows --C--, and then moves to flash with the first calibration point and calibration unit based on the capacity and unit you set in the capacity menu. (For example, **D I5.000** kg). If you do not need to change the calibration point, skip to step 6.
- 5 To change the calibration point:
  - i-DT61PW: short press the **No** button several times until the desired digit appears. Short press the **Yes** button to accept the digit and move to the next one. Repeat the process until all the digits are correct. Press the **Yes** button to accept the calibration point. The display flashes with the calibration point you set.
  - i-DT61XWE: input the calibration point through the numeric keys. (Do not press the **Yes** button here until you finish step 6).
- 6. Place a calibration mass of the specified weight on the pan and press the **Yes** button.
- 7. The display shows --C--, and then moves to flash with the second calibration point and calibration unit

based on the capacity and unit you set in the capacity menu. (For example, **D30.000** kg). **Note:** 

If after waiting for 40s the calibration is still not successful, **LAL E** is displayed for 3 seconds and the previous calibration data is restored. The scale exits to the active weighing mode and displays the actual weight value in the currently selected weighing unit.

- 8. Repeat step 5 and 6.
- 9. The display shows --C--, and then -dORE- when the Linearity calibration is finished.
- 10. Then the display shows **GEO**. Press the **Exit** button to exit.

## 4.2.5 GEO Adjustment [GEO]

Geographical Adjustment Factor (GEO) is used to adjust the calibration based on the current location. Settings from 0 to 31 are available with 12 being the default.

Please refer to the **Table of Geo Values** section in the **Technical Data** chapter to determine the GEO factor that corresponds to your location.

To set the GEO factor:

- 1. Long press the **Menu** button until you see **C.R.L**. Press the **Yes** button.
- 2. Short press the **No** button several times to navigate until you see **GEO**. Press the **Yes** button.
- 3. The display flashes with the Geo point (For example, 2).
- 4. Short press the **No** button several times until the desired GEO number appears. Press the **Yes** button to finish setting.
- 5. Then the display shows **L.EESE**. Press the **Exit** button to exit.

## 4.2.6 Calibration Test [[.E5E]

## Calibration test procedures:

- 1. Long press the **Menu** button until you see **[.R.L**. Press the **Yes** button.
- 2. Short press the **No** button several times to navigate until you see **LLE5L**. Press the **Yes** button.
- 3. The display flashes with **D** and the calibration unit based on the capacity and unit you set in the capacity menu. With no weight on the pan, press the **Yes** button to establish the zero point.
- 4. The display shows ---- while the zero point is recorded.
- 5. The display flashes with the calibration weight and the unit of the last time. (For example, **0 /5.000** kg).
- 6. To change the test calibration weight:
  - i-DT61PW: short press the **No** button several times until the desired digit appears. Short press the **Yes** button to accept the digit and move to the next one. Repeat the process until all the digits are correct. Press the **Yes** button to accept the calibration point.
  - i-DT61XWE: press the numeric keys to edit the weight. (Do not press the **Yes** button here until you finish step 7).
- 7. Place the specified test weight on the pan and press the Yes button.
- The display flashes with the difference between the calibration data and the test weight. (For example,
   0.0 10 kg). If the terminal is connected to a printer or other devices, the result of the Calibration Test will be printed.
- 9. After 5 seconds, the test ends and the scale returns to the active weighing mode with the display of the current weight.

## 4.2.7 End Cal [End]

When **End** is displayed, press the **Yes** button to exit this menu and advance to the next Sub-menu or press the **No** button to advance to the first menu item in the this Sub-menu.

## 4.3 Setup Menu

Enter this menu **5.E.L.U.P** to set scale parameters. Default settings are in **bold**.

| For  | i-D | т61 | PW/ | model    |
|------|-----|-----|-----|----------|
| 1 01 | 1-D | 101 |     | IIIUUUEI |

| Menu      | Sub-Menu            | Sub-Menu (in<br>segment) | Options                     | Options (in segment)            |
|-----------|---------------------|--------------------------|-----------------------------|---------------------------------|
|           | Reset               | rESEE                    | no, yes                     | <b>NO</b> . 985                 |
|           | Capacity Unit       | C.UN 15                  | <b>kg</b> , lb, t, g        | /                               |
|           | Capacity            | CAP                      | 1-999999                    | /                               |
|           | Graduation          | GrAd                     | 0.0001~100                  | /                               |
|           | Power On Zero       | P.2Er0                   | Off, <b>On</b>              | OFF, <b>on</b>                  |
| Setup     | Power On Unit       | P.UN IE                  | Auto, g, kg, lb, oz,lb:oz,t | ANFO                            |
| 5.E.L.U.P | Auto Tare           | 8.E8rE                   | Off, On, Accept             | OFF, ON, RECEPE                 |
|           | Accumulation        | RECUMA                   | Off, Auto, Manual, Accept   | <b>OFF</b> , MARA, RUEO, RECEPE |
|           | Transaction Counter | E.CAE                    | Off, <b>On</b>              | OFF, <b>on</b>                  |
|           | Next Transaction    | E.NEHE                   | 1-999999                    | /                               |
|           | End                 | End                      | 1                           | 1                               |

#### For i-DT61XWE model

| Menu      | Sub-Menu                                                                                         | Sub-Menu<br>(in<br>segment) | Options                              | Options (in<br>segment)                    |
|-----------|--------------------------------------------------------------------------------------------------|-----------------------------|--------------------------------------|--------------------------------------------|
|           | Reset                                                                                            | rESEE                       | no, yes                              | <b>ЛО</b> , 985                            |
|           | Capacity Unit                                                                                    | C.UN 1E                     | <b>kg</b> , lb                       | 1                                          |
|           | Range                                                                                            | - ANGE                      | Single, Dual                         | S INGLE, JURL                              |
|           | > 1 < Capacity                                                                                   | CRP (                       | 1-999999                             | 1                                          |
|           | > 1  <graduation< td=""><td>GrRd 1</td><td>0.0001~100</td><td>1</td></graduation<>               | GrRd 1                      | 0.0001~100                           | 1                                          |
|           | > 2 < Capacity [Range=Dual]                                                                      | CAb5                        | 1-999999                             | 1                                          |
|           | > 2  <graduation [range="Dual]&lt;/td"><td>Gr 8d2</td><td>0.0001~100</td><td>1</td></graduation> | Gr 8d2                      | 0.0001~100                           | 1                                          |
|           | Power On Zero                                                                                    | P.2E+0                      | Off, <b>On</b>                       | OFF, <b>DN</b>                             |
|           | Power On Unit                                                                                    | P.UN IL                     | Auto, g, kg, lb, oz, lb:oz           | RUED                                       |
|           | Auto Tare                                                                                        | 8.E8rE                      | Off, On, Accept                      | OFF, ON, RECEPE                            |
| Sotup     | Accumulation                                                                                     | ACCURA                      | <b>Off</b> , Auto, Manual, Accept    | <b>DFF</b> , MARA, RUEO,<br>RECEPE         |
| 5.E.Ł.U.P | Кеу Веер                                                                                         | F.6EEP                      | Off, <b>On</b>                       | OFF, <b>ON</b>                             |
|           | Key Click Type                                                                                   | F.CL 1CF                    | single, double                       | S INGLE, JOUBLE                            |
|           | Check beep signal                                                                                | 6P.5 /G                     | off, under, over ,accept, under-over | <b>OFF</b> , UNdEr, DuEr,<br>ACCEPE, UN-Du |
|           | Check light signal                                                                               | L.S 160                     | <b>block</b> , bar, segment          | <b>61007</b> , 684, 5500605                |
|           | IR Func                                                                                          | 1FUNC                       | <b>Disp</b> , Zero, Tare, Print      | <b>d ISP</b> , 26×0, 68×6,<br>Pr IN6       |
|           | IR Adjust                                                                                        | lr.8dJ                      | OFF, LOW, <b>HI</b>                  | OFF, LOGJ, <b>H I</b>                      |
|           | Transaction Counter                                                                              | F.CUF                       | Off, <b>On</b>                       | OFF, <b>DN</b>                             |
|           | Next Transaction                                                                                 | F'UEHF                      | 1-999999                             | /                                          |
|           | PasswordEnable                                                                                   | PLJJ.EN                     | <b>Off</b> , On                      | OFF, ON                                    |
|           | End                                                                                              | End                         | ١                                    |                                            |

## Reset [rESEL]

Reset the Setup menu to factory defaults.

**ND** = do not reset YE5 = reset

## Capacity Unit [[.UI] IE]

Select the unit used for calibration.

t (Metric Tonne)

g

**kg** lb

Note: t and g are not available for i-DT61XWE model.

## Range [rANGE]

Note: This setting is only available for i-DT61XWE model.

Set the number of weighing intervals.

This terminals can be configured to use single or dual interval. Each interval can be assigned its own graduation. If dual interval is selected, the graduation will change when the weight reaches the second interval.

When Single interval is selected, the additional parameters available are:

>|1|< Capacity

>|1|< Graduation

When **Dual** interval is selected, the terminal functions with two intervals, each with its own capacity and graduation. In addition to the Interval 1 capacity and graduation parameters, the following two parameters are available:

>|2|< Capacity

>|2|< Graduation

## Capacity [[AP] / Capacity1 [[AP I]

Set the capacity of the scale or the capacity of the first scale (for i-DT61XWE model). 1...9999999

## Grad [[-Rd] / Grad1 [[-Rd I]

Set the scale readability or the readability of the first scale for i-DT61XWE model from 0.0001 to 100. 0.0001~100

## Capacity2 [[RP2]

Set the capacity of the second scale for i-DT61XWE model.

## Grad2 [Gr Ad2]

Set the readability of the second scale for i-DT61XWE model.

## Power On Zero [P.2Er0]

Zero the scale at Power On.

- OFF = disabled.
- an = enabled.

## Power On Unit [P.UII 1L]

Set the unit that will be displayed at Power On.

- **AULD** = last unit in use when turned off
- kg = kilograms
- g = grams
- lb = pounds
- oz = ounces lb:oz = pound ounces
- t = metric tonne (only available for i-DT61PW model)

### Auto Tare [R.ŁR-E]

Set the automatic tare functionality.

- **OFF** = automatic tare is disabled.
- **CO** = the first stable gross weight is tared.

**RECEPL** = stable gross weights within the acceptable limits are tared (in Check mode).

## Accumulation [ACCUP7]

Set the accumulation functionality.

**OFF** = accumulation is disabled.

**RUED** = perform accumulation automatically.

**PORD** = perform accumulation manually.

**RECEPL** = perform accumulation when weights are within the acceptable limits (in Check mode). **Note:** For details about accumulation, pleaser refer to **Accumulation and Statistics** in **Weighing Mode** section.

## Transaction Counter [E.ERE]

The transaction counter is a seven-digit counter that tracks the total transactions. When the value reaches 9,999,999, the next transaction causes a roll-over to 0000001.

**OFF** = the transaction counter will not increase.

**DN** = the transaction counter will increase with the additional menu item Next Transaction available. **Note:** If the transaction counter is set to be ON, the count number will increase when press the **Print** button.

## Next Transaction Counter [L.REHL]

Set the value of the next transaction displays in the Next Transaction field. 1~999999

## Key Beeper [+.bEEP]

Set whether the beeper is enabled when a button is pressed.

OFF = no sound

**Dn** = sound

**Note:** This setting is only avaliable for i-DT61XWE model.

## Key Click Type [F.EL #EF]

**5 INGLE** = single click the button to execute operation.

**JOUBLE** = double click the button to execute operation.

**Note:** This setting is only avaliable for i-DT61XWE model.

#### Beeper Signal [6P.5 16]

Set the condition for beeper sound in Check Weighing mode.

**OFF** = the beeper is disabled.

 $U\Pi dE_r$  = the beeper sound is enabled when the weight is below the under value you set.

 $\Box_{\mu} E_{r}$  = the beeper sound is enabled when the weight is above the over value you set.

**ACCEPL** = the beeper sound is enabled when the weight is within the acceptable range you set.

= the beeper sound is enabled when the weight is below the under value or above the over value you set.

**Note:** This setting is only available for i-DT61XWE model.

## Check Light signal [L.5 16/1]

Set how the display shows in Check mode for over, under and acceptable weight.

**BLOCF** = the light is shown in block.

**bR**- = the light is shown in bar.

**SEGREAL** = the light is shown in segment.

Note: This setting is only available for i-DT61XWE model.

## IR Function [ Ir.FUNC]

Define the operation for the Infrared Radiation Sensor.

**2Er 0** = the scale performs zero operation equal to pressing the **Zero** button.

 $ER_{r}E$  = the scale performs tare operation equal to pressing the button.

Prink = the scale performs print operation equal to pressing the **Print** button.

d .SPLAY = turns on the backlight.

Wave you hand before the icon on the control panel to perform the operation you set.

Note: This setting is only available for i-DT61XWE model.

## IR Adjust [ Ir.AdJ]

Define the response distance of the Infrared Radiation Sensor.

OFF = the IR sensor is disabled.

LOJ = the sensor will respond within 50mm/2 inches.

**H IGH** = the sensor will respond within 100mm/4 inches.

**Note:** This setting is only available for i-DT61XWE model.

## Password Enable [Puud.En]

Define if you need password to enter menu. When is it turned on, you need to input the password each time you enter menu.

**QFF** = to disable password function.

**DN** = to enable password function.

## Password [PLJd]

This sub-menu will only appear when Password Enable menu is selected to be on.

The display flashes with \_, input the new password through the numeric keyboard. Press the **CLR** button to change your inputs. Press the **Yes** button when you finish.

## End Setup [End]

Advance to the next menu or return to the top of the current menu.

## 4.4 Readout Menu

Enter this menu to set user preferences. Default settings are in **bold**.

| Menu                  | Sub-Menu                 | Sub-Menu<br>(in<br>segment) | Options                                                                                    | Options ( in segment)                                                |
|-----------------------|--------------------------|-----------------------------|--------------------------------------------------------------------------------------------|----------------------------------------------------------------------|
|                       | Reset                    | rESEE                       | <b>no</b> , yes                                                                            | <b>NO</b> , YES                                                      |
|                       | Stability                | SEAPEE                      | 0.5d, <b>1d</b> , 2d, 5d                                                                   | 0.5d, <b>1d</b> , 2d, 5d                                             |
|                       | Zero Range               | 2Er0                        | 2%, <b>100%</b>                                                                            | 2, 100                                                               |
|                       | Filter Level             | F ILEEr                     | Low, <b>Medium</b> , High                                                                  | LOUJ <b>ГЛЕА</b> , Н ЮН                                              |
|                       | Auto Zero Track          | 82£                         | Off, <b>0.5d</b> , 1d, 3d                                                                  | OFF, 0.5d, <b>1d</b> , 3d                                            |
|                       | Bright Level (i-DT61XWE) | r 10hf                      | Low, <b>Medium</b> , High                                                                  | <b>ГЛЕН</b> , Н ЮН, LOUJ                                             |
|                       | Back Light (i-DT61PW)    | 6.L IGHE                    | Off, On, Auto                                                                              | <b>OFF</b> , ON, RUED                                                |
| Read Out<br>(r.E.A.d) | Screen                   | 5.5RuEr                     | Off, 1min, 2min, <b>5min</b><br>(i-DT61PW)<br>Off, 5min, 10min, <b>30min</b><br>(i-DT61XW) | 0FF, 1, 2, 5 (i-<br>DT61PW)<br>0FF, <b>5</b> , 10, 30 (i-<br>DT61XW) |
|                       | Auto Off                 | R.OFF                       | <b>Off</b> , 5min, 10min, 30min                                                            | OFF, S, 10, 30                                                       |
|                       | P.SAVE (i-DT61PW)        | P.SRJER                     | <b>ON</b> , OFF                                                                            | ON, OFF                                                              |
|                       | L.KEY (i-DT61XWE)        | L.FEY                       | <b>Off</b> , 0.5min, 1min, 2min, 5min                                                      | <b>OFF</b> , 0.5, 1, 2, 5                                            |
|                       | End                      | End                         | 1                                                                                          |                                                                      |

## Reset [rE5EL]

Reset the readout menu to factory defaults.

no = do not reset.

YES = reset

## Stability [5EA6LE]

Set the amount the reading can vary before the stability symbol turns off.

- **0.5d** = 0.5 scale division
- **Id** = 1 scale division
- 2d = 2 scale division
- 5d = 5 scale division

## Zero [2Er0]

Set the percentage of scale capacity that may be zeroed.

- 2% = zero range is +/-2%
- **100%** = zero range is +/-100%

## Filter [F #LEc]

Set the amount of signal filtering.

- בסשט = faster stabilization time with less stability.
- **PTEd** = normal stabilization time with normal stability.
- H IGH = slower stabilization time with more stability.

## AZT [A2E]

Set the automatic zero tracking functionality.

OFF = disabled

- **0.5d** = the display will maintain zero until a change of 0.5 divisions per second has been exceeded.
- **Id** = the display will maintain zero until a change of 1 divisions per second has been exceeded.
- **3d** = the display will maintain zero until a change of 3 divisions per second has been exceeded.

## Bright Level [L IGHE]

Set the display bright level.

נטנט = bright Level is low

**P7Ed** = bright Level is medium

HIGH = bright Level is high

Note: This setting is only available for i-DT61XWE model.

## Backlight [b.L /GHE]

Set the display backlight functionality.

- **OFF** = backlight is disabled.
- = backlight is enabled.

**RUED** = backlight is disabled after 5 seconds of no activity.

Note: This setting is only available for i-DT61PW model.

## Screen [55-EEA]

Set whether the screensaver is enabled after the selected time period.

For i-DT61PW:

| OFF | = screensaver is disabled                                   |
|-----|-------------------------------------------------------------|
| 1   | = the screensaver is enabled after 1 minute of no activity. |
| 2   | = the screensaver is enabled after 2 minute of no activity. |

5 = the screensaver is enabled after 5 minute of no activity.

For i-DT61XWE:

| OFF | = screensaver is disabled                                    |
|-----|--------------------------------------------------------------|
| 5   | = the screensaver is enabled after 5 minute of no activity.  |
| 10  | = the screensaver is enabled after 10 minute of no activity. |
| 30  | = the screensaver is enabled after 30 minute of no activity. |

#### Lock Key [L.+EY]

Set to lock all keys after the selected time period.

- **DFF** = disabled
- **0.5** = keys are locked after 30 seconds of no activity.
- = keys are locked after 1 minutes of no activity.
- *i* = keys are locked after 2 minutes of no activity.
- 5 = keys are locked after 5 minutes of no activity.

## Auto Off [A.OFF]

Set whether the display enters sleep mode after the selected time period.

- OFF = disabled
- 5 = the display enters sleep mode after 5 minute of no activity.
- **IO** = the display enters sleep mode after 10 minute of no activity.
- **30** = the display enters sleep mode after 30 minute of no activity.

## P.SAVE [P.SAUER]

Set whether to enable power saving mode after the scale enters standby mode.

- = power saving is enabled.
- **OFF** = power saving is disabled.

**Note:** this setting is only for i-DT61PW model.

## End Readout [End]

Advance to the next menu or return to the top of the current menu.
# 4.5 Unit Menu

Enter this menu U.R. I.L to activate the desired units.

```
Reset
Gram (g)
Kilogram (kg)
Pound (lb)
Ounce (oz)
Pound:Ounce (lb:oz)
Tonne (t) (only available for i-DT61PW model)
End
```

#### Note:

- Due to national laws, the indicator may not include some of the units listed.
- If the Security Switch is turned on, the Units are locked at their current setting.
- Available units vary by model and local regulations.

# 4.6 GLP/GMP Menu

Enter this menu to set the Good Laboratory Practice (GLP) or Good Manufacturing Practice (GMP) data.

# Reset [rE5EL]

If Reset is selected and confirmed, all the submenu value will be set to default.

# Data Format [d.FP7E]

Set the date format.

MDY [**[?]1d**] = Month.Day.Year

DMY [לריין] = Day.Month.Year

YMD [שריין] = Year.Month.Day

# Date [dALE]

Set the date according to the previous Date Format you set. For example, you set YMD (Year. Month. Day) for the Date Format, and the data you are going to input is 2020/4/17. Then set the date as: 20.04.17 (Year. Month. Day)

# Time Format [Ł.FPŋŁ]

Set the time format. **24 hr** = 24 hour format. 12 hr = 12 hour format.

# Time [L """E]

Set the time. 24 hour format 00 to 23 = hour position 00 to 59 = minute position 12 hour format: 00 to 12 = hour position 00 to 59 = minute position For hour to the position

For how to input the number of the time, please refer to the following project ID section for details. **Note:** for i-DT61XWE model, you cannot use the numeric keyboard to input the time.

# Project ID [P. Id]

Set the Project identification number.

To set the number, short press the **No** button several times until the desired number appears. Short press the **Yes** button to accept the number and move to the next digit. Repeat the process until all the digits are correct. Press the **Yes** button to accept the value.

For i-DT61XWE model, you can input the Project ID through the numeric keyboard.

# Scale ID [5. 1d]

Set the scale identification. Please refer to the **Porject ID** section about how to set the number.

For i-DT61XWE model, you can input the Scale ID through the numeric keyboard.

# End [End]

Advance to the next menu or return to the top of the current menu.

# 4.7 Communication

Enter this menu to define external communication methods and to set printing parameters. Data may be output to either a printer or PC. Factory default settings are shown in bold.

## 4.7.1 RS232 Menu

Enter this menu to define communication parameters. **Note:** 2<sup>nd</sup> RS232 is only available for i-DT61XWE model.

| Menu           | Sub-Menu      | Sub-Menu<br>(in segment) | Options                                                         | Options (in segment)                                  |
|----------------|---------------|--------------------------|-----------------------------------------------------------------|-------------------------------------------------------|
|                | Baud Rate     | PRN9                     | 300, 600, 1200, 2400, 4800,<br><b>9600</b> , 19200,38400, 57600 | 1                                                     |
| RS232          | Parity        | PRr 1£9                  | 7 Even, 7 Odd, 7 None, <b>8</b><br><b>None</b>                  | ר, EUEN, בעצט ר<br>האסט ר EUEN, בעצט ר הואסט ר B חסחב |
| (r.5.2.3.2)/   | Stop Bit      | SEOP                     | <b>1 bit</b> , 2 bit                                            | 1                                                     |
| 2nd SERIÁL     | Handshake     | H.SHRFE                  | None, Xon/Xoff                                                  | <b>NONE</b> , ONOFF                                   |
| PORT           | Alt Print CMD | ALE.P                    | 'A' ~ 'Z', <b>P</b>                                             | /                                                     |
| (2.5.E.r. I.A) | Alt Tare CMD  | ALE.E                    | 'A' ~ 'Z', <b>T</b>                                             | /                                                     |
|                | Alt Zero CMD  | ALE.2                    | 'A' ~ 'Z', <b>Z</b>                                             | 1                                                     |
|                | Reset         | rESEE                    | 1                                                               | /                                                     |
|                | End           | End                      | 1                                                               | 1                                                     |

# Reset [rE5EL]

Reset the RS232 menu to factory defaults.

- **no** = do not reset.
- YES = reset

# Baud Rate [bAUd]

Set the baud rate (bits per second).

|       | · ·         |
|-------|-------------|
| 300   | = 300 bps   |
| 600   | = 600 bps   |
| 1200  | = 1200 bps  |
| 2400  | = 2400 bps  |
| 4800  | = 4800 bps  |
| 9600  | = 9600 bps  |
| 19200 | = 19200 bps |
| 38400 | = 38400 bps |
| 57600 | = 57600 bps |

## Parity [PAr 123]

Set the data bits and parity.

- T EUEN = 7 data bits, even parity
- 7 Odd = 7 data bits, odd parity
- T NONE = 7 data bits, no parity
- **B NONE** = 8 data bits, no parity

## Stop bit [5±0P]

Set the number of stop bits.

| 1 | = 1 stop bits |
|---|---------------|
| 2 | = 2 stop bits |

| 2 | -230 | יט קי |
|---|------|-------|
|   |      |       |
|   |      |       |

## Handshake [H.SHRFE]

Set the flow control method. Hardware handshaking is only available for COM1 menu.

**NDNE** = no handshaking

**COUFF** = XON/XOFF software handshaking

## Alternate Print command [RLL.P]

Set the alternate command character for Print. Settings of A (a) to Z (z) are available. The default setting is **P**.

## Alternate Tare command [ALL.L]

Set the alternate command character for Tare. Settings of A(a) to Z(z) are available. The default setting is **T**.

## Alternate Zero command [RLE.2]

Set the alternate command character for Zero. Settings of A (a) to Z (z) are available. The default setting is **Z**.

# End [End]

Advance to the next menu or return to the top of the current menu.

# 4.7.2 Print Menu

Enter this menu to set printing parameters. Default settings are **bold**.

| Menu                        | Sub-Menu                       | Sub-<br>Menu (in<br>segment)                  | Options                                                                                                    | Options (in<br>segment)                                                  |
|-----------------------------|--------------------------------|-----------------------------------------------|----------------------------------------------------------------------------------------------------|--------------------------------------------------------------------------|
|                             | Assignment                     | RSS ICN                                       | <b>Demand</b> , Auto On Stable,<br>Auto On Accept,<br>Interval(seconds), MT-<br>Continuous, OH-<br>Continuous, SICS | <b>дЕГЛАЛ</b> , ОЛ.SEAB,<br>ON.ACEP, INEEr,<br>PNE.CON, ОН.CON,<br>S ICS |
|                             | Stable Weight Only<br>[Demand] | SEAPEE                                        | Off, On(LFT Force On)                                                                                               | OFF, ON                                                                  |
| Print                       | Mode<br>[Auto On Stable]       | PUDAE                                         | Load, Load and Zero                                                                                                 | LOAd, LOAd.:2r                                                           |
| (P.P. 00.2. 0)<br>2nd Print | Time<br>[Interval (seconds)]   | Time <b>בייזיב</b> 1~5000<br>erval (seconds)] | 1~50000                                                                                                    | 1                                                                        |
| (P.r. 1.11.E.C)             | Checksum<br>[MT-Continuous]    | כ.500                                         | On, <b>Off</b>                                                                                                    | on, <b>OFF</b>                                                           |
|                             | Template                       |                                               | <b>Simple</b> , Custom 1, Custom 2, Custom 3, Custom 4, Custom 5                                                    | <b>S IFNP</b> , CUSE I,<br>CUSE2, CUSE3,<br>CUSE4, CUSES                 |
|                             | Reset                          | rESEE                                         | 1                                                                                                    | 1                                                                        |
|                             | End                            | End                                           | 1                                                                                                    | 1                                                                        |

# Reset [rE5EL]

Reset the Print menu to factory defaults.

**no** = do not reset.

YES = reset

Assignment [855 เผก] Demand [4ยกาคก]

If Demand is selected, the sub-menu Stable Only will display.

Set the printing criteria.

**OFF** = values are printed immediately, regardless of stability.

= values are printed only when the stability criteria is met.

# Auto On Stable [DI.5ERb]

If Auto On Stable is selected, the sub-menu Mode will display.

Set the printing mode.

**LoRd** = prints when the displayed load is stable.

LORd: 2r = prints when the displayed load and zero reading are stable.

# Auto On Accept [DR.ACEP]

If Auto On Accept is selected and the weighing mode is Check, values will be printed when the weight is accepted.

ON.ACEP

EP = printing occurs each time the display is within the acceptable range and stability criteria is met.

# Interval [ IntEr]

If Interval is selected, the sub-menu Time will display.

**IntEr** = printing occurs at the defined time interval. The time interval can be set through the numeric keypad (i-DT61XWE). Settings of 1 to 50000 seconds are available. Default is 1. Printing occurs at the defined time interval.

# MT-Continuous [Ph:Lon]

If MT-Continuous is selected, the print output will be in the MT-Continuous format.

**Note:** Refer to Appendix A for **MT-Continuous** format.

**C.5Uרית** Off = disabled On = enabled

# OH-Continuous [8H.Con]

If OH-Continuous is selected, the print output will be in the OH-Continuous format.

Note: Refer to Appendix A for OH-Continuous format.

**BH.Con** = printing occurs continuously.

# SICS [5 #5]

**DFF** = disable MT-SICS command

an = enable MT-SICS command

**Note:** Refer to Appendix B for **SICS** commands.

# End Print [End]

Advance to the next menu or return to the top of the current menu.

# Template [LEP7P]

This sub-menu is used to define the format of the data output to a printer or computer.

- 5 IPTP = only prints result and unit
- CUSE ! = customized printout format.
- CUSE2 = customized printout format.
- CUSE3 = customized printout format.
- CUSEY = customized printout format.
- CUSES = customized printout format.

*Print template example :* 0.000 kg 0.300 kg G 0.000 kg N 0.100 kg T

To customize print template, you need to go to the ScaleMate software, Select **Print Template** on the top bar, and then double click items in the left column to select which ones you want to put in your print template.

| 🧖 Defender 6000 XW Mate    |                                                                                                    |                                                                                                 |                    |              |           |      |       |                                         | -                       | - 0      | ı x |
|----------------------------|----------------------------------------------------------------------------------------------------|-------------------------------------------------------------------------------------------------|--------------------|--------------|-----------|------|-------|-----------------------------------------|-------------------------|----------|-----|
| System Setting             |                                                                                                    |                                                                                                 |                    |              |           |      |       |                                         |                         |          |     |
| Menu Library User Profiles | Alibi                                                                                                    | Print Template                                                                                  | Wifi Connection    |              |           |      |       |                                         |                         |          |     |
| Print File:                | C:\Us                                                                                                    | ers/Vi-485/Docume                                                                               | ents\Projects\Defe | ender 6000\资 | 科\202041新 | 全套手H | Impo  | rt                                      | Expo                    | t        |     |
| West                       | \$\$<br>\$\$<br>\$<br>\$<br>\$<br>\$<br>\$<br>\$<br>\$<br>\$<br>\$<br>\$<br>\$<br>\$<br>\$<br>\$<br>\$<br>\$ | [5000]!<br>[5900]!<br>[5001]!<br>[5900]!<br>[5900]!<br>[5900]!<br>[5900]!<br>[5900]!<br>[5901]! |                    |              |           |      | Ŷ     | Preview<br>0.96<br>0.36<br>0.16<br>0.16 | 30 kg<br>30 kg<br>30 kg | G N<br>T | ~ ~ |
| Model Number:              |                                                                                                    |                                                                                                 |                    |              |           |      | Recet | Read                                    |                         | Write    |     |
| Serial Number:             |                                                                                                    |                                                                                                 |                    |              |           |      | mood  | neau                                    |                         | wille    |     |

Alternatively, you can also input the items in the middle column directly to customize, using *[XXXX]!* format. XXXX refers to the index number of each print item, please check the following table for each item's index number.

| Index Number | Print Items     |
|--------------|-----------------|
| 5000         | Result          |
| 5001         | Gross           |
| 5002         | Net             |
| 5003         | Tare            |
| 5004         | Displayed Wt    |
| 5005         | Displayed Digit |
| 5006         | Accumulate      |
|              |                 |
| 5100         | ID              |
| 5101         | PN              |
| 5102         | Lib Name        |
|              |                 |
| 5200         | Date            |
| 5201         | Time            |
| 5202         | Project ID      |

| 5203 | Scale ID       |
|------|----------------|
| 5204 | User ID        |
| 5205 | User Name      |
| 5206 | Transaction ID |
|      |                |
| 5300 | Mode           |
| 5301 | Information    |
| 5302 | Target         |
|      |                |
| 5400 | Alibi ID       |
| 5401 | Input Status   |
| 5402 | Output Status  |
| 5403 | SN             |
|      |                |
| 5900 | NewLine        |
| 5901 | End            |

**Note:** For ScaleMate's other functions, please contact an authorized dealer to obtain the software's instruction.

# 4.7.3 RS485 Configuration

Please refer to RS485 Configuration in the Defender® 6000 RS232/RS485/USB Interface Instruction Manual.

## 4.7.4 Ethernet Configuration

Please refer to Configuration in the Defender® 6000 Ethernet Interface Instruction Manual.

## 4.7.5 Analog Configuration

Please refer to Analog Configuration in the Defender® 6000 Analog Kit Instruction Manual.

## 4.8 Memory

The Memory menu is different for i-DT61PW and i-DT61XWE. Please check the following sections for details.

#### 4.8.1 Memory menu (for i-DT61PW model)

#### Status [5EAEU5]

To enable or disable the memory function.

- **OFF** = to disable memory function.
- = to enable memory function. Press the **Print** button to save weighing data.

# Export [EHPort]

To export weighing data.

- **no** = to export weighing data function is disabled.
- **YE5** = to export weighing data function is enabled.

# Delete [dELEE]

To delete weighing data.

- **no** = to not delete weighing data
- SE5 = to delete weighing data

# 4.8.2 USB memory (for i-DT61XWE model)

USB memory is used to store the weight readings for future reference. By connecting a USB flash drive to the scale the weight readings can now be stored directly on the USB flash drive.

Note: this menu is only visible after a USB flash drive is detected.

The data will be stored in the flash drive in the following location:

<u>\SYSTEM\DATA</u>

A new file will be created monthly (one txt file stores a whole month's output data...). The name of the txt file will be year plus month.TXT. For example, the name of the txt file for 2020.6 will be **202006.TXT**.

To enable USB memory:

- 1. After you insert a USB flash drive, long press the Menu button until you see **[.A.L**.
- 2. Short press the **No** button several times to navigate until you see **P7.E.P7.D**. Press the **Yes** button.
- 3. Short press the **No** button to navigate until you see **USb**. Press the **Yes** button.
- 4. The display flashes with **DR**. Press the **Yes** button to enable.
- 5. Sub-menu Link to (L III) appears. Press the Yes button to enable.
- 6. Then the sub-menu appears with selections of RS232 (**r5232**), 2nd Serial (**2.5Er ///**) and Ethernet (**ELHNEL**). Choose the one you want and press the **Yes** button.
- 7. The display shows **End**. Press the **Yes** button. The display shows the next menu. Press the **Exit** button to exit.

# 4.8.3 Alibi Memory (for i-DT61XWE model)

**Note:** This menu is only visible if the Alibi memory hardware option has been installed. See below for installation instructions.

Alibi memory is used to store the weight history for reference. Each Alibi record contains the following:

- ID
- · Gross /Net weight, tare weight and weight unit
- Date and time

To check Alibi records, you need to install the ScaleMate software. Please contact an authorized dealer to obtain the software

The maximum number of record is 262112.

When the memory is full and another record is stored, the first record will automatically be deleted. At this time a warning message will appear, asking for the user's confirmation.

#### 4.8.3.1 Enable Alibi

To enable:

- 1. After you install the hardware, long press the Menu button until you see **C.R.L**.
- 2. Short press the **No** button several times to navigate until you see **P7.E.P7.D**. Press the **Yes** button.
- 3. Short press the **No** button to navigate until you see **RL Ib I**. Press the **Yes** button.
- 4. The display flashes with **CO**. Press the **Yes** button to enable Alibi.
- 5. The display shows End. Press the Yes button. The display shows the next menu L. I.b. Press the Exit button to exit.

#### 4.8.3.2 Install Alibi

To install:

- 1. Power off and unplug the terminal. Disconnect the terminal with a weighing pan if it is connected to one.
- 2. Place the terminal down, and unscrew the screws marked in the following graphic.

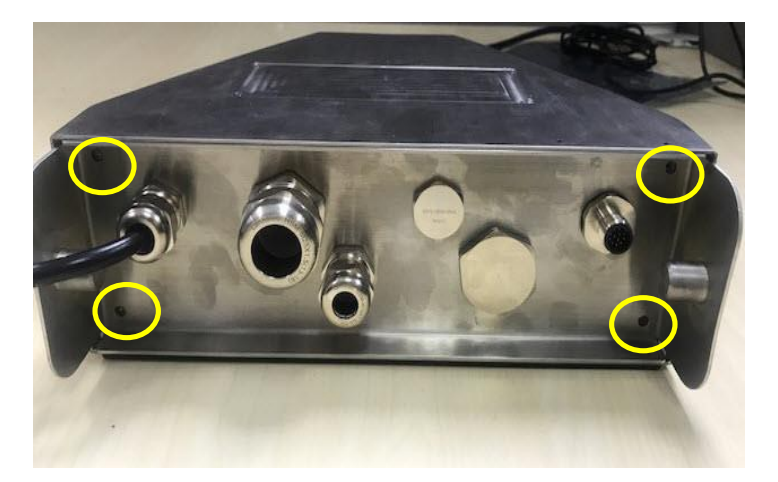

3. Pull out the bottom of the terminal.

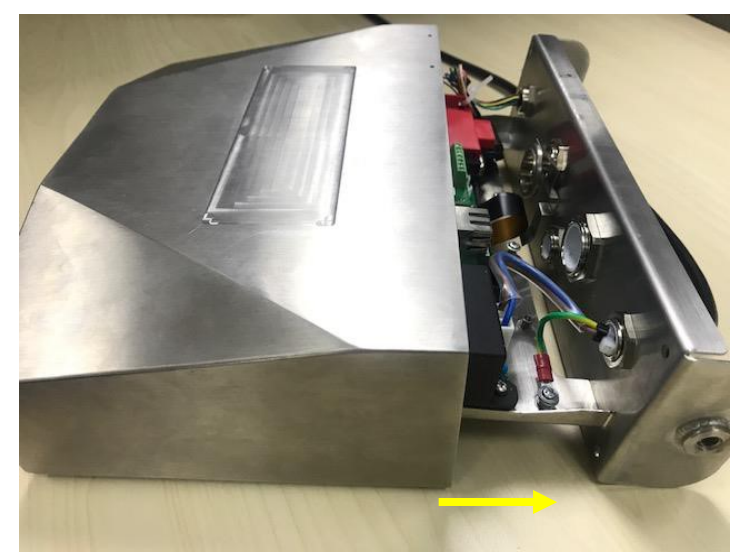

4. Take out the Alibi memory board and prepare to install it in the circled place.

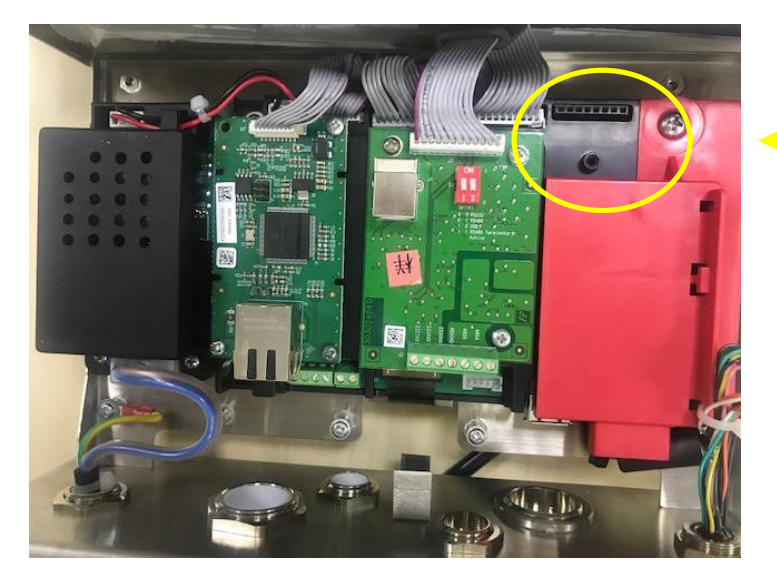

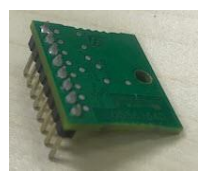

5. Insert the Alibi memory board into the slot as shown below. Please make sure the pins are properly inserted.

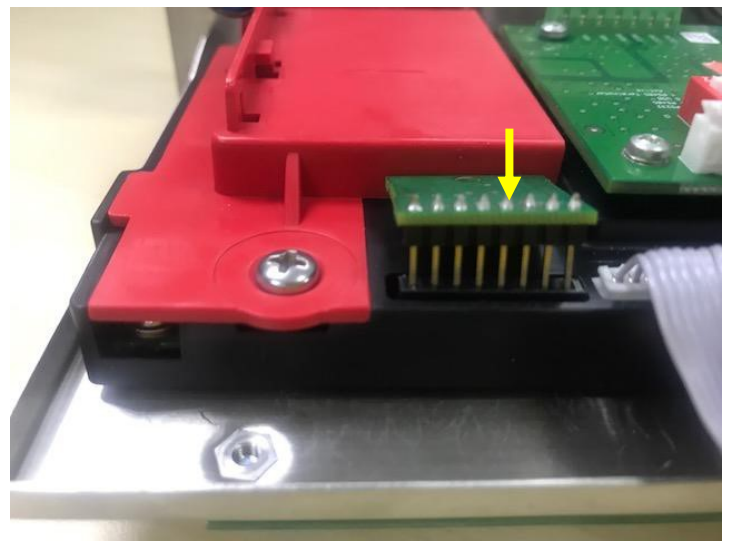

6. Use a screwdriver to tighten the screw and make sure the Alibi memory board is installed properly.

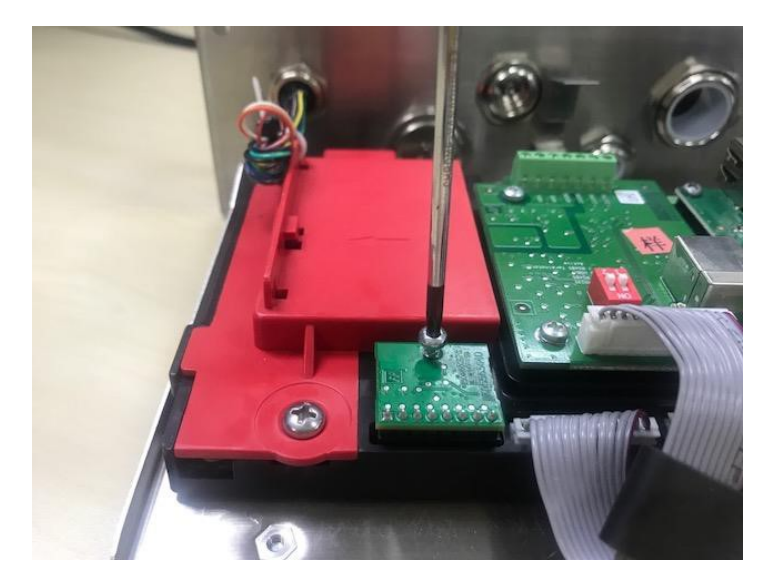

7. Pull the bottom of the terminal in, and make sure all the screws marked in step 2 are tightened.

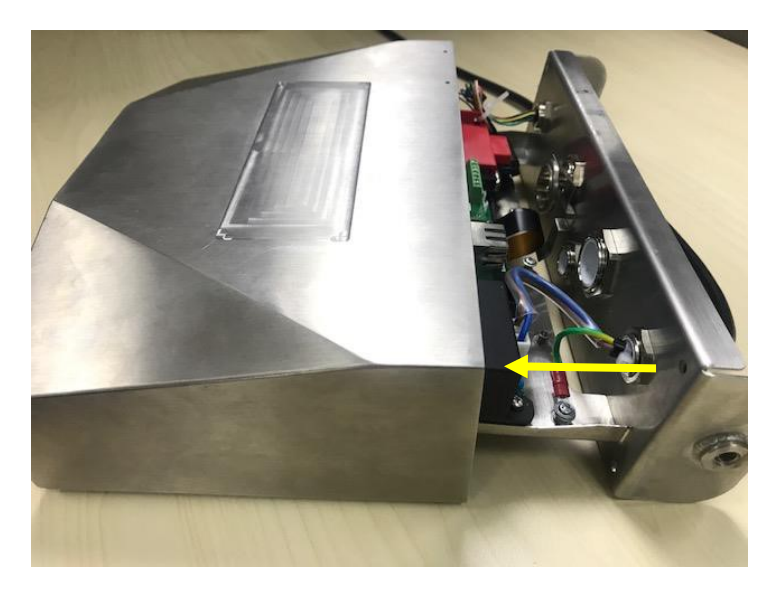

#### Note:

There is possibility that the button cable is detached from the bottom of the terminal when you pull it out. In that case, please follow the following steps to re-attach the button cable:

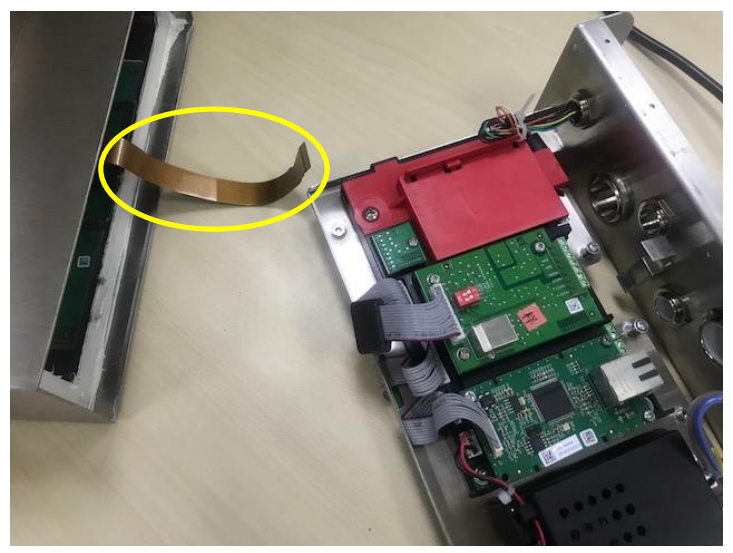

1. When you finish to install the Albi memory board, pass the button cable through the bottom of the meter.

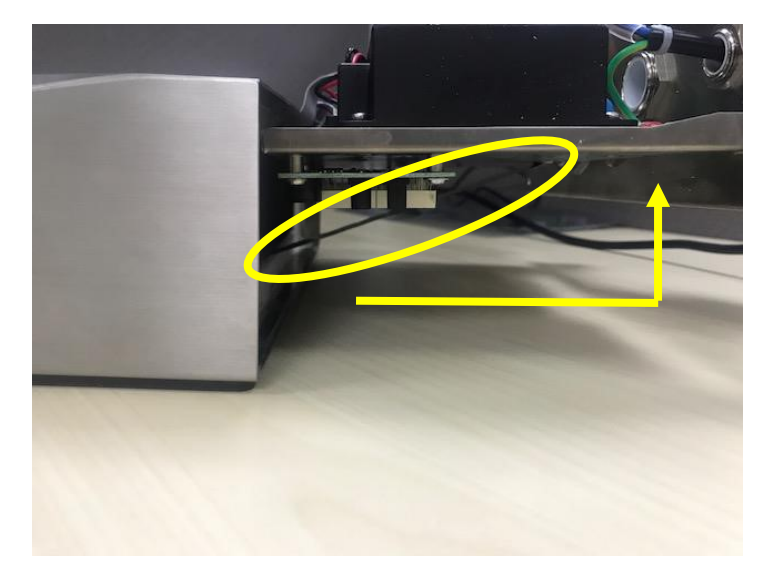

2. And pull it under the FPC socket. Push the button cable further under the FPC socket so that the cable is firmly attached.

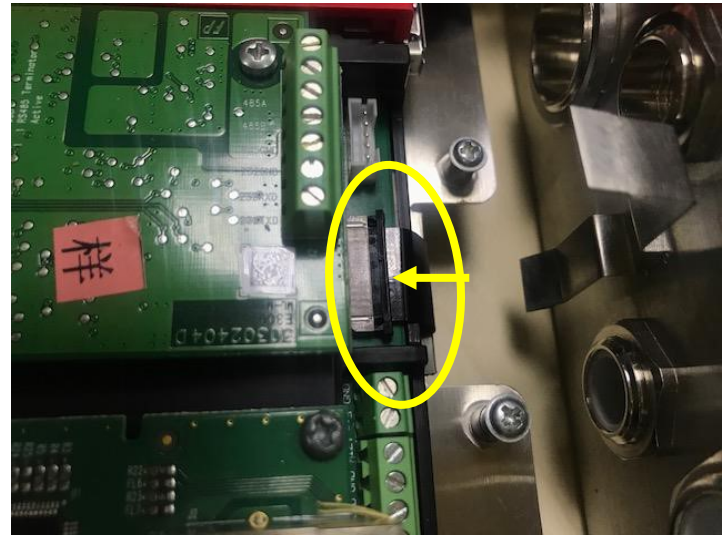

3. Use a tweezers or other tools to pull the right and left side of the FPC socket in.

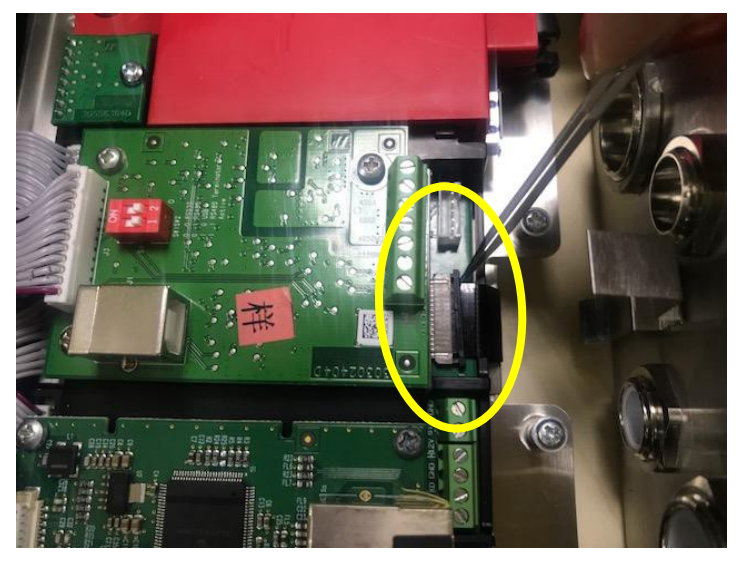

4. Make sure the whole FPC socket are pushed in and the button cable is attached to it firmly.

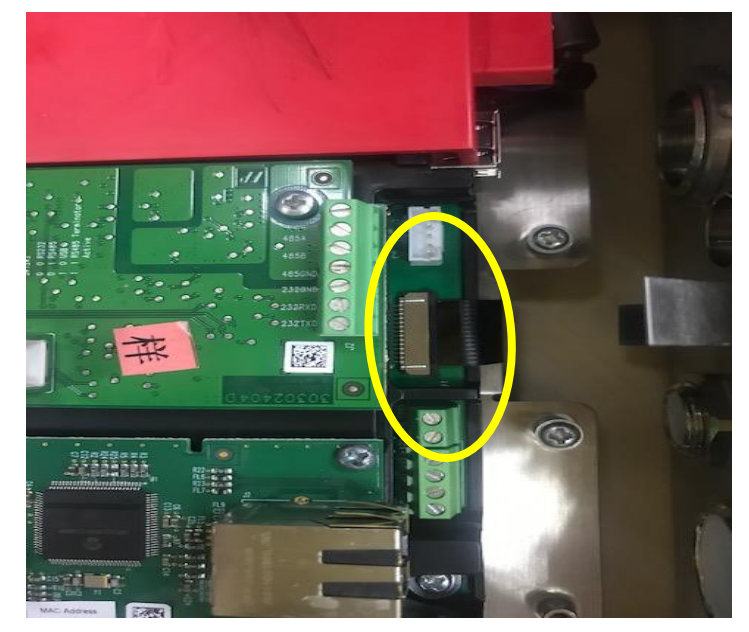

5. Repeat the previous step 7 to push in the bottom of the terminal and tighten all the screws.

# 4.9 Discrete I/O (for i-DT61XWE model)

Discrete I/O menu allows the configuration of 3 inputs and 4 outputs. The Discrete Input0 is located at J16 on the mainboard (please refer to the **Mainboard** section for where it is located), while other Discrete Inputs & Outputs are located at the Discrete I/O optional board.

| Menu         | Sub-Menu            | Sub-Menu<br>(in segment) | Options                                                                                                    | Options ( in segment)                                                                                   |
|--------------|---------------------|--------------------------|----------------------------------------------------------------------------------------------------|----------------------------------------------------------------------------------------------------|
|              | Reset               | rESEE                    | no, yes                                                                                                    | <b>ЛО</b> , 965                                                                                         |
|              | TYPE                | FAbe                     | OPEN, CLOSED                                                                                                  | OPEN, CLOSEJ                                                                                            |
|              | Discrete Input0     | INPUED                   | <b>Off</b> , Zero, Tare, Clear Tare,<br>Print, Unit, Accumulate, Start,<br>Reset, Start/Stop,<br>Pause/Resume | <b>DFF</b> , 2ErO, EARE, CLR.EAR,<br>Pr INE, UN IE, ACCUMM, SEARE<br>RESEE, SEARSP, PARRE               |
|              | Discrete Input1     | <b>ΠΡυ</b> Ε Ι           | <b>Off</b> , Zero, Tare, Clear Tare,<br>Print, Unit, Accumulate, Start,<br>Reset, Start/Stop,<br>Pause/Resume | <b>DFF</b> , 2ErO, EARE, CLR.EAR,<br>Pr INE, UN IE, RCCUPM, SEARE<br>RESEE, SEARSP, PARRE               |
|              | Discrete Input2     | IUbnf5                   | <b>Off</b> , Zero, Tare, Clear Tare,<br>Print, Unit, Accumulate, Start,<br>Reset, Start/Stop,<br>Pause/Resume | <b>DFF</b> , 2ErO, ERRE, CLR.ERR,<br>Pr INE, UN IE, RCCUMM, SERRE<br>RESEE, SER-SP, PR-RE               |
| 1.O.<br>1.D. | Discrete<br>Output1 | OUF 1                    | <b>Off</b> , Overload, Underload,<br>Over, Under, Accept,<br>Under/Over, SP1, SP2, SP3,<br>SP4, Alarm         | <b>DFF</b> , OULLORA, UNLLORA, OUEr,<br>UNAEr, RECEPE, UN-OU,<br>F.SP I, F.SP2, F.SP3, F.SP4,<br>RLR-DD |
|              | Discrete<br>Output2 | OUF 5                    | <b>Off</b> , Overload, Underload,<br>Over, Under, Accept,<br>Under/Over, SP1, SP2, SP3,<br>SP4, Alarm         | <b>DFF</b> , OULORA, UNLORA, AUEr,<br>UNAEr, RECEPE, UN-OU, F.SP I,<br>F.SP2, F.SP3, F.SP5, RLArMM      |
|              | Discrete<br>Output3 | OUE 3                    | <b>Off</b> , Overload, Underload,<br>Over, Under, Accept,<br>Under/Over, SP1, SP2, SP3,<br>SP4, Alarm         | <b>DFF</b> , OULORA, UNLORA, AUEr,<br>UNAEr, RECEPE, UN-OU, F.SP I,<br>F.SP2, F.SP3, F.SP5, RLRrM       |
|              | Discrete<br>Output4 | OVEY                     | <b>Off</b> , Overload, Underload,<br>Over, Under, Accept,<br>Under/Over, SP1, SP2, SP3,<br>SP4, Alarm         | <b>DFF</b> , OULORA, UNLORA, &UEr,<br>UNAEr, RECEPE, UN-OU, F.SP I,<br>F.SP2, F.SP3, F.SP5, RLArMM      |
|              | End                 | End                      | \                                                                                                    | /                                                                                                    |

# 4.9.1 I/O Type

Set the status of the relay output.

**OPEN** = the initial state of the relay output is normally open.

**CLOSEd** = the initial state of the relay output is normally closed.

# 4.9.2 Input

The input I/O's function is defined below.

| OFF     | The input connection is disabled.                                                         |
|---------|-------------------------------------------------------------------------------------------|
| 26-0    | The external input initiates a Zero function                                              |
| ER-E    | The external input initiates a Tare function                                              |
| [Lr.ERr | The external input initiates a Clear Tare function                                        |
| Pr INE  | The external input initiates a Print function                                             |
| UN IF   | The external input initiates a Unit function                                              |
| RECURA  | The external input initiates an Accumulate function                                       |
| SERrE   | The external input initiates a Start function                                             |
| rESEE   | The external input initiates a Reset function                                             |
| SER-SP  | The external input initiates a Start function, the second external input initiates a Stop |
|         | function.                                                                                 |
| P8-rE   | The external input initiates a pause function, the second external input initiates a      |
|         | resume function.                                                                          |

#### 4.9.3 Output

| OFF     | The output connection is disabled.                                                                                    |
|---------|----------------------------------------------------------------------------------------------------|
| OU.LORJ | If the weight is overloaded, the instrument will perfom a relay output.                                               |
| UN.LORJ | If the weight is underloaded, the instrument will perfom a relay output.                                              |
| oUEr    | If the weight is above the over value you set, the instrument will perfom a relay output.                             |
| UNdEr   | If the weight is below the under value you set, the instrument will perfom a relay output.                            |
| RCCEPE  | If the weight is within the acceptable range you set, the instrument will perfom a relay output.                      |
| UN-DU   | The weight value is below the under value or above the over value you set, the instrument will perfom a relay output. |
| F.SP I, | The weight value is >=SP1, the instrument will perfom a relay output.                                                 |
| F.5P2   | The weight value is >=SP2, the instrument will perfom a relay output.                                                 |
| F.SP3   | The weight value is >=SP3, the instrument will perfom a relay output.                                                 |
| F.SP4   | The weight value is >=SP4, the instrument will perfom a relay output.                                                 |

# 4.10 Lock Key Configuration

This menu **L.D.C.** is used to lock access to certain keys. When you select ON for one selection, the associated key press will be ignored.

If you select Lock All Keys, you will lose function of all keys. To unlock, long press the **Menu** key for 30 seconds to enter the settings to unlock it.

| Item                            | Available Settings             |
|---------------------------------|--------------------------------|
|                                 | (bold is the default settings) |
| Lock All Keys [L. <b>ALL</b> ]  | OFF, ON                        |
| Lock Off Key <b>[L.0FF]</b>     | OFF, ON                        |
| Lock Zero Key [L.2E+0]          | OFF, ON                        |
| Lock Print Key [L.Pr INL]       | OFF, ON                        |
| Lock Unit Key <b>[L.UN IL</b> ] | OFF, ON                        |
| Lock Mode Key [L.ModE]          | OFF, ON                        |
| Lock Menu Key <b>[L.ቦግደበሀ]</b>  | OFF, ON                        |
| Lock Tare key [L.LAFE]          | OFF, ON                        |
| Lock Target key [L.LA-GE]       | OFF, ON                        |
| Lock Numeric Key [L.NUP1]       | OFF, ON                        |
| Reset                           | NO, YES                        |

**Note:** If the **Menu** key has been locked, long press the **Menu** key for 30 seconds to enter the settings to unlock it.

# **4.11** Library (for i-DT61XWE model)

The library supports up to 400 records. The application modes share one library.

The Library can be cloned through below methods:

- 1. Copy all files to a USB device.
- 2. Use ScaleMate software (version 2.3.0 or higher) to read all files in the Library. Please contact an authorized dealer to obtain the software.

Directory

| Library | I-DT61XW\LIB |
|---------|--------------|

#### Library Items

The libraries have several items PN, Name, Tare, Under, Over, Reference weight, APW, F.SP1, F.SP2, F.SP3 and F.SP4

PN (**Pn**): The part number of the material (unique).

Name (**IRFINE**): The name of the material.

Under (UndEr): The under limit of the check.

Over (DuEr): The over limit of the check.

Tare (**LRrE**): The tare weight of the material.

Reference weight (rEF.Lulk): the reference weight for Percent weighing.

APW(**RPLJ**): the average piece weight of for Counting.

F.SP1 (**F.SP I**): the first target weight for Filling.

F.SP2 (**F.5P2**): the second target weight for Filling.

F.SP3 (**F.SP3**): the third target weight for Filling.

F.SP4 (**F.SP4**): the forth target weight for Filling.

Each weighing mode supports different items. See the table below:

| Item<br>Mode | PN | Name | Under | Over | Tare | Reference<br>weight | APW | F.SP1 | F.SP2 | F.SP3 | F.SP4 |
|--------------|----|------|-------|------|------|---------------------|-----|-------|-------|-------|-------|
| Weighing     | X  | Х    | Х     | Х    | Х    |                     |     |       |       |       |       |
| Percent      | X  | Х    | Х     | Х    | Х    | X                   |     |       |       |       |       |
| Dynamic      | X  | Х    | X     | Х    | Х    |                     |     |       |       |       |       |
| Fill         | X  | Х    |       |      | Х    |                     |     | Х     | X     | Х     | Х     |
| Counting     | Х  | Х    | Х     | Х    | Х    |                     | Х   |       |       |       |       |

#### Create a new library item

To create a new library item:

- 1. Long press the **Menu** button until you see **C.R.L**. Short press the **No** button several times to navigate until you see **L. 1.b**. Press the **Yes** button.
- 2. Press the Yes button when you see **RELU**.
- 3. The display shows LYPE. Press the Yes button to select. Short press the No button to select from Weighing (LJE IGH), Percent (PErCAL), Dynamic (JURAPA) and Filling (FILL). When you see the type you want, press the Yes button to select.
- 4. The display shows **Pn**. Press the **Yes** button to input the PN number. Input by using the numeric keyboard. Press the **Yes** button when you finish.
- 5. The display shows **NRPTE**. Press the **Yes** button to input the name. Input by using the numeric keyboard. Press the **Yes** button when you finish.
- 6. Then the display shows other values as listed in the previous table for each mode. Press the **Yes** button to input each value. Input by using the numeric keyboard. Press the **Yes** button when you finish.
- 7. The display shows **End** when you finish all the settings. Press the **Yes** button to confirm.

- 8. The display shows **5AJE**. Press the **Yes** button to save.
- 9. The display shows the next menu **Ed** *I***E**. Press the **Exit** button to exit.

**Note:** If you do not need to input values for some items from step 5 to 7, you can press the **No** button to skip to the next item.

#### Edit a library item

To edit a library item:

- 1. Long press the **Menu** button until you see **C.R.L**. Short press the **No** button several times to navigate until you see **L. 1.b**. Press the **Yes** button.
- 2. Press the **No** button to select until you see **Ed** *L***.** Press the **Yes** button.
- 3. The display shows **SEAr CH**. Press the **Yes** button.
- 4. Input the PN number for the library item you need to edit. Use the numeric keyboard to input and press the **Yes** button when you finish.

Search also supports inputting abbreviated PN. If you need to search the PN number, input at least one number of the PN of that item through the numeric keyboard and then press the **Yes** button. The first PN includes the number you input will be displayed. Short press the **No** button to navigate between different product numbers. When you see the one you want, press the **Yes** button to confirm.

If you input more than one number of the PN, make sure they are consequent.

For example, if you want to search a library item with PN 76543, to input only one number, you can input 7, 6, 5, 4 or 3. To input more than one number, you can input 76, 765, 54, 543 etc. Please avoid inputting inconsequent numbers, such as 74, 753 etc. The result will not appear.

- 5. The display shows the PN number of the library item to edit. Press the **Yes** button to confirm.
- 6. The display shows **LYPE**.
  - Press the Yes button if you need to edit it. Then short press the No button to select from Weighing (LJE IGH), Percent (PErCNL), Dynamic (dynamic) and Filling (F ILL). When you see the type you want, press the Yes button.
  - Press the **No** button if you do not need to edit it and move on to the next item.
- 7. Repeat step 6 to edit all the items you need to.
- 8. When you finish, continue to press the **No** button until you see **End**. Press the **Yes** button to confirm.
- 9. The display shows **SRuE**. Press the **Yes** button to save.
- 10. The display shows **End**. Press the Exit button to exit.

#### Recall a library item

To recall and use a library item when in Weighing, Counting, Percent, Dynamic and Fill mode: Through input:

- Input the PN for the library item through the numeric keyboard in those weighing modes. Then long press the **Lib** button until you see the product number on the display. Press the **Yes** button to confirm.
- Search also supports inputting abbreviated PN. To do this, you can input at least one number of the PN through the numeric keyboard and then long press the **Lib** button. The first product number includes the number you input will be displayed. Short press the **No** button to navigate between different product numbers. When you see the one you want, press the **Yes** button to confirm.

If you input more than one number of the PN, make sure they are consequent. For example, if you want to search a library item with PN 76543, you can input 76, 765, 54, 543 etc. Please avoid inputting inconsequent numbers, such as 74, 753 etc. The result will not appear.

#### Through RFID or Barcoder

When the product number input through an RFID or a Barcoder matches a product number in the library, the terminal will recall the library record.

When a library record is in use, an arrow on the screen will point to the library icon

#### Disuse a library item

To disuse a library item when in Weighing, Counting, Percent, Dynamic or Fill mode:

1. When weighing in the modes above, long press the **Lib** button. The display shows the product number of the library item in use.

2. Press the **CLR** button when you see the product number displayed. The display shows **CLR.L Ib.** Press the **Yes** button to clear. Press the **No** button to return to the active application mode.

# **4.12** User (for i-DT61XWE model)

Enter this menu **U.5.E.**, to add or edit users. The maximum user number is 100. The record contains ID and name. The lenght of ID and name is about 32 characters.

#### Add a user

To add a new user:

- 1. Long press the **Menu** button until you see **C.A.L**. Short press the **No** button several times until you see **U.S.E.r**. Press the **Yes** button.
- 2. The display shows **NELJ**. Press the **Yes** button.
- 3. The display shows **Id**. Press the **Yes** button, and then input the new id through the numeric keyboard. Press the **Yes** button when you finish.
- 4. The display shows **MRME**. Press the **Yes** button, and then input the new name through the numeric keyboard. Press the **Yes** button when you finish.
- 5. The display shows **End**. Press the **Yes** button.
- 6. The display shows **SR\_E**. Press the **Yes** button to save, and the display moves to the next menu **Ed !**.

#### Edit a user

To edit a user:

- 1. Long press the **Menu** button until you see **C.R.L**. Short press the **No** button several times until you see **U.S.E.r**. Press the **Yes** button.
- 2. The display shows **NELU**. Short press the **No** button to select **Ed IL**. Press the **Yes** button.
- 3. The display shows **SER-CH**. Press the **Yes** button.
- 4. Input the user id through the numeric keyboard. Press the **Yes** button. The display shows the id of the user. Press the **Yes** button.

Alternatively, search also supports inputting abbreviated ID. You can input at least one number of the id through the numeric keyboard and then press the **Yes** button. The first user id includes the number you input will be displayed. Short press the **No** button to navigate between different ids. When you see the one you want, press the **Yes** button to confirm.

If you input more than one number of the id, make sure they are consequent.

For example, if you want to search an id 76543, to input only one number, you can input 7, 6, 5, 4 or 3. To input more than one number, you can input 76, 765, 54, 543 etc. Please avoid inputting inconsequent numbers, such as 74, 753 etc. The result will not appear.

- 5. The display shows **Id**. Press the **Yes** button, and then input the new id through the numeric keyboard. Press the **Yes** button when you finish.
- 6. The display shows **MRME**. Press the **Yes** button, and then input the new name through the numeric keyboard. Press the **Yes** button when you finish.
- 7. The display shows **End**. Press the **Yes** button.
- 8. The display shows **5ALE**. Press the **Yes** button to save.
- 9. The display shows **End**. Press the **Yes** button and the display shows **E.n.d**. Press the **Yes** button to exit.

#### Recall a user

To recall a user when in Weighing, Counting, Percent, Dynamic or Fill mode: Through input:

- Input the user ID through the numeric keyboard in those weighing modes. Then long press the **User** button until you see the ID on the display. Press the **Yes** button to confirm.
- Search also supports inputting abbreviated ID. To do this, you can input at least one number of the ID through the numeric keyboard and then long press the **User** button. The first product number includes the number you input will be displayed. Short press the **No** button to navigate between different IDs. When you see the one you want, press the **Yes** button to confirm.

If you input more than one number of the ID, make sure they are consequent. For example, if you want to search a user ID 76543, you can input 76, 765, 54, 543 etc. Please avoid inputting inconsequent numbers, such as 74, 753 etc. The result will not appear.

Through RFID or Barcoder

When the user id input through an RFID or a Barcoder matches a user id in the library, the terminal will recall the user.

When a user is in use, an arrow on the screen will point to the user icon Later when you select user in the printing template, the user's ID will be printed.

#### Disuse a user

To disuse a user when in Weighing, Percent, Dynamic or Fill mode:

- 1. When weighing in the modes above, long press the **User** button. The display shows the currently used user ID.
- 2. Press the **CLR** button when you see the ID displayed. The display shows **CLR.L Ib**. Press the **Yes** button to clear. Press the **No** button to return to the active application mode.

# 4.13 USB (for i-DT61XWE model)

This menu will display when plug in a USB Flash Drive, RFID, Barcode Scanner, Keyboard or a Wi-Fi/Bluetooth Dongle (optional).

| Menu  | Sub-Menu                 | Sub-Menu(in<br>segment) | Options                                         | Options ( in segment)          |
|-------|--------------------------|-------------------------|-------------------------------------------------|--------------------------------|
|       | Reset                    | rESEE                   | No, Yes                                         | <b>ЛО</b> , YES                |
|       | TYPE                     | FRE                     | Flash Drive /RFID /Barcode<br>Scanner /Keyboard | d ISH, rF Id,<br>bRrCOd, HEYbd |
|       | export menu[Flash Drive] | ย.กายกบ                 | 1                                               |                                |
|       | import menu[Flash Drive] | ו.ቦግደበሀ                 | 1                                               |                                |
| USB   | export lib[Flash Drive]  | E.L 16                  | ١.                                              |                                |
| U.S.b | import lib[Flash Drive]  | 1.L IB                  | λ                                               |                                |
|       | export user[Flash Drive] | E.USEr                  | λ                                               |                                |
|       | import user[Flash Drive] | 1.USEr                  | ١.                                              |                                |
|       | Length[Barcode]          | LEUQFH                  | XXXXXXX                                         |                                |
|       | Start digit[Barcode]     | 5.8 16 IE               | XX                                              |                                |
|       | End                      | End                     | λ                                               | 1                              |

# 4.13.1 USB Flash Drive

The function of the USB Flash Drive menu is defined below:

| ย.กายกม | Export Menu Settings to a USB flash drive   |
|---------|---------------------------------------------|
| 1.07600 | Import Menu Settings from a USB flash drive |
| E.L 16  | Export Libraries to a USB flash drive       |
| 1.L 1b  | Import Libraries from a USB flash drive     |
| E.USEr  | Export User Profiles to a USB flash drive   |
| 1.USEr  | Import User Profiles from a USB flash drive |

**Note:** The Menu Settings /User /Library can be exported to a flash drive. This flash drive can be inserted into another terminal, and the Menu Settings can be imported to the terminal. After the import is finished, the terminal will restart. After that the menu configurations of the two terminals are the same.

#### 4.13.2 RFID

Use an RFID reader to search PN (product number) / user ID to recall and use the related library item or user during weighing.

Use an RFID reader to input numbers when in the input mode.

Since there are many brands of RFID device in the market, OHAUS tested and confirmed that below one from RFIDeas (www.RFIDeas.com) is compatible:

RDR-6081AKU-C06.

#### 4.13.3 Barcode

Use a barcode scanner to search PN (product number) / user ID to recall and use the related library item or user during weighing.

Use a barcode scanner to input numbers when in the input mode.

| LENGEH    | Specify the length of the string read from the barcode scanner.                  |
|-----------|----------------------------------------------------------------------------------|
| 5.d 16 IE | Specify the start digit of the string read from the barcode scanner. The barcode |
|           | scanner will only response when the start digit matches your setting.            |

Since there are many brands of barcode scanners in the market, OHAUS tested and confirmed that below Barcode scanners from Datalogic® is compatible: QuickScan series

# 4.13.4 Keyboard

Use a keyboard to input numbers when in the input mode.

# 4.13.5 Wi-Fi/Bluetooth Dongle (Optional)

A Wi-Fi/Bluetooth USB Dongle can help the terminal to receive data transmitted through Wi-Fi or Bluetooth. It is an option and you can contact an authorized OHAUS dealer to get it.

#### 4.13.5.1 Install a Wi-Fi/Bluetooth USB Dongle

1 Remove the M25 cover located at the bottom of the indicator.

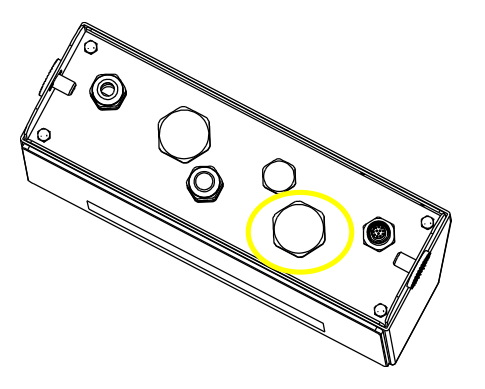

2 Plug the Wi-Fi/Bluetooth USB Dongle through M25 hole.

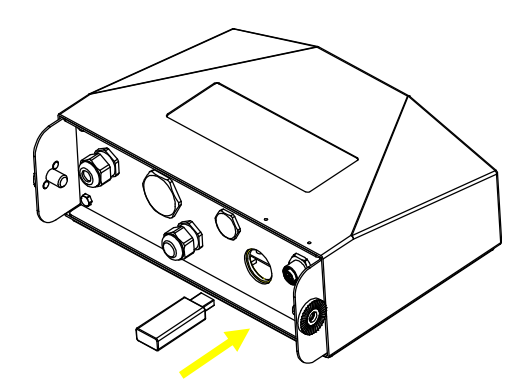

3 Close the USB Dongle Cover.

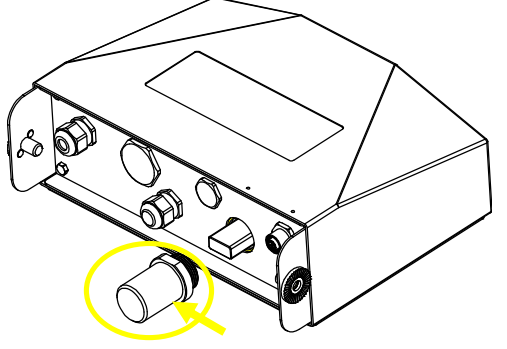

Wi-Fi/Bluetooth USB Dongle Cover

Note: This cover is also an option, please contact an authorized OHAUS dealer to get it.

#### 4.13.5.2 Configuration

After inserting the dongle, the indicator will recognize it and add relevant items to the menu. The indicator will display the IP address, and you need to set other parameters through the OHAUS ScaleMate software. To get the software, please contact an OHAUS authorized dealer.

**Note**: for how to set parameters in the ScaleMate software, please check the software's instruction video via an authorized OHAUS dealer.

## <u>Wireless setup</u>

| Menu                 | Sub-Menu         | Sub-Menu ( in<br>segment) | Options                           | Options ( in segment) |
|----------------------|------------------|---------------------------|-----------------------------------|-----------------------|
|                      | Reset            | rESEE                     | No, Yes                           | <b>NO</b> , 985       |
|                      | Туре             | E A DE                    | wifi, bluetooth                   | LJ IF I, BLUEEH       |
| Wireless<br>มป. Ib.ะ | IP Address[Wifi] | 19.Addr                   | XXXXXX-XXXX<br>(169.254.1.1-6060) | 1                     |
|                      | Device name[bt]  | d.NRP7E                   | XXXXXX                            | 1                     |
|                      | Pincode[bt]      | P (1)                     | XXXXXX                            | 1                     |
|                      | Alt Pirnt CMD    | ALE.P                     | A~Z, P                            | 1                     |
|                      | Alt Tare CMD     | ALE.E                     | A~Z, T                            | 1                     |
|                      | Alt Zero CMD     | ALF'S                     | A~Z, Z                            | 1                     |
|                      | End              | ENd                       | 1                                 | 1                     |

#### MAC Address

The Medium Access Control (MAC) Address of the Wi-Fi/Bluetooth is not editable.

#### Port

The default value of IP port is 6060.

#### DHCP

If DHCP is set to be **ON**, the IP share or router will automatically assign IP Address. If the DHCP is set to be **OFF**, users need to setup the IP Address, Subnet Mask, Gateway, Primary DNS and Secondary DNS. If there is no DHCP server in the network, the DHCP server of the Ethernet option board will become it.

**Note:** After the setup of IP Address, Subnet Mask, Gateway, Primary DNS and Secondary DNS, please reboot the indicator to enable the setting.

#### **IP Address**

IP is 192.168.1.2 by default.

#### Subnet Mask

Subnet mask is 255.255.255.0 by default.

#### Gateway

Gateway is 192.168.1.1 by default.

#### Primary DNS & Secondary DNS

DNS value is not needed when the system connects to a LAN, and it is assigned by the ISP when connected to the internet.

#### Alternative Command

The alternative command of Print, Tare, Zero can be set to 'a'  $\sim$  'z' or 'A'  $\sim$  'Z'. **Note**: The submenu will display after the installation of the dongle.

#### Print Setup

For Wi-Fi and Bluetooth printing setup, please refer to the **Print Menu** section in the **Communication** part for details about printing settings.

#### Bluetooth setup

To pair your device with the terminal through Bluetooth, take Windows 10 as an example:

- 1 Click **Settings** in the **Start** menu.
- 2. Select **Devices (Bluetooth, printers, mouse)** in the pop out **Settings** window or type Bluetooth in the search bar of the window to launch **Bluetooth & other devices** program.
- 3. Click Add Bluetooth or other device.
- 4. Select **Bluetooth** in the pop up **Add a device** window.
- 5. Select the Bluetooth name of your terminal to pair, and then check the pin code appeared with it.
- 6. Input the pin code through the numeric keyboard on your terminal.
- 7. If Your device is ready to go appears on your computer, it implies the connection is successful.

- 8. If you need to check which COM (serial) ports your computer's Bluetooth is using, please follow the following steps:
  - a) On the **Bluetooth & other devices** page, instead of clicking **Add Bluetooth or other device**, turn down the page and find **More Bluetooth options** under **Related settings**.
  - b) Click More Bluetooth options.
  - c) Select COM Ports on the top bar, and you will see the using COM (serial) ports displayed.

**Note**: if you use other device to pair with the terminal, please follow the specific device's Bluetooth pairing method.

# 5. LEGAL FOR TRADE

When the indicator is used in trade or a legally controlled application, it must be set up, verified and sealed in accordance with local weights and measures regulations. It is the responsibility of the purchaser to ensure that all pertinent legal requirements are met.

# 5.1 Settings

Before verification and sealing, perform the following steps:

- 1. Verify that the menu settings meet the local weights and measures regulations.
- 2. Perform a calibration as explained in Calibration Menu section.
- 3. Turn the indicator off.

#### To turn on the security switch:

- 1. Disconnect power from the indicator and open the housing as explained in **Opening the Housing** section in the **Installation** chapter. (Remove the batteries for i-DT61PW model).
- 2. Set the position of the security switch SW1 to ON. (Check **Mainboard** section for where SW1 is located on the mainboard).
- 3. Close the housing.
- 4. Reconnect power and turn the indicator on. (Re-install the batteries for i-DT61PW model).

## 5.2 Verification

The local weights and measures official or authorized service agent must perform the verification procedure.

### 5.3 Sealing

After the scale has been verified, it must be sealed to prevent undetected access to the legally controlled settings. Refer to the illustrations below for sealing methods.

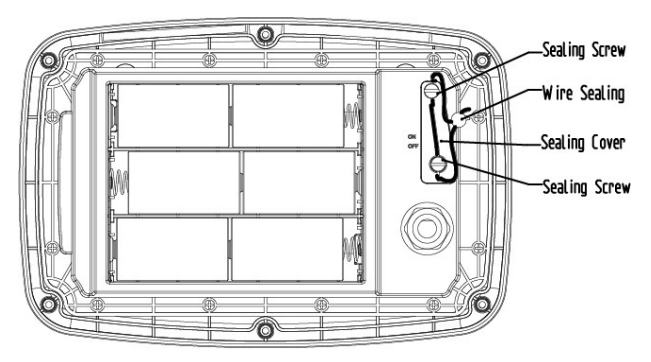

Figure 5-1. i-DT61PW Wire Sealing

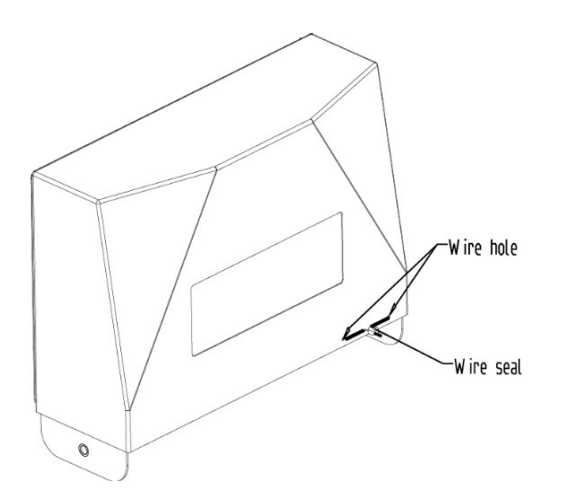

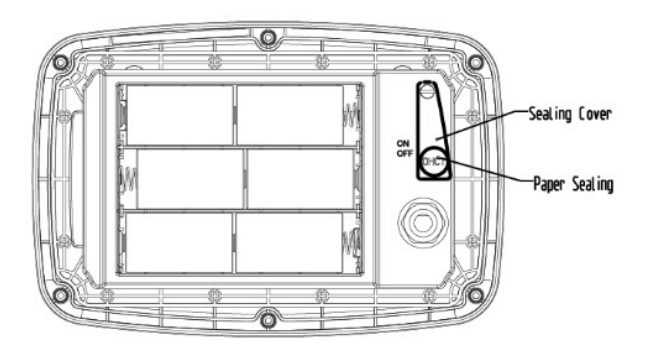

Figure 5-2. i-DT61PW paper Sealing

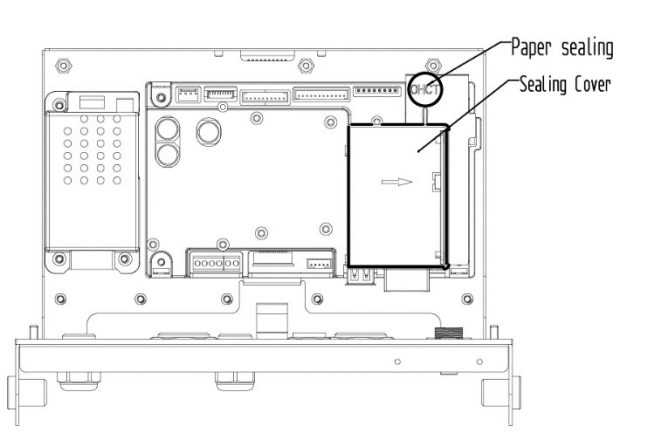

#### Figure 5-3. i-DT61PW Wire Sealing

#### Figure 5-4. i-DT61XWE Paper Sealing

When the i-DT61PW or i-DT61XWE indicator is connected to an OHAUS Defender 6000 series base boasting EasyConnect<sup>TM</sup> function. It has a memory module on the load cell cable, and the connection cable is sealed by software pairing, so no hardware sealing of the cable is needed. Once the indicator or the base is replaced by a new one, an error message (**Error 8.9**) will pop up in the indicator's displayed window.

When the i-DT61PW or i-DT61XWE indicator is connected to an outside base that does not include a memory module, the connection between the indicator and load receptor shall be sealed by using a connector cover (P/N: 30538022), sealing sticker or wire seal.

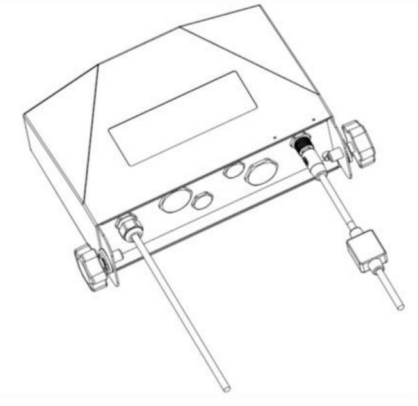

Figure 5-5. Connecting cable with connector and memory module

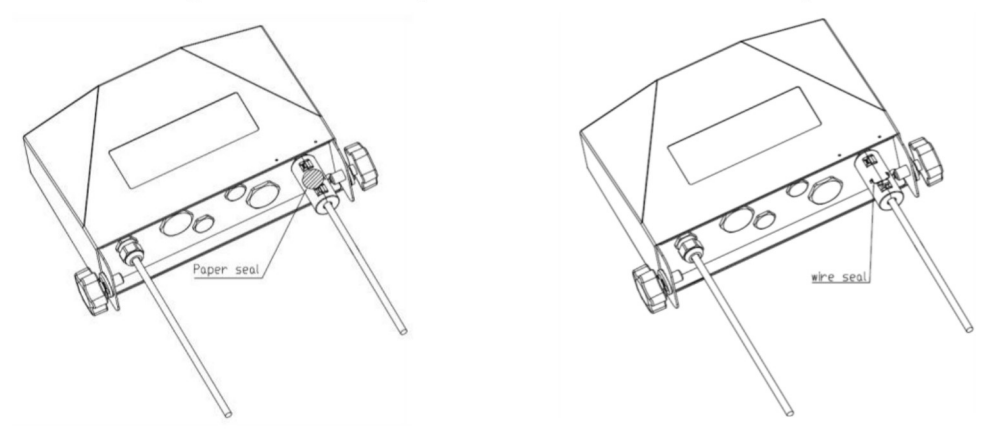

Figure 5-6. Connecting cable with connector and without memory module

# 6. MAINTENANCE

#### CAUTION: DISCONNECT THE UNIT FROM THE POWER SUPPLY BEFORE CLEANING.

# 6.1 Cleaning

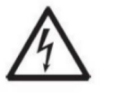

**WARNING**: Electric Shock Hazard. Disconnect the equipment from the power supply before cleaning.

Make sure that no liquid enters the interior of the instrument.

 $\bigtriangleup$ 

Attention: Do not use solvents, harsh chemicals, ammonia or abrasive cleaning agents.

The housing may be cleaned with a cloth dampened with a mild detergent if necessary.

#### 6.1.1 Cleaning for i-DT61PW Model

- The housing may be cleaned with a cloth dampened with a mild detergent if necessary.
- Do not use solvents, chemicals, alcohol, ammonia or abrasives to clean the housing or the control panel.

#### 6.1.2 Cleaning for i-DT61XWE Model

- Use approved cleaning solutions for the stainless-steel Indicator housing and rinse with water. Dry thoroughly.
- Do not use solvents, chemicals, alcohol, ammonia or abrasives to clean the control panel.

# 6.2 Troubleshooting

| SYMPTOM                                                 | PROBABLE CAUSE (s)                                                                                                    | REMEDY                                                                                                    |
|---------------------------------------------------------|----------------------------------------------------------------------------------------------------|----------------------------------------------------------------------------------------------------|
| EEP Error                                               | EEPROM Checksum Error                                                                                                    | Corrupted EEPROM data                                                                                                    |
| Unit will not turn on.                                  | <ol> <li>Power cord not plugged in or<br/>properly connected.</li> <li>Power outlet not supplying<br/>electricity.</li> <li>Battery discharged (i-DT61PW).</li> <li>Other failure.</li> </ol> | <ol> <li>Check power cord connections. Make<br/>sure power cord is plugged in properly<br/>into the power outlet.</li> <li>Check power source.</li> <li>Replace batteries (i-DT61PW).</li> <li>Service required.</li> </ol> |
| Cannot zero the Scale, or will not zero when turned on. | <ol> <li>Load on Scale exceeds<br/>allowable limits.</li> <li>Load on Scale is not stable.</li> <li>Load Cell damage.</li> </ol>                                                              | <ol> <li>Remove load on Scale.</li> <li>Wait for load to become stable.</li> <li>Service required.</li> </ol>                                                                                                    |
| Unable to calibrate.                                    | <ol> <li>Lock Calibration Menu set to On.</li> <li>LFT menu set to On.</li> <li>Incorrect value for calibration<br/>mass.</li> </ol>                                                          | <ol> <li>Set Lock Calibration Menu to Off.</li> <li>Refer to Section 3.12 Menu Lock.</li> <li>Set LFT menu to Off.</li> <li>Use correct calibration mass.</li> </ol>                                                        |
| Cannot display weight in desired weighing unit.         | Unit not set to On.                                                                                                    | Enable unit in the Units Menu.<br>Refer to <b>Unit Menu</b> section for help.                                                                                                    |
| Cannot change menu settings.                            | Menu has been locked.                                                                                                    | <ol> <li>Set selected menu to Off in the Lock<br/>Menu.</li> <li>Lockout Switch on the circuit board may<br/>need to be set to the Off position.</li> </ol>                                                                 |
| Error 8.1                                               | Weight reading exceeds Power On Zero limit.                                                                                                    | <ol> <li>Remove load from scale.</li> <li>Recalibrate scale.</li> </ol>                                                                                                    |
| Error 8.2                                               | Weight reading below Power On Zero limit.                                                                                                    | <ol> <li>Add load to scale.</li> <li>Recalibrate scale.</li> </ol>                                                                                                    |
| Error 8.3                                               | Weight reading exceeds Overload limit.                                                                                                    | Reduce load on scale.                                                                                                    |
| Error 8.4                                               | Weight reading below Underload limit.                                                                                                    | <ol> <li>Add load to scale.</li> <li>Recalibrate scale.</li> </ol>                                                                                                    |
| Error 8.5                                               | Weight exceeds six digits. Display overflow.                                                                                                    | Reduce load on scale.                                                                                                    |
| Error 8.8                                               | Factory calibration data in memory<br>module at the end of the load cell<br>cable is not valid under LFT OFF<br>status.                                                                       | Calibrate scale.                                                                                                    |
| Error 8.9                                               | Fail to read serial number from<br>memory module or serial number<br>does not match the indicator's under<br>LFT ON status.                                                                   | Break the seal or replace the original base/indicator.                                                                                                    |
| Error 9.5                                               | Calibration data not present.                                                                                                    | Calibrate scale.                                                                                                    |
| Battery symbol flashing                                 | Batteries are discharged.                                                                                                    | Replace batteries (i-DT61PW).                                                                                                    |
| CRL E                                                   | Calibration value outside allowable limits                                                                                                    | Use correct calibration weight.                                                                                                    |
| ND.SLJ                                                  | Attempting to exit the menu with the LFT setting ON and the security switch OFF.                                                                                                    | Refer to <b>LEGAL FOR TRADE</b> chapter for details about how to set the security switch to the ON position.                                                                                                    |
| REF WUL Err                                             | Reference Weight too small. The weight on the platform is too small to define a valid reference weight.                                                                                       | Use a heavier weight for sample.                                                                                                    |

# 6.3 Service Information

If the troubleshooting section does not resolve your problem, contact an authorized OHAUS Service Agent. For Service assistance in the United States, call toll-free 1-800-526-0659 between 8:00 AM and 5:00 PM Eastern Standard Time. An OHAUS Product Service Specialist will be available to assist you. Outside the USA, please visit our website www.ohaus.com to locate the OHAUS office nearest you.

# 7. TECHNICAL DATA

# 7.1 Specifications

#### Materials

I-DT61XWE Housing: stainless-steel 316 I-DT61PW Housing: polycarbonate (PC) Display window: polycarbonate (PC) Keypad: polycarbonate (PC)

## **Equipment Ratings:**

| Indoor use only                               |                                                                                                    |
|-----------------------------------------------|----------------------------------------------------------------------------------------------------|
| Altitude:                                     | 2,000m                                                                                                    |
| Operating temperature:                        | -10°C to 40°C                                                                                                    |
| Humidity:                                     | maximum relative humidity 80% for temperatures up to 31 °C decreasing linearly to 50% relative humidity at 40°C. |
| Electrical supply:                            | 100 - 240V $\sim$ , 0.5A, 50/60Hz (i-DT61XWE); 6 x D alkaline battery (i-DT61PW).                                |
| Voltage fluctuations:                         | Mains supply voltage fluctuations up to $\pm 10\%$ of the nominal voltage.                                       |
| Overvoltage category (Installation category): | II                                                                                                    |
| Pollution degree:                             | 2                                                                                                    |

| Model                                    | i-DT61PW                                                                                                    |
|------------------------------------------|----------------------------------------------------------------------------------------------------|
| Construction                             | Polycarbonate plastic housing, 304 stainless steel bracket                                                     |
| Protection                               | IP68/IP69k                                                                                                    |
| Maximum displayed resolution             | 1:75,000                                                                                                    |
| Maximum approved resolution              | 1:10,000 (EC, OIML & NTEP) Class III                                                                           |
| Weighing Units                           | Kilogram, Gram, Pound, Ounce, Pound: Ounce, Tonne (Metric<br>Tonne)                                            |
| Modes                                    | Basic weighing, Percent weighing, Piece Counting with Optimized APW, Check weighing/counting, Dynamic weighing |
| Display                                  | 6-digit, 7-segment LCD display with white backlight, 45 mm high<br>digits                                      |
| Check Indicator                          | 3 color (red, green, yellow) bar LED                                                                           |
| Keyboard                                 | 6 function mechanical keys                                                                                     |
| Auto-zero Tracking                       | Off, 0.5 d, 1 d or 3 d                                                                                         |
| Load cell excitation voltage             | 3.3VDC                                                                                                    |
| Load cell drive                          | Up to 4 x 350 ohm load cells                                                                                   |
| Load cell input sensitivity Up to 3 mV/V |                                                                                                    |
| Power                                    | 6 x D alkaline battery                                                                                         |
| Battery Life                             | 1,500 hours continuous use with backlight off                                                                  |
| Interface                                | Infrared USB communication port                                                                                |
| Shipping Dimensions                      | 300 x 265 x 135 mm<br>11.8 x 10.4 x 5.3 in                                                                     |
| Product Dimensions (with bracket)        | 10.4 x 8.9 x 3.3 in / 265 x 225 x 85 mm                                                                        |
| Approx. Net Weight                       | 2.7 kg / 6.0 lb                                                                                                |
| Approx. Shipping Weight                  | 3.8 kg / 8.4 lb                                                                                                |
| Operating Temperature Range              | 14°F to 104°F / -10°C to 40°C                                                                                  |

| Model                             | i-DT61XWE                                                                                                    |
|-----------------------------------|----------------------------------------------------------------------------------------------------|
| Construction                      | 316 Stainless steel housing, 316 stainless steel bracket                                                                         |
| Protection                        | IP68/IP69k                                                                                                    |
| Maximum displayed resolution      | 1:75,000                                                                                                    |
| Maximum approved resolution       | 1:10,000 (EC, OIML & NTEP) Class III                                                                                             |
| Weighing Units                    | Kilogram, Gram, Pound, Ounce, Pound: Ounce                                                                                       |
| Modes                             | Basic weighing, Percent weighing, Check weighing/percent,<br>Dynamic weighing, Filling weighing, Counting                        |
| Display                           | 6-digit, 7-segment white LED, 20 mm high digits                                                                                  |
| Check Indicator                   | 3 color (red, green, orange) 8x16 dot matrix LED                                                                                 |
| Keyboard                          | 6 function keys + 12 alpha numeric capacitive keypad                                                                             |
| Auto-zero Tracking                | Off, 0.5 d, 1 d or 3 d                                                                                                    |
| Load cell excitation voltage      | 5VDC                                                                                                    |
| Load cell drive                   | Up to 4 x 350 ohm load cells                                                                                                    |
| Load cell input sensitivity       | Up to 3 mV/V                                                                                                    |
| Stabilization time                | Within 2 seconds                                                                                                    |
| Power                             | 100-240 VAC / 50/60 Hz Universal Power Supply, hardwired                                                                         |
| Interface                         | Standard: RS232, USB Host<br>Optional: Ethernet, Wi-Fi/Bluetooth, 2nd RS232/RS485/USB,<br>Analog output, 2 In/4 Out Discrete I/O |
| Shipping Dimensions               | 300 x 265 x 135 mm<br>11.8 x 10.4 x 5.3 in                                                                                       |
| Product Dimensions (with bracket) | 11.4 x 9.3 x 3.1 in / 290 x 235 x 80 mm                                                                                          |
| Approx. Net Weight                | 3.2 kg / 7.0 lb                                                                                                    |
| Approx. Shipping Weight           | 3.5 kg / 7.7 lb                                                                                                    |
| Operating Temperature Range       | 14°F to 104°F / -10°C to 40°C                                                                                                    |

#### 7.2 Table of Geo Values

#### Elevation in meters Elevation in feet 4260 5330 Latitude GEO value 0°00' 5°46' 5°46' 9°52' 9°52' 12°44' 12°44' 15°06' 15°06' 17°10' 17°10' 19°02' 19°02' 20°45' 20°45' 22°22' 22°22' 23°54' 23°54' 25°21' 25°21' 26°45' 26°45' 28°06' 28°06' 29°25' 29°25' 30°41' 30°41' 31°56' 31°56' 33°09' 33°09' 34°21' 34°21' 35°31' 35°31' 36°41' 36°41' 37°50' 37°50' 38°58' 38°58' 40°05' 40°05' 41°12' 41°12' 42°19' 42°19' 43°26' 43°26' 44°32' 44°32' 45°38' 45°38' 46°45' 46°45' 47°51' 47°51' 48°58' 48°58' 50°06' 50°06' 51°13' 52°22' 51°13' 52°22' 53°31' 53°31' 54°41' 54°41' 55°52' 55°52' 57°04' 57°04' 58°17' 58°17' 59°32' 59°32' 60°49' 60°49' 62°90' 62°90' 63°30' 63°30' 64°55' 64°55' 66°24' 66°24' 67°57' 67°57' 69°35' 69°35' 71°21' 71°21' 73°16' 73°16' 75°24' 75°24' 77°52' 77°52' 80°56' 80°56' 85°45' 85°45' 90°00'

#### **TABLE 7-1 GEO CODES**

# 8. COMPLIANCE

Compliance to the following standards is indicated by the corresponding mark on the product.

| Mark             | Standard                                                                                                    |
|------------------|----------------------------------------------------------------------------------------------------|
| (6               | This product complies with the applicable harmonized standards of EU Directives 2011/65/EU (RoHS), 2014/30/EU (EMC), 2014/35/EU (LVD) and 2014/31/EU (NAWI). The EU Declaration of Conformity is available online at www.ohaus.com/ce.                                                                              |
| X                | This product complies with the EU Directive 2012/19/EU (WEEE) and 2006/66/EC (Batteries).<br>Please dispose of this product in accordance with local regulations at the collecting point<br>specified for electrical and electronic equipment.<br>For disposal instructions in Europe, refer to www.ohaus.com/weee. |
|                  | EN 61326-1                                                                                                    |
| C_US<br>MC173467 | UL Std. No. 61010-1<br>CAN/CSA-C22.2 No. 61010-1                                                                                                    |

#### **ISED Canada Compliance Statement:**

This Class A digital apparatus complies with Canadian ICES-003.

#### **ISO 9001 Registration**

The management system governing the production of this product is ISO 9001 certified.

#### FCC Supplier Declaration of Conformity

Unintentional Radiator per 47CFR Part B Trade Name: OHAUS CORPORATION Model or Family identification: Defender6000

#### Issuing Party that Assembled the Product:

Ohaus Instruments (Changzhou) Co., Ltd. 2F, 22 Block, 538 West Hehai Road, Xinbei District, Changzhou Jiangsu 213022 China Phone: +86 519 85287270

#### **Responsible Party – U.S. Contact Information:**

Ohaus Corporation 7 Campus Drive, Suite 310 Parsippany, NJ 07054 United States Phone: +1 973 377 9000 Web: www.ohaus.com

#### FCC Compliance Statement:

Note: This equipment has been tested and found to comply with the limits for a Class A digital device, pursuant to part 15 of the FCC Rules. These limits are designed to provide reasonable protection against harmful interference when the equipment is operated in a commercial environment. This equipment generates, uses, and can radiate radio frequency energy and, if not installed and used in accordance with the instruction manual, may cause harmful interference to radio communications. Operation of this equipment in a residential area is likely to cause harmful interference in which case the user will be required to correct the interference at his own expense. Changes or modifications not expressly approved by the party responsible for compliance could void the user's authority to operate the equipment.

# 9. APPENDICES

# 9.1 Appendix A

## **MT Standard Continuous Output**

A checksum character can be enabled or disabled with continuous output. The data consists of 17 or 18 bytes as shown in the standard continuous output.

#### Table 9-1.

Non-significant weight data and tare data digits are transmitted as spaces. The continuous output mode provides compatibility with OHAUS products that require real-time weight data. the standard continuous output. Table 9-1 shows the format for the standard continuous output.

Table 9-1: Standard Continuous Output Format

|           |                  | Statu | S <sup>2</sup> |      | Indica | ate | ed | Ν | /ei | ght <sup>3</sup> | Tare | We | eigh | nt <sup>4</sup> |    |     |     |                  |
|-----------|------------------|-------|----------------|------|--------|-----|----|---|-----|------------------|------|----|------|-----------------|----|-----|-----|------------------|
| Character | 1                | 2     | 3              | 4    | 5      | 6   | 7  | 8 | 9   | 10               | 11   | 12 | 13   | 14              | 15 | 16  | 17  | 18               |
| Data      | STX <sup>1</sup> | SB-A  | SB-B           | SB-C | MSD    | -   | -  | - | -   | LSD              | MSD  | -  | -    | -               | -  | LSD | CR⁵ | CHK <sup>6</sup> |

#### Continuous Output Format Notes:

- 1. ASCII Start of Text character (02 hex), always transmitted.
- 2. Status bytes A, B and C. Refer to Table 5-2, Table 5-3, and Table 5-4 for details of the structure.
- 3. Displayed weight. Either gross or net weight. Six digits, no decimal point or sign. Insignificant leading zeroes are replaced with spaces.
- 4. Tare weight. Six digits of tare weight data. No decimal point in field.
- 5. ASCII Carriage Return <CR> character (0D hex).
- 6. Checksum, transmitted only if enabled in setup. Checksum is used to detect errors in the transmission of data. Checksum is defined as the 2's complement of the seven low order bits of the binary sum of all characters preceding the checksum character, including the <STX> and <CR> characters.

### Table 9-2, Table 9-3, and Table 9-4 detail the status bytes for standard continuous output.

#### Table 9-2: Status Byte A Bit Definitions

| Bits 2, 1 | , and 0 |   |                        |
|-----------|---------|---|------------------------|
| 2         | 1       | 0 | Decimal Point Location |
| 0         | 0       | 0 | XXXXX00                |
| 0         | 0       | 1 | XXXXX0                 |
| 0         | 1       | 0 | XXXXXX                 |
| 0         | 1       | 1 | XXXXX.X                |
| 1         | 0       | 0 | XXXX.XX                |
| 1         | 0       | 1 | XXX.XXX                |
| 1         | 1       | 0 | XX.XXXX                |
| 1         | 1       | 1 | X.XXXXX                |
| Bits 4 ar | nd 3    | · |                        |
| 4         |         | 3 | Build Code             |
| 0         |         | 1 | X1                     |
| 1         |         | 0 | X2                     |
| 1         |         | 1 | X5                     |
| Bit 5     |         |   | Always = 1             |
| Bit 6     |         |   | Always = 0             |

#### Table 9-3: Status Byte B Bit Definitions

| Status Bits                                                 | Function                                       |
|-------------------------------------------------------------|------------------------------------------------|
| Bit 0                                                       | Gross = 0, Net = 1                             |
| Bit 1                                                       | Sign, Positive = 0, Negative = 1               |
| Bit 2                                                       | Out of Range = 1 (Over capacity or Under Zero) |
| Bit 3 Motion = 1, Stable = 0                                |                                                |
| Bit 4 lb = 0, kg = 1 (see also Status Byte C, bits 0, 1, 2) |                                                |
| Bit 5                                                       | Always = 1                                     |
| Bit 6                                                       | Zero Not Captured after power-up = 1           |

| Bits 2, 1, and 0 |   | nd 0 | Weight Deceription                         |  |  |
|------------------|---|------|--------------------------------------------|--|--|
| 2                | 1 | 0    | weight Description                         |  |  |
| 0                | 0 | 0    | Ib or kg, selected by Status Byte B, bit 4 |  |  |
| 0                | 0 | 1    | grams (g)                                  |  |  |
| 0                | 1 | 0    | metric tons (t)                            |  |  |
| 0                | 1 | 1    | ounces (oz)                                |  |  |
| 1                | 0 | 0    | not used                                   |  |  |
| 1                | 0 | 1    | not used                                   |  |  |
| 1                | 1 | 1    | tons (ton)                                 |  |  |
| 1                | 1 | 1    | no units                                   |  |  |
| Bit 3            |   |      | Print Request = 1                          |  |  |
| Bit 4            |   |      | Expand Data x 10 = 1, Normal = 0           |  |  |
| Bit 5            |   |      | Always = 1                                 |  |  |
| Bit 6            |   |      | Always = 0                                 |  |  |

# Table 9-4: Status Byte C Bit Definitions

# 9.2 Appendix B

|         | Command | Function                                                                          |
|---------|---------|-----------------------------------------------------------------------------------|
| LEVEL 0 | @       | Reset the scale                                                                   |
|         | 10      | Inquiry of all available SICS commands                                            |
|         | I1      | Inquiry of SICS level and SICS versions                                           |
|         | I2      | Inquiry of scale data                                                             |
|         | 13      | Inquiry of scale software version                                                 |
|         | l4      | Inquiry of serial number                                                          |
|         | S       | Send stable weight value                                                          |
|         | SI      | Send weight value immediately                                                     |
|         | SIR     | Send weight value repeatedly                                                      |
|         | Z       | Zero the scale                                                                    |
|         | ZI      | Zero immediately                                                                  |
| LEVEL 1 | D       | Write text into display                                                           |
|         | DW      | Weight display                                                                    |
|         | SR      | Send and repeat stable weight value                                               |
|         | Т       | Tare                                                                              |
|         | TA      | Tare value                                                                        |
|         | TAC     | Clear tare                                                                        |
|         | TI      | Tare immediately                                                                  |
|         |         | · ·                                                                               |
|         | Command | Function                                                                          |
| LEVEL 2 | C2      | Calibrate with the external calibration weight                                    |
|         | C3      | Calibrate with the internal calibration weight                                    |
|         | I10     | Inquire or set scale ID                                                           |
|         | I11     | Inquire of scale type                                                             |
|         | P100    | Print out on the printer                                                          |
|         | P101    | Print out stable weight value                                                     |
|         | P102    | Print out current weight value immediately                                        |
|         | SIRU    | Send weight value in the current unit immediately and repeat                      |
|         | SIU     | Send weight value in the current unit immediately                                 |
|         | SNR     | Send stable weight value and repeat after every weight change                     |
|         | SNRU    | Send stable weight value in the current unit and repeat after every weight change |
|         | SRU     | Send weight value in the current unit and repeat                                  |
|         | ST      | After pressing the Transfer key, send the stable weight value                     |
|         | SU      | Send stable weight value in the current unit                                      |
| LEVEL 3 | M01     | Weighing mode                                                                     |
|         | M02     | Stability setting                                                                 |
|         | M03     | Autozero function                                                                 |
|         | M19     | Send calibration weight                                                           |
|         | M21     | Inquire/set weight unit                                                           |
|         | PRN     | Print out at every printer interface                                              |
|         | RST     | Restart                                                                           |
|         | SFIR    | Send weight value immediately and repeat quickly                                  |
|         | SIH     | Send weight value immediately in high resolution                                  |
|         | SWU     | Switch weight unit                                                                |
|         | SX      | Send stable data record                                                           |
|         | SXI     | Send data record immediately                                                      |
|         | SXIR    | Send data record immediately and repeat                                           |
|         |         | Switch weight unit                                                                |
| 1       |         |                                                                                   |

**MT-SICS** Commands

# Tabla de contenidos

| 1.             | INTRODUCCIÓN                                          | 3          |
|----------------|-------------------------------------------------------|------------|
| 1.1.           | Precauciones de seguridad                             | 3          |
| 1.2.           | USO PREVISTO                                          | 3          |
| 1.3.           | VISTA GENERAL DE PIEZAS Y CONTROLES                   | 4          |
| 1.4.           | РLACA BASE                                            | 5          |
| 1.5.           | Funciones de control                                  | 6          |
| 2.             | INSTALACIÓN                                           | 9          |
| 2.1            | Desembalaje                                           | 9          |
| 2.2            | CONEXIONES EXTERNAS                                   | 9          |
| 2.2.1          | Base de báscula con conector EasyConnect <sup>™</sup> | 9          |
| 2.2.2          | Entrada de corriente en i-DT61PW                      | 9          |
| 2.2.3          | Corriente AC al i-DT61XWE                             | 9          |
| 2.3            | CONEXIONES INTERNAS                                   | 9          |
| 2.3.1          | Apertura de la carcasa                                | 9          |
| 2.3.2          | Base de báscula sin conector EasyConnect <sup>™</sup> | . 10       |
| 2.3.3          | Cable de interfaz de comunicación con i-DT61PW        | . 14       |
| 2.3.4          | Cable de interfaz RS232 a i-DT61XWE                   | . 15       |
| 2.4            | Soporte de montaje                                    | . 15       |
| 3.             | FUNCIONAMIENTO                                        | . 16       |
| 3.1            | Apagado y encendido de la balanza                     | . 16       |
| 3.2            | Modo de pesaje                                        | . 16       |
| 3.2.1          | Introducción del modo y comenzar a pesar              | . 16       |
| 3.2.2          | Acumulación y estadísticas                            | . 16       |
| 3.2.3          | Verificar                                             | . 17       |
| 3.2.4          | Configuraciones de la aplicación                      | . 18       |
| 3.3            | MODO DE CONTEO                                        | . 19       |
| 3.3.1          | Introducción del modo                                 | . 19       |
| 3.3.2          | Establecer un APW                                     | . 19       |
| 3.3.3          | Iniciar el conteo                                     | . 19       |
| 3.3.4          | Configuraciones de la aplicación                      | . 19       |
| 3.4            | Modo Porcentaje                                       | . 20       |
| 3.4.1          | Introducción del modo                                 | . 20       |
| 3.4.2          | Establecer un peso de referencia                      | . 20       |
| 3.4.3          | Iniciar el pesaje por porcentaje                      | . 20       |
| 3.4.4          | Configuraciones de la aplicación                      | . 20       |
| 3.5            | Modo Dinámico                                         | . 21       |
| 3.5.1          | Introducción del modo                                 | . 21       |
| 3.5.2          | Iniciar el pesaje dinámico                            | . 21       |
| 3.5.3          | Configuraciones de la aplicación                      | . 21       |
| 3.6            | Modo de llenado                                       | . 22       |
| 3.6.1          | Introducción del modo                                 | . 22       |
| 3.6.2          | Iniciar el llenado                                    | . 22       |
| 3.6.3          | Reinicio v pausa del llenado                          | . 22       |
| 3.6.4          | Visualización de la Pantalla de la Matriz de Puntos   | . 22       |
| 3.6.5          | Configuraciones de la aplicación                      | . 23       |
| 4.             | CONFIGURACIONES DEL MENÚ                              | . 24       |
| 4.1            | Navegación por el menú                                | . 24       |
| 4.1.1          | Menú de usuario                                       | . 24       |
| 4.1.2          | Botones de naveaación                                 | . 25       |
| 4.2            | Menú de calibración                                   | . 26       |
| 4.2.1          | Calibración inicial                                   | . 26       |
| 422            | Calibración cero [2E+1]                               | 26         |
| 472            | Calibración de rango [588/]                           | 26<br>26   |
| 7.2.J<br>1 7 1 | Calibración de la linealidad [? !!]                   | . 20<br>77 |
| 4.2.4<br>1 7 5 |                                                       | . 21<br>77 |
| 4.2.5          | Ajusie GEV [ <i>UEU</i> ]                             | . 27       |
| 4.2.6          | Pruepa ae calibracion [גבלבל]                         | . 28       |

| 4.2.7       | Fin de Cal. [End]                          |    |
|-------------|--------------------------------------------|----|
| 4.3         | Menú de configuración                      |    |
| 4.4         | Menú de lectura                            |    |
| 4.5         | Menú de Unidades                           |    |
| 4.6         | Menú GLP/GMP                               |    |
| 4.7         | Comunicación                               |    |
| 4.7.1       | Menú RS232                                 |    |
| 4.7.2       | Menú imprimir                              |    |
| 4.7.3       | Configuración de RS485                     |    |
| 4.7.4       | Configuración de Ethernet                  |    |
| 4.7.5       | Configuración analógica                    |    |
| 4.8         | Memoria                                    |    |
| 4.8.1       | Memoria del menú (para el modelo i-DT61PW) |    |
| 4.8.2       | Memoria USB (para el modelo i-DT61XWE)     |    |
| 4.8.3       | Memoria Alibi (para el modelo i-DT61XWE)   |    |
| 4.9         | I.O DISCRETA (PARA EL MODELO I-DT61XWE)    |    |
| 4.9.1       | Tipo de I/O                                |    |
| 4.9.2       | Entrada                                    |    |
| 4.9.3       | Salida                                     |    |
| 4.10        | Configuración de la tecla de bloqueo       |    |
| 4.11        | BIBLIOTECA (PARA EL MODELO I-DT61XWE)      |    |
| 4.12        | USUARIO (PARA EL MODELO I-DT61XWE)         |    |
| 4.13        | USB (PARA EL MODELO I-DT61XWE)             |    |
| 4.13.1      | 1 Unidad de memoria USB                    |    |
| 4.13.2      | 2 RFID                                     |    |
| 4.13.3      | 3 Código de Barras                         |    |
| 4.13.4      | 4 Teclado                                  |    |
| 4.13.5      | 5 Dongle Wi-Fi/Bluetooth (Opcional)        |    |
| 5. L        | EGAL FOR TRADE                             |    |
| 5.1         | CONFIGURACIONES                            |    |
| 5.2         | VERIFICACIÓN                               |    |
| 5.3         | SELLADO                                    |    |
| 6. N        | MANTENIMIENTO                              |    |
| 6.1         |                                            |    |
| 6.1.1       | Limpieza del modelo I-DT61PW               |    |
| 6.1.2       | Limpieza del modelo I-DT61XWE              |    |
| 6.2         |                                            |    |
| 6.3         | INFORMACION DE SERVICIO                    |    |
| 7. L        |                                            |    |
| 7.1<br>7.2  |                                            |    |
| 1.2         |                                            |    |
| o. C        | LUIVIPLIIVIIENTU DE NUKIVIATIVAS           |    |
| <b>9.</b> A |                                            |    |
| 9.1         |                                            | 50 |
| 9.2         |                                            |    |

# 1. INTRODUCCIÓN

Este manual contiene las instrucciones de instalación, funcionamiento y mantenimiento los indicadores i-DT61PW e i-DT61XWE. Lea este manual íntegramente antes de la instalación y el funcionamiento.

# 1.1. Precauciones de seguridad

#### Definición de los símbolos y señales de aviso

Las notas de seguridad aparecen indicadas con palabras indicativas y símbolos de aviso. Muestran avisos y temas relacionados con la seguridad. Ignorar las notas de seguridad puede conllevar lesiones personales, daños al aparato, un mal funcionamiento o resultados falsos.

- AVISO: Para una situación peligrosa con un riesgo medio; si no se evita, puede conllevar lesiones graves o la muerte.
- PRECAUCIÓN: Para una situación peligrosa con un riesgo bajo; si no se evita puede conllevar daños al aparato o a otros bienes, pérdidas de datos, o lesiones leves o medias.
- ATENCIÓN: Para información importante acerca del producto. Si no se evita puede conllevar daños en el equipo.

NOTA Para información útil acerca del producto.

#### Símbolos de aviso

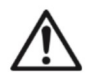

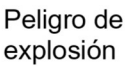

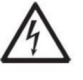

Peligro de descarga eléctrica

#### Precauciones de seguridad

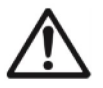

**PRECAUCIÓN** Lea todas las recomendaciones de seguridad antes de realizar la instalación, las conexiones, o de llevar a cabo cualquier mantenimiento en este equipo. Si no se cumplen estos avisos, puede conllevar lesiones personales y/o daños en otros bienes. Conserve todas las instrucciones para futuras consultas.

- Antes de conectarlo a la corriente, compruebe que el rango de tensión de entrada del adaptador de CA y el tipo de enchufe son compatibles con la fuente de alimentación local de CA.
- No coloque el equipo de tal forma que sea complicado alcanzar la conexión a la corriente.
- Conecte el cable de corriente únicamente a un enchufe con toma a tierra.
- Asegúrese de que el cable de corriente no suponga un obstáculo en potencia o un peligro para tropezarse.
- Utilice el equipo solo bajo las condiciones ambientales que se especifican en estas instrucciones.
- Este equipo es solo para uso en interiores.
- No utilice el equipo en entornos peligrosos o inestables.
- No coloque el equipo boca abajo sobre la plataforma.
- Utilice solo accesorios y periféricos aprobados.
- Desconecte el equipo de la fuente de alimentación cuando lo limpie.
- El mantenimiento debe ser llevado a cabo solo por personal autorizado.

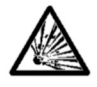

**ATENCIÓN:** No trabaje nunca en un entorno que esté sujeto a peligro de explosión. La carcasa del equipo no es hermética al gas. (Peligro de explosión debido a la generación de chispas, corrosión provocada por la entrada de gases).

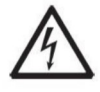

**ATENCIÓN:** Dentro de la carcasa existe el peligro de descargas eléctricas. La carcasa solo debe ser abierta por personal autorizado y cualificado. Antes de abrirla, desconecte todas las tomas de alimentación.

# 1.2. Uso previsto

Este instrumento está previsto para ser utilizado en la industria ligera. Solo debe ser utilizado para medir los parámetros descritos en las presentes instrucciones de funcionamiento. Cualquier otro tipo de uso o de funcionamiento que exceda los límites de las especificaciones técnicas, y que no cuente con el consentimiento por escrito de OHAUS, será considerado como no previsto. Este dispositivo cumple con los estándares industriales vigentes y con las normativas de seguridad aprobadas; sin embargo, su uso puede conllevar ciertos peligros, Si el dispositivo no se utiliza de acuerdo con estas instrucciones de funcionamiento, las medidas de seguridad con las que va equipado se verán afectadas.

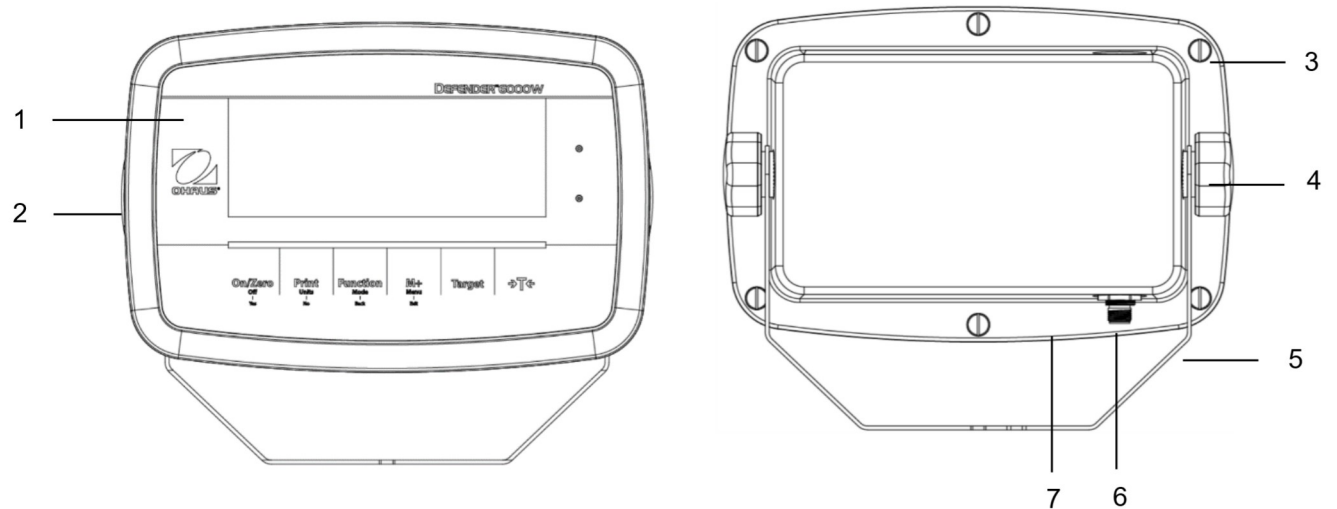

# 1.3. Vista general de piezas y controles

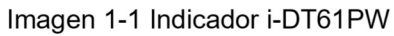

| Elemento | Descripción            |
|----------|------------------------|
| 1        | Panel de control       |
| 2        | Carcasa frontal        |
| 3        | Tornillos (6)          |
| 4        | Perillas de ajuste (2) |
| 5        | Soporte de montaje     |
| 6        | Conector de células de |
|          | carga                  |
| 7        | Carcasa trasera        |

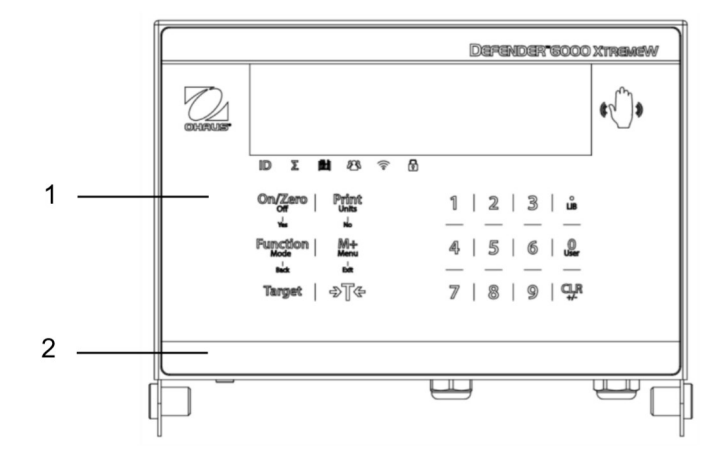

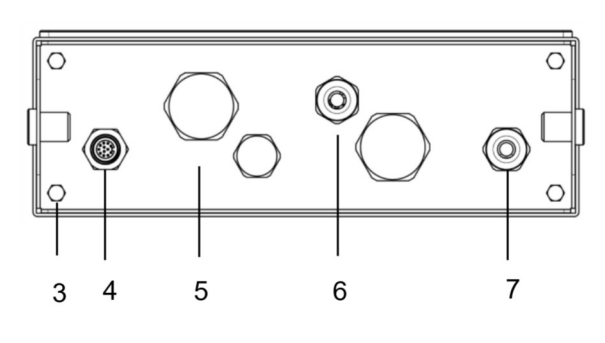

Imagen 1-2 Indicador i-DT61XWE

| Elemento | Descripción            |
|----------|------------------------|
| 1        | Panel de control       |
| 2        | Carcasa frontal        |
| 3        | Tornillos (4)          |
| 4        | Conector de células de |
|          | carga                  |
| 5        | Carcasa inferior       |
| 6        | Prensacables opcional  |
| 7        | Cable de corriente     |
# 1.4. Placa base

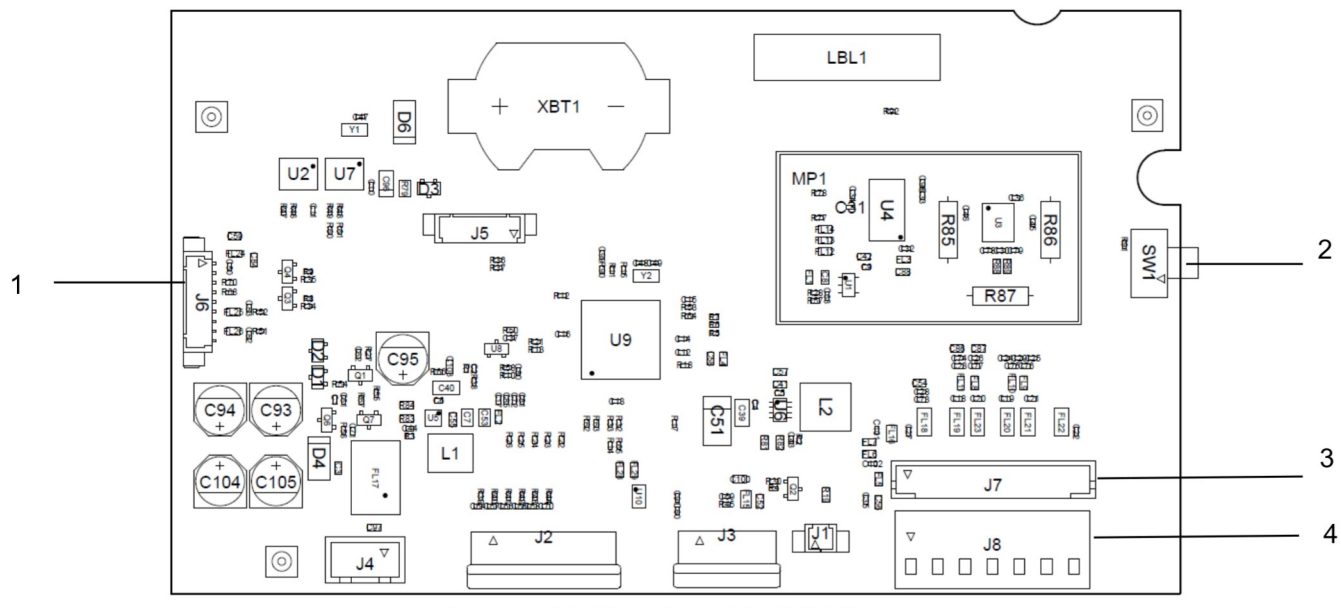

.Imagen 1-3 Placa base i-DT61PW

| Elemento | Descripción                                  |  |
|----------|----------------------------------------------|--|
| 1        | Conector de comunicación IR (J6)             |  |
| 2        | Interruptor de seguridad (SW1)               |  |
| 3        | Conector de células de carga (J7)            |  |
| 4        | Bloque del terminal de células de carga (J8) |  |

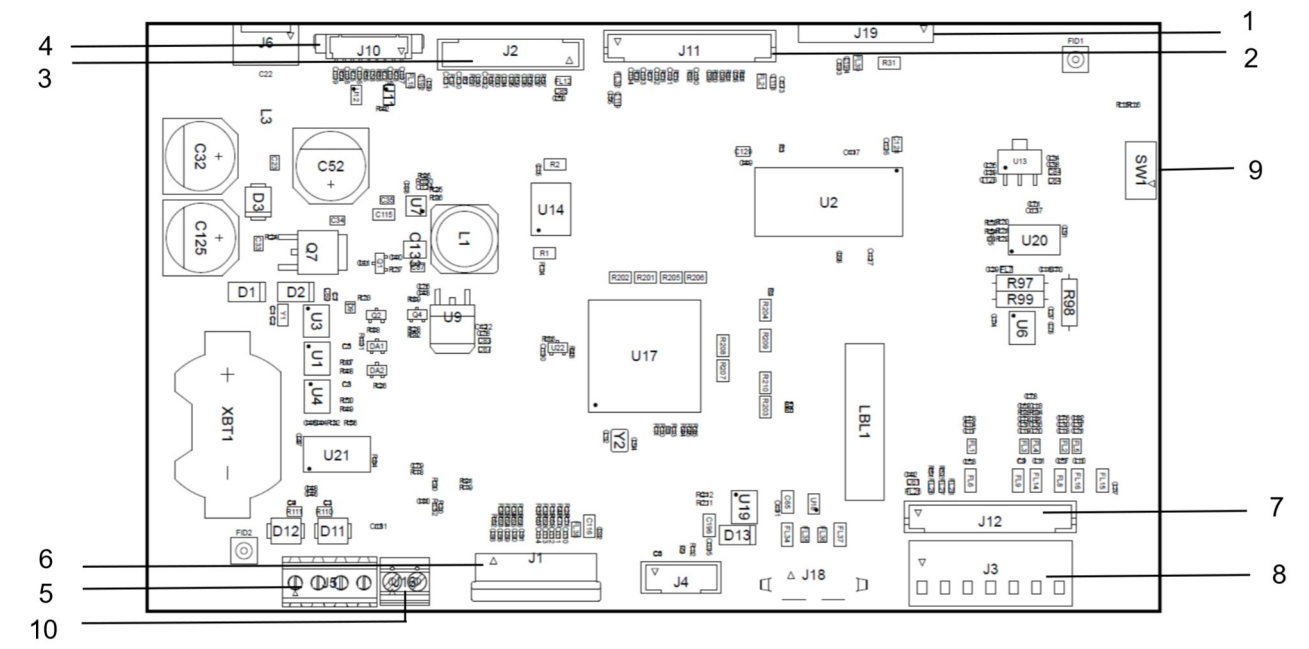

Imagen 1-4 Placa base i-DT61XWE

| Elemento | Descripción                                                              | Elemento | Descripción                                  |
|----------|--------------------------------------------------------------------------|----------|----------------------------------------------|
| 1        | Conector de placa de memoria Alibi (J19)                                 | 6        | Conector del teclado (J1)                    |
| 2        | Conector del dispositivo Discreto<br>I/O/Analógico/RS232-RS485-USB (J11) | 7        | Conector de células de carga (J12)           |
| 3        | Conector de la placa de la pantalla (J2)                                 | 8        | Bloque del terminal de células de carga (J3) |
| 4        | Conector Ethernet (J10)                                                  | 9        | Conector del interruptor de seguridad (SW1)  |
| 5        | Conector RS232 (J5)                                                      | 10       | Entrada0 discreta (J16)                      |

# 1.5. Funciones de control

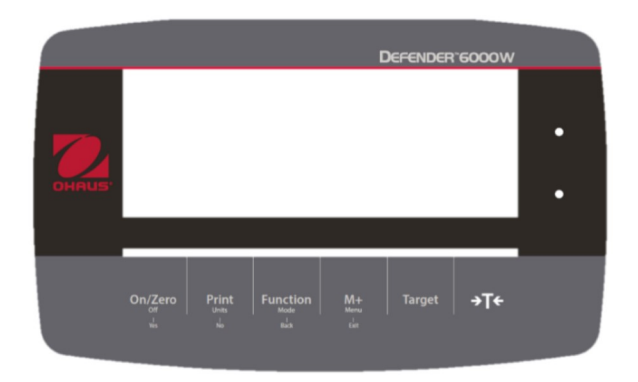

Panel de control i-DT61PW

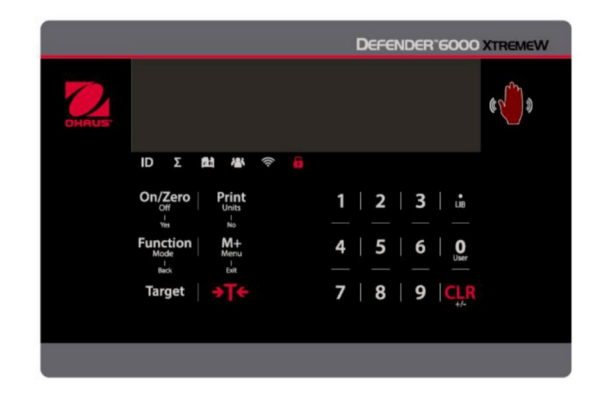

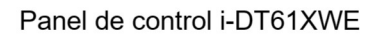

| Botón                                         | On/Zero<br>Off<br><sup>I</sup><br>Yes                                                                                                    | Print<br>Units<br>No                                                                                                    | Function<br>Mode<br>Back                                | M+<br>Menu<br>I<br>Exit                                                                           | Target                                                                                  | →T <del>&lt;</del>                                                                                                    |
|-----------------------------------------------|----------------------------------------------------------------------------------------------------|----------------------------------------------------------------------------------------------------|---------------------------------------------------------|---------------------------------------------------------------------------------------------------|-----------------------------------------------------------------------------------------|----------------------------------------------------------------------------------------------------|
| Función<br>primaria<br>(Pulsación<br>corta)   | On/Zero<br>Si la terminal<br>está<br>apagada,<br>pulse para<br>encenderla.<br>Si la terminal<br>está<br>encendida,<br>pulse para<br>establecer el<br>punto cero. | Print<br>Envía el valor<br>actual a los<br>puertos COM<br>seleccionados<br>si está<br>activada la<br>opción<br>IMPRESIÓN<br>AUTOMÁTICA.                                 | Function<br>Inicia un<br>modo de<br>aplicación.         | M+<br>Acumula el<br>peso o<br>muestra la<br>información<br>acumulada<br>sin carga<br>en el plato. | Target<br>Establece un<br>valor límite<br>inferior/superior<br>para la<br>Comprobación. | Tare<br>Introduce/borra<br>un valor de<br>tara;<br>Cuando<br>aparezcan los<br>datos de<br>acumulación,<br>pulse para<br>borrarlos. |
| Función<br>secundaria<br>(Pulsación<br>larga) | Off<br>Si la terminal<br>está<br>encendida,<br>pulse para<br>apagarla.                                                                                           | <b>Units</b><br>Cambia la<br>unidad de<br>pesaje.                                                                                                    | Mode<br>Permite<br>cambiar el<br>modo de<br>aplicación. | <b>Menu</b><br>Accede al<br>Menú de<br>usuario.                                                   | Target<br>Muestra un<br>valor límite<br>inferior/superior<br>para la<br>Comprobación.   | <b>Tare</b><br>Muestra el<br>peso de tara.                                                                                         |
| Función del<br>menú.<br>(Pulsación<br>corta)  | Yes<br>Acepta la<br>configuración<br>actual en la<br>pantalla.                                                                                                   | No<br>Avanza al<br>siguiente menú<br>o elemento del<br>menú.<br>Rechaza la<br>configuración<br>actual en la<br>pantalla y<br>avanza al<br>siguiente modo<br>disponible. | Back<br>Vuelve al<br>elemento de<br>menú<br>anterior.   | Exit<br>Sale del<br>Menú de<br>usuario.<br>Cancela la<br>calibración<br>en curso.                 |                                                                                         |                                                                                                    |

#### Notas:

- Pulsación corta: pulsar menos de 1 segundo.
- Pulsación larga: mantener pulsado más de 2 segundos.

|                                         | $ \begin{array}{c ccccccccccccccccccccccccccccccccccc$ | LIB                                                                 | <b>O</b><br>User                                   | CLR<br>+/-                                                                                                    |
|-----------------------------------------|--------------------------------------------------------|---------------------------------------------------------------------|----------------------------------------------------|----------------------------------------------------------------------------------------------------|
| Función primaria<br>(Pulsación corta)   | <b>1-9</b><br>Introduce<br>valores<br>numéricos        | Introduce un punto<br>decimal (.)                                   | <b>0</b><br>Introduce valores<br>numéricos 0.      | <b>CLR</b><br>Borra el valor introducido.<br>Borra una APW existente.<br>Cuando aparezcan los<br>datos de acumulación,<br>pulse para borrarlos. |
| Función secundaria<br>(Pulsación larga) |                                                        | LIB<br>Busca elementos de<br>la biblioteca con<br>teclas numéricas. | Usuario<br>Busca usuarios con<br>teclas numéricas. | +/-<br>Cambia entre el valor<br>positivo y negativo.                                                                                            |

**Nota:** para el modelo i-DT61XWE, si pulsa a la vez durante tres segundos los botones **en una el muneta de segundos los botones** y **en una el muneta de segundos los botones** y **en una el muneta de segundos de segundos de segu** 

Cuando todos los botones estén bloqueados, se encenderá el icono

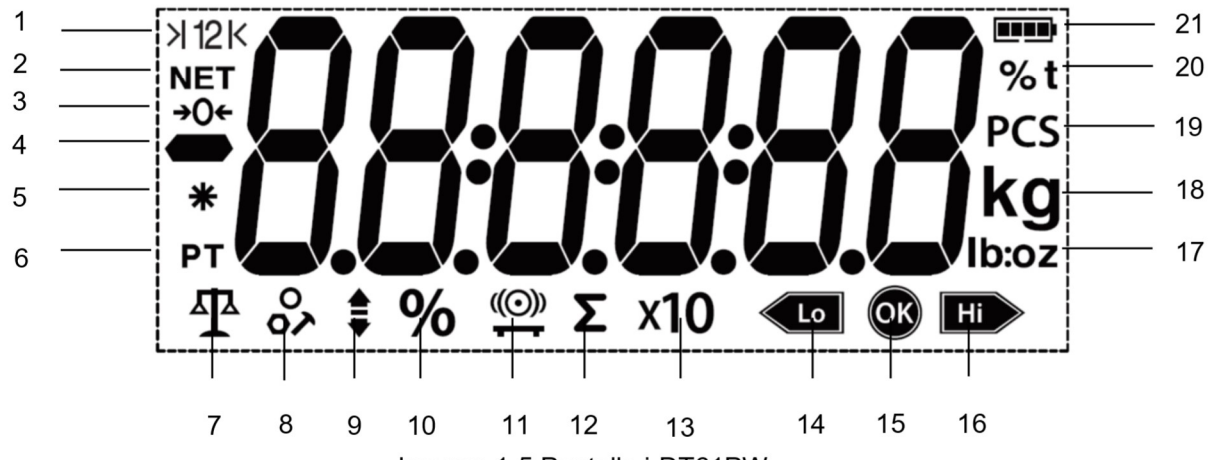

Imagen 1-5 Pantalla i-DT61PW

| Elemento | Descripción                                   | Elemento | Descripción                                            |
|----------|-----------------------------------------------|----------|--------------------------------------------------------|
| 1        | Símbolo del rango (no se usa)                 | 12       | Símbolo de acumulación                                 |
| 2        | Símbolo NETO                                  | 13       | Símbolo de extensión de la resolución (no se usa)      |
| 3        | Símbolo del centro de cero                    | 14       | Símbolo inferior de comprobación del<br>pesaje         |
| 4        | Símbolo negativo                              | 15       | Símbolo aceptable                                      |
| 5        | Símbolo de peso estable                       | 16       | Símbolo superior de comprobación del<br>pesaje         |
| 6        | Símbolos de tara, tara predefinida            | 17       | Símbolos de libra, onza, libra:onza                    |
| 7        | Símbolo de modo de pesaje                     | 18       | Símbolos de kilogramo, gramo                           |
| 8        | Símbolo de modo de conteo                     | 19       | Símbolo de unidades                                    |
| 9        | Símbolo de modo de comprobación<br>del pesaje | 20       | Símbolo de porcentaje, símbolo de tonelada (no se usa) |
| 10       | Símbolo de modo de pesaje de porcentaje       | 21       | Símbolo de la batería                                  |
| 11       | Símbolo de modo de pesaje dinámico            |          |                                                        |

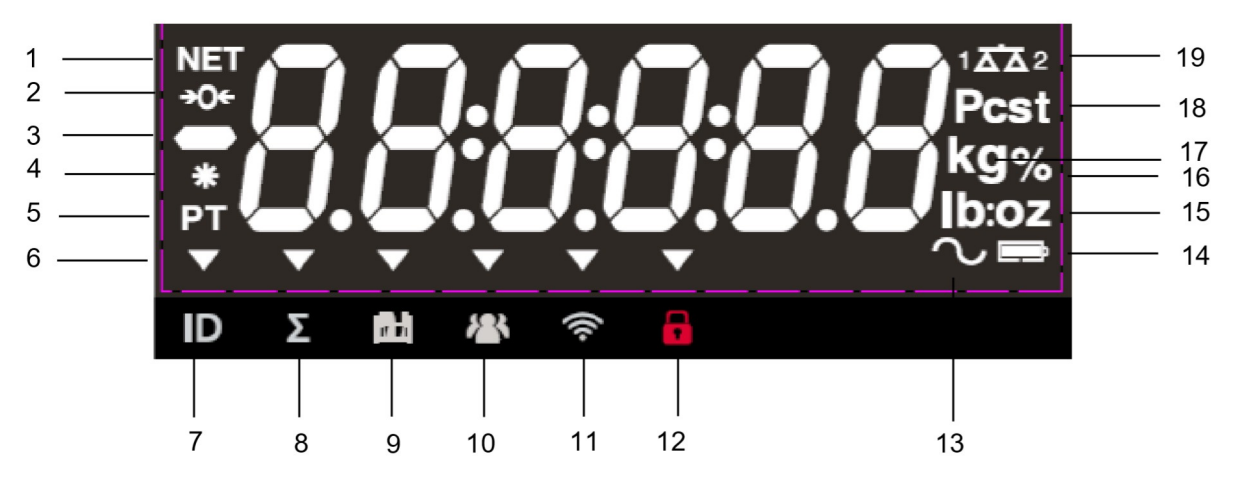

Imagen 1-6 Pantalla i-DT61XWE

| Elemento | Descripción                        | Elemento | Descripción                                           |
|----------|------------------------------------|----------|-------------------------------------------------------|
| 1        | Símbolo NETO                       | 11       | Símbolo Wi-Fi                                         |
| 2        | Símbolo del centro de cero         | 12       | Símbolo de bloqueo                                    |
| 3        | Símbolo negativo                   | 13       | Símbolo dinámico (tilde)                              |
| 4        | Símbolo de peso estable            | 14       | Símbolo de la batería (no se usa)                     |
| 5        | Símbolos de tara, tara predefinida | 15       | Símbolos de libra, onza, libra:onza                   |
| 6        | Símbolos de indicación             | 16       | Símbolo de porcentaje                                 |
| 7        | Símbolo de ID                      | 17       | Símbolos de kilogramo, gramo                          |
| 8        | Símbolo de acumulación             | 18       | Símbolo de unidades, símbolo de tonelada (no se usan) |
| 9        | Símbolo de biblioteca              | 19       | Símbolo de balanza (no se usa)                        |
| 10       | Símbolo de usuario                 |          |                                                       |

# 2. INSTALACIÓN

# 2.1 Desembalaje

Desembale los siguientes elementos

- Indicador i-DT61PW o i-DT61XWE
- 6 células de baterías secas tamaño D (solo i-DT61PW)
- Soporte de montaje
- Perillas (2)
- Guía de instalación rápida
- Manual de instrucciones

## 2.2 Conexiones externas

## 2.2.1 Base de báscula con conector EasyConnect™

Para conectar la base de la balanza OHAUS con el conector EasyConnect<sup>™</sup> a la terminal, enchufe el conector de la base al conector de la célula de carga externa situado en la parte inferior del terminal. A continuación, gire el anillo de bloqueo del conector de la base en el sentido de las agujas del reloj. Compruebe los detalles en la siguiente imagen.

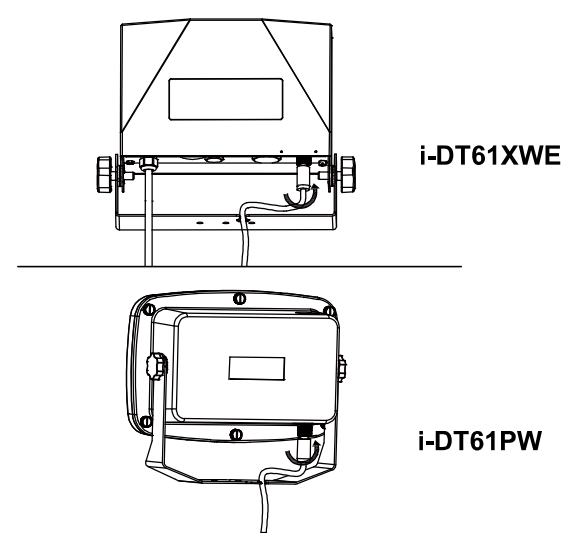

## 2.2.2 Entrada de corriente en i-DT61PW

Utilice baterías secas de 6 celdas tamaño D. Durante el funcionamiento con batería, el símbolo de la batería indica el estado de la batería.

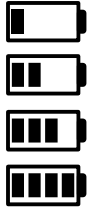

5 %~25 % de batería restante

25%~50% de batería restante

50%~75% de batería restante

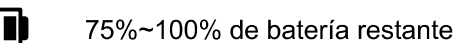

## 2.2.3 Corriente AC al i-DT61XWE

Conecte la toma AC a un enchufe.

## 2.3 Conexiones internas

Para algunas conexiones es necesario abrir la carcasa.

## 2.3.1 Apertura de la carcasa

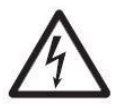

PRECAUCIÓN: PELIGRO DE DESCARGA ELÉCTRICA. RETIRE TODAS LAS TOMAS DE ALIMENTACIÓN DEL INDICADOR ANTES DE REALIZAR EL MANTENIMIENTO O LAS CONEXIONES INTERNAS. LA CARCASA SOLO DEBE SER ABIERTA POR PERSONAL AUTORIZADO Y CUALIFICADO, COMO POR EJEMPLO UN TÉCNICO ELECTRICISTA.

## i-DT61PW

- 1. Retire los seis tornillos de cabeza Phillips de la carcasa trasera.
- 2. Retire la carcasa frontal. Tenga cuidado de no modificar las conexiones internas.
- 3. Una vez que estén realizadas todas las conexiones, vuelva a colocar la carcasa frontal.

#### i-DT61XWE

1. Retire los cuatro tornillos de cabeza hexagonal de la carcasa inferior.

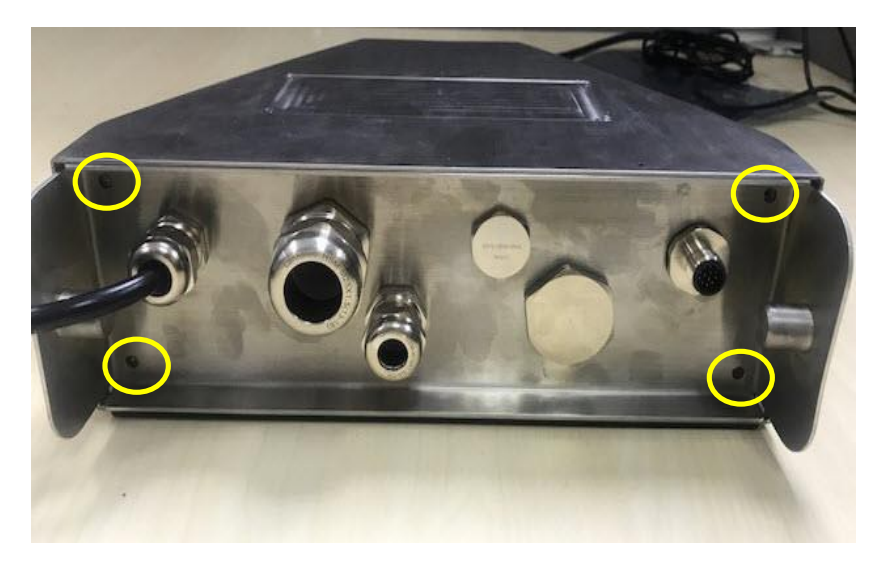

2. Abra la carcasa empujando hacia atrás con cuidado la cubierta inferior.

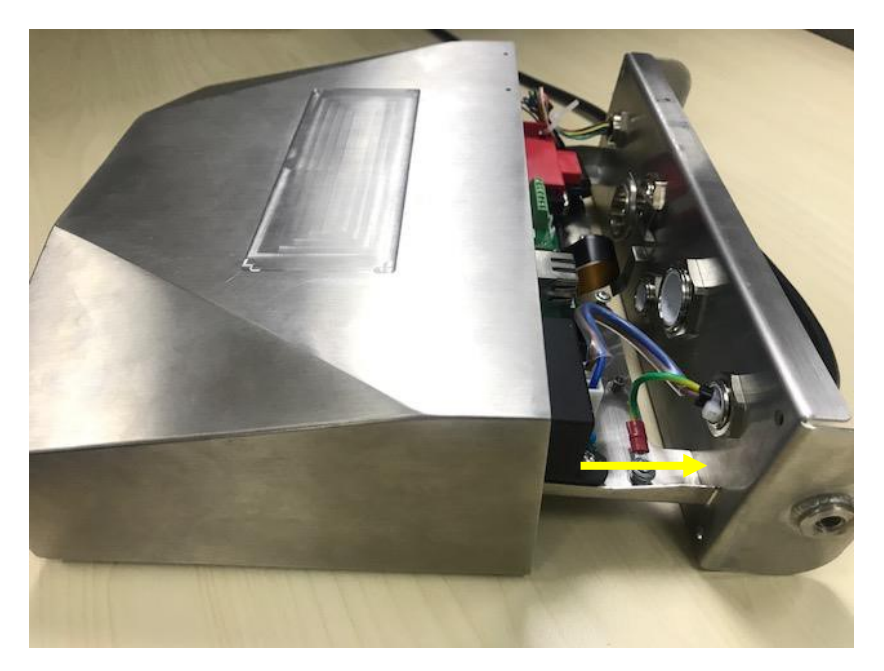

3. Una vez que estén realizadas todas las conexiones, vuelva a colocar la cubierta inferior.

**Nota:** Los tornillos deben apretarse con un par de apriete de 2,5 N-m (20-25 in-lb) para asegurar un cierre hermético.

#### 2.3.2 Base de báscula sin conector EasyConnect<sup>™</sup>

Para conectar las bases (que no disponen del conector EasyConnect<sup>™</sup>) a los modelos i-DT61PW o i-DT61XWE, hay disponible como accesorio un kit de prensacables para células de carga (P/N 30379716).

#### Retirada del conector preinstalado de la célula de carga y del juego de cables

Antes de llevar a cabo las conexiones, retire el conector de células de carga preinstalado y el juego de cables siguiendo los siguientes pasos.

#### i-DT61PW

- 1. Retire los 6 tornillos de cabeza Phillips, y abra la carcasa trasera empujando hacia adelante con cuidado la carcasa frontal.
- 2. Desenchufe los conectores blancos de células de carga de la carcasa principal (dos círculos).

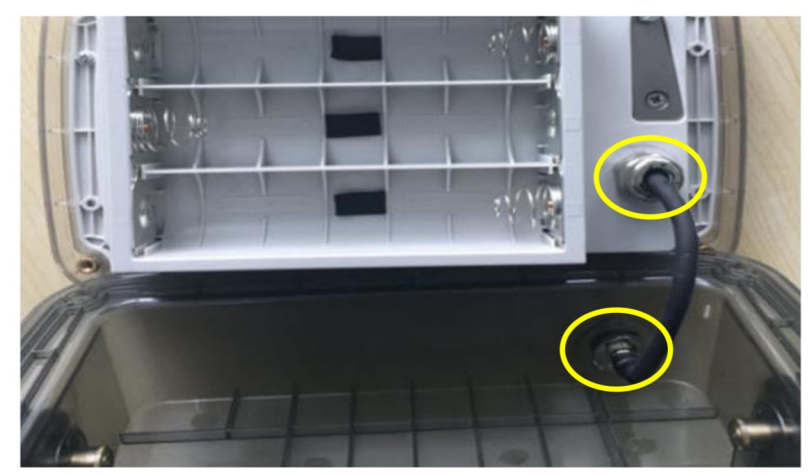

- 3. Abra la cubierta frontal soltando los 12 tornillos de cabeza Phillips.
- 4. Desenchufe los conectores blancos de células de carga de la placa principal PCBA.

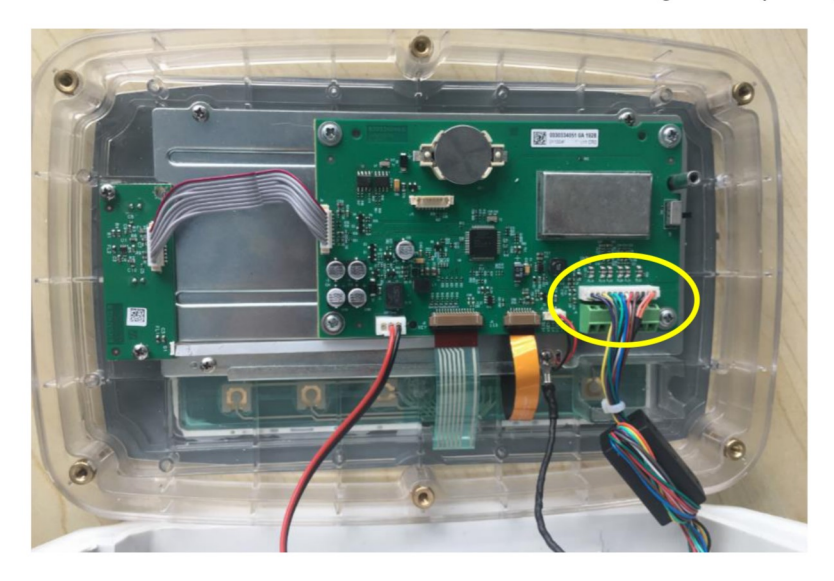